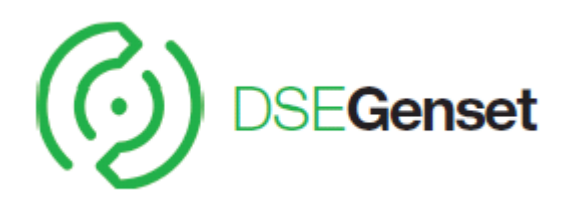

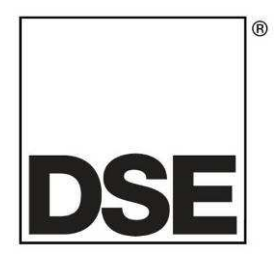

# DEEP SEA ELECTRONICS DSE6110 MKII / DSE6120 MKII Configuration Suite PC Software Manual

Document Number: 057-224

Author: Fady Atallah

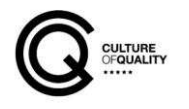

# DEEP SEA ELECTRONICS PLC

Highfield House Hunmanby North Yorkshire YO14 0PH ENGLAND

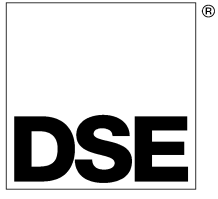

Sales Tel: +44 (0) 1723 890099 Sales Fax: +44 (0) 1723 893303

E-mail : sales@Deepseaplc.com Website : www.deepseaplc.com

#### DSE6110 MKII / DSE6120 MKII Configuration Suite PC Software Manual

#### © Deep Sea Electronics Plc

All rights reserved. No part of this publication may be reproduced in any material form (including photocopying or storing in any medium by electronic means or other) without the written permission of the copyright holder except in accordance with the provisions of the Copyright, Designs and Patents Act 1988. Applications for the copyright holder's written permission to reproduce any part of this publication must be addressed to Deep Sea Electronics Plc at the address above.

The DSE logo is a UK registered trademarks of Deep Sea Electronics PLC.

Any reference to trademarked product names used within this publication is owned by their respective companies.

Deep Sea Electronics Plc reserves the right to change the contents of this document without prior notice.

#### Amendments List

| Amd. No. | Comments                                                                   |
|----------|----------------------------------------------------------------------------|
| 1        | Initial release                                                            |
| 2        | Updated to add the version 2 firmware features of the DSE61xx MKII module. |

Typeface: The typeface used in this document is *Arial*. Care must be taken not to mistake the upper case letter I with the numeral 1. The numeral 1 has a top serif to avoid this confusion.

# TABLE OF CONTENTS

| 1 | 1 INTRODUCTION             |                                          | 6                |
|---|----------------------------|------------------------------------------|------------------|
|   | 1.1 BIBLIOGRAPHY           |                                          | .6               |
|   | 1.1.1 INSTALLATION INSTR   | UCTIONS                                  | .6               |
|   | 1.1.2 MANUALS              |                                          | .6               |
|   | 1.1.3 OTHER                | -                                        | .6               |
|   | 1.1.4 GLOSSARY OF TERMS    | S                                        | .6               |
|   | 1.2 INSTALLATION AND USING | G THE DSE CONFIGURATION SUITE SOFTWARE   | .7               |
| 2 | 2 EDITING THE CONFIGU      | RATION                                   | 8                |
|   | 2.1 SCREEN LAYOUT          |                                          | .8               |
|   | 2.2 MODULE                 |                                          | .9               |
|   | 2.2.1 MODULE OPTIONS       |                                          | .9               |
|   |                            | ۱<br>۲                                   | 11               |
|   |                            | 1                                        | 11               |
|   |                            | 1                                        | 12               |
|   | 2231 SETTINGS              | 1                                        | 12               |
|   | 2.2.3.2 CONFIGURATION      |                                          | 13               |
|   | 2.2.3.3 EXTERNAL TRIGGE    | RS1                                      | 13               |
|   | 2.2.3.4 LOGGING WINDOW     |                                          | 3                |
|   | 2.3 APPLICATION            | 1                                        | 5                |
|   | 2.4 INPUTS                 | 1                                        | 7                |
|   | 2.4.1 ANALOGUE INPUT CO    | NFIGURATION1                             | 17               |
|   | 2.4.2 FLEXIBLE SENSOR D.   |                                          | 8                |
|   | 2.4.3 EDITING THE SENSOR   | ? CURVE1                                 | 9                |
|   | 2.4.4 DIGITAL INPUTS       |                                          | 20               |
|   |                            |                                          | <u>20</u>        |
|   |                            | 2                                        | <u>(</u> )<br>2つ |
|   | 2.4.0 INFOILFONCTIONS      | 2                                        | 25               |
|   | 2.5.1 OUTPUT SOURCES       |                                          | 25               |
|   | 2.6 TIMERS                 | 3                                        | 30               |
|   | 2.6.1 START TIMERS         |                                          | 30               |
|   | 2.6.2 LOAD / STOPPING TIM  | IERS                                     | 31               |
|   | 2.6.3 MODULE TIMERS        |                                          | 32               |
|   | 2.7 GENERATOR              |                                          | 33               |
|   | 2.7.1 GENERATOR OPTION     | S                                        | 33               |
|   | 2.7.2 GENERATOR VOLTAG     | iE                                       | 34               |
|   | 2.7.2.1 UNDER VOLTAGE A    | LARMS                                    | 34               |
|   |                            | арманананананананананананананананананана | 54<br>55         |
|   |                            |                                          | 20               |
|   | 2731 UNDER FREQUENC        | V ALARMS                                 | 30               |
|   |                            |                                          | 36               |
|   | 2.7.3.3 OVER FREQUENCY     | ALARMS                                   | 37               |
|   | 2.7.4 GENERATOR CURREN     | ۱T                                       | 38               |
|   | 2.7.4.1 GENERATOR CURR     | ENT OPTIONS                              | 38               |
|   | 2.7.4.2 OVERCURRENT AL     | ARM                                      | 39               |
|   | 2.7.4.3 GENERATOR RATIN    | IG4                                      | 11               |
|   | 2.7.4.4 OVERLOAD PROTE     | CTION4                                   | 11               |
|   | 2.7.5 LOW LOAD             |                                          | 12               |
|   | 2.7.6 MAINS                | 4                                        | 13               |
|   |                            |                                          | F3<br>1⊿         |
|   | 2.7.0 WAING ALARIVIS       | Ч<br>Л                                   | 15               |
|   | 2.8.1 OIL PRESSURE         | ананананананананананананананананананан   | 15               |
|   | 2.8.2 COOLANT TEMPERAT     | URE                                      | 16               |
|   | 2.8.3 FUEL LEVEL           |                                          | 17               |
|   | 2.8.4 DEF LEVEL            | 4                                        | 19               |
|   | 2.8.5 ENGINE OPTIONS       | 5                                        | 50               |
|   | 2.8.5.1 MISCELLANEOUS C    | PTIONS                                   | 50               |
|   | 2.8.5.2 STARTUP OPTIONS    | 5                                        | 51               |
|   | 2.8.5.3 PRE-HEAT           | 5                                        | 51               |
|   | 2.8.5.4 POST-HEAT          | 5                                        | 51               |

| 2.0.0.0                                                                                                    | ECU (ECM) OPTIONS                                                                                                    | 52                                                                                                    |
|----------------------------------------------------------------------------------------------------|----------------------------------------------------------------------------------------------------|----------------------------------------------------------------------------------------------------|
| 2.8.6                                                                                                    | ECU (ECM) ALARMS                                                                                                    | 54                                                                                                    |
| 2.8.6.1                                                                                                    |                                                                                                    | 54                                                                                                    |
| 2.8.6.2                                                                                                    | DM1 SIGNALS                                                                                                    | 55                                                                                                    |
| 2.8.6.3                                                                                                    |                                                                                                    | 50                                                                                                    |
| 2.0.7                                                                                                    |                                                                                                    | 57                                                                                                    |
| 2.0.0                                                                                                    | SPEED SENSING                                                                                                    | 58                                                                                                    |
| 2.0.0                                                                                                    | SPEED SETTINGS                                                                                                    | 58                                                                                                    |
| 2.8.10                                                                                                    | 1 UNDER SPEED                                                                                                    | 59                                                                                                    |
| 2.8.10                                                                                                    | 2 OVER SPEED                                                                                                    | 59                                                                                                    |
| 2.8.11                                                                                                    | PLANT BATTERY                                                                                                    | 60                                                                                                    |
| 2.8.11                                                                                                    | 1 PLANT BATTERY VOLTAGE ALARMS                                                                                                    | 61                                                                                                    |
| 2.8.11                                                                                                    | 2 CHARGE ALTERNATOR ALARM                                                                                                    | 61                                                                                                    |
| 2.8.11                                                                                                    | 3 START ON LOW BATTERY                                                                                                    | 61                                                                                                    |
| 2.9 MAI                                                                                                    |                                                                                                    | 62                                                                                                    |
| 2.10 SCH                                                                                                    |                                                                                                    | 63                                                                                                    |
| 2.11 DIS                                                                                                    |                                                                                                    | 64<br>64                                                                                                    |
| 2.11.1                                                                                                    |                                                                                                    | 64<br>65                                                                                                    |
| 2.11.2                                                                                                    |                                                                                                    | 60                                                                                                    |
| 2.12 CO                                                                                                    | RECEIVED INTRUMENTATION (1-10)                                                                                                    | 66                                                                                                    |
| 2.12.1                                                                                                    | 1 MESSAGE IDENTIFICATION                                                                                                    | 67                                                                                                    |
| 2.12.1                                                                                                    | 2 DATA STRUCTURE                                                                                                    | 67                                                                                                    |
| 2.12.1                                                                                                    | 3 DISPLAY                                                                                                    | 67                                                                                                    |
| 2.12.1                                                                                                    | 4 TEST                                                                                                    | 68                                                                                                    |
| 2.12.2                                                                                                    | RECEIVED INTRUMENTATION (11-30)                                                                                                    | 68                                                                                                    |
| 2.12.3                                                                                                    | TRANSMITTED INSTRUMENTATION.                                                                                                    | 69                                                                                                    |
| 2.12.3                                                                                                    | 1 MESSAGE IDENTIFICATION                                                                                                    | 70                                                                                                    |
| 2.12.3                                                                                                    | 2 DATA STRUCTURE                                                                                                    | 70                                                                                                    |
| 2.12.3                                                                                                    | 3 MAPPING                                                                                                    | 71                                                                                                    |
| 2.12.3                                                                                                    | 4 TEST                                                                                                    | 71                                                                                                    |
| 2.12.4                                                                                                    | CONFIGURABLE CAN INSTRUMENTATION EXPORT/IMPORT                                                                                                    | 71                                                                                                    |
|                                                                                                    |                                                                                                    |                                                                                                    |
| 2.13 ALT                                                                                                    |                                                                                                    | 72                                                                                                    |
| <b>2.13 ALT</b><br>2.13.1                                                                                                    | ERNATIVE CONFIGURATION                                                                                                    | 72<br>72                                                                                                    |
| 2.13 ALT<br>2.13.1<br>2.13.2<br>2.14 EVE                                                                                                    | ERNATIVE CONFIGURATION.<br>ALTERNATIVE CONFIGURATION OPTIONS.<br>ALTERNATIVE CONFIGURATION OPTIONS.                                                                                                    | 72<br>72<br>73<br>74                                                                                                    |
| 2.13 ALT<br>2.13.1<br>2.13.2<br>2.14 EXF<br>2.14 1                                                                                                    | ERNATIVE CONFIGURATION<br>ALTERNATIVE CONFIGURATION OPTIONS<br>ALTERNATIVE CONFIGURATION OPTIONS<br>ALTERNATIVE CONFIGURATION OPTIONS<br>ANSION<br>DSE2130 INPLIT MODULES                                                                                                    | 72<br>72<br>73<br>74<br>75                                                                                                    |
| 2.13 ALT<br>2.13.1<br>2.13.2<br>2.14 EXF<br>2.14.1<br>2 14 1                                                                                                    | ERNATIVE CONFIGURATION<br>ALTERNATIVE CONFIGURATION OPTIONS<br>ALTERNATIVE CONFIGURATION OPTIONS<br>ANSION<br>DSE2130 INPUT MODULES<br>DIGITAL INPUTS (A-D)                                                                                                    | 72<br>72<br>73<br>74<br>75<br>75                                                                                                    |
| 2.13 ALT<br>2.13.1<br>2.13.2<br>2.14 EXF<br>2.14.1<br>2.14.1<br>2.14.1<br>2.14.1                                                                                                    | ERNATIVE CONFIGURATION<br>ALTERNATIVE CONFIGURATION OPTIONS<br>ALTERNATIVE CONFIGURATION OPTIONS<br>ANSION<br>DSE2130 INPUT MODULES<br>1 DIGITAL INPUTS (A-D)<br>2 ANALOGUE INPUTS (E-H)                                                                                                    | 72<br>73<br>73<br>74<br>75<br>75<br>76                                                                                                    |
| 2.13 ALT<br>2.13.1<br>2.13.2<br>2.14 EXF<br>2.14.1<br>2.14.1<br>2.14.1<br>2.14.2                                                                                                    | ERNATIVE CONFIGURATION<br>ALTERNATIVE CONFIGURATION OPTIONS<br>ALTERNATIVE CONFIGURATION OPTIONS<br>ANSION<br>DSE2130 INPUT MODULES<br>1 DIGITAL INPUTS (A-D)<br>2 ANALOGUE INPUTS (E-H).<br>DSE2157 RELAY MODULES                                                                                                    | <b>72</b><br>73<br><b>74</b><br>75<br>75<br>75<br>76<br>77                                                                                                    |
| 2.13 ALT<br>2.13.1<br>2.13.2<br>2.14 EXF<br>2.14.1<br>2.14.1<br>2.14.1<br>2.14.2<br>2.14.3                                                                                                    | ERNATIVE CONFIGURATION<br>ALTERNATIVE CONFIGURATION OPTIONS<br>ALTERNATIVE CONFIGURATION OPTIONS<br>ANSION<br>DSE2130 INPUT MODULES<br>1 DIGITAL INPUTS (A-D)<br>2 ANALOGUE INPUTS (E-H).<br>DSE2157 RELAY MODULES<br>DSE2548 LED EXPANSION.                                                                                                    | <b>72</b><br>73<br><b>74</b><br>75<br>75<br>75<br>76<br>77<br>78                                                                                                    |
| 2.13 ALT<br>2.13.1<br>2.13.2<br>2.14 EXF<br>2.14.1<br>2.14.1<br>2.14.1<br>2.14.2<br>2.14.3<br>3 SCAD                                                                                                    | ERNATIVE CONFIGURATION.         ALTERNATIVE CONFIGURATION OPTIONS.         ALTERNATIVE CONFIGURATION OPTIONS.         ANSION         DSE2130 INPUT MODULES.         1       DIGITAL INPUTS (A-D)         2       ANALOGUE INPUTS (E-H).         DSE2157 RELAY MODULES         DSE2548 LED EXPANSION.                                                                                                    | <b>72</b><br>73<br><b>74</b><br>75<br>75<br>76<br>77<br>78<br><b>79</b>                                                                                                    |
| 2.13 ALT<br>2.13.1<br>2.13.2<br>2.14 EXF<br>2.14.1<br>2.14.1<br>2.14.1<br>2.14.2<br>2.14.3<br>3 SCADA<br>3 1 MIN                                                                                                    | ERNATIVE CONFIGURATION.         ALTERNATIVE CONFIGURATION OPTIONS.         ALTERNATIVE CONFIGURATION OPTIONS.         ANSION         DSE2130 INPUT MODULES.         1       DIGITAL INPUTS (A-D)         2       ANALOGUE INPUTS (E-H).         DSE2157 RELAY MODULES.         DSE2548 LED EXPANSION.                                                                                                    | 72<br>73<br>74<br>75<br>75<br>75<br>76<br>77<br>78<br>78<br>79<br>80                                                                                                    |
| 2.13 ALT<br>2.13.1<br>2.13.2<br>2.14 EXF<br>2.14.1<br>2.14.1<br>2.14.2<br>2.14.3<br>3 SCADA<br>3.1 MIN<br>3.2 LAN                                                                                                    | ERNATIVE CONFIGURATION.         ALTERNATIVE CONFIGURATION OPTIONS.         ALTERNATIVE CONFIGURATION OPTIONS.         EXAMPLE         DSE2130 INPUT MODULES.         1       DIGITAL INPUTS (A-D).         2       ANALOGUE INPUTS (E-H).         DSE2157 RELAY MODULES.         DSE2548 LED EXPANSION.         ALTERNATIVE CONFIGURATION OPTIONS.                                                                                                    | 72<br>73<br>74<br>75<br>75<br>75<br>76<br>77<br>78<br>79<br>80<br>81                                                                                                    |
| 2.13 ALT<br>2.13.1<br>2.13.2<br>2.14 EXF<br>2.14.1<br>2.14.1<br>2.14.2<br>2.14.3<br>3 SCADA<br>3.1 MIN<br>3.2 LAN<br>3.3 DIG                                                                                                    | ERNATIVE CONFIGURATION.         ALTERNATIVE CONFIGURATION OPTIONS.         ALTERNATIVE CONFIGURATION OPTIONS.         ANSION         DSE2130 INPUT MODULES.         1       DIGITAL INPUTS (A-D)         2       ANALOGUE INPUTS (E-H)         DSE2157 RELAY MODULES.         DSE2548 LED EXPANSION.         A         IC         GUAGES.         TAL INPUTS                                                                                                    | 72<br>73<br>74<br>75<br>75<br>76<br>77<br>78<br>79<br>80<br>81<br>81                                                                                                    |
| 2.13 ALT<br>2.13.1<br>2.13.2<br>2.14 EXF<br>2.14.1<br>2.14.1<br>2.14.2<br>2.14.3<br>3 SCADA<br>3.1 MIN<br>3.2 LAN<br>3.3 DIG<br>3.4 DIG                                                                                                    | ERNATIVE CONFIGURATION         ALTERNATIVE CONFIGURATION OPTIONS         ALTERNATIVE CONFIGURATION OPTIONS         ANSION         DSE2130 INPUT MODULES         1       DIGITAL INPUTS (A-D)         2       ANALOGUE INPUTS (E-H)         DSE2157 RELAY MODULES         DSE2548 LED EXPANSION         A         IC         GUAGES         TAL INPUTS         TAL OUTPUTS                                                                                                    | 72<br>73<br>74<br>75<br>75<br>76<br>77<br>78<br>79<br>80<br>81<br>81<br>81                                                                                                    |
| 2.13 ALT<br>2.13.1<br>2.13.2<br>2.14 EXF<br>2.14.1<br>2.14.1<br>2.14.1<br>2.14.2<br>2.14.3<br>3 SCADA<br>3.1 MIN<br>3.2 LAN<br>3.3 DIG<br>3.4 DIG<br>3.5 MAI                                                                                                    | ERNATIVE CONFIGURATION<br>ALTERNATIVE CONFIGURATION OPTIONS<br>ALTERNATIVE CONFIGURATION OPTIONS<br>ANSION<br>DSE2130 INPUT MODULES<br>1 DIGITAL INPUTS (A-D)<br>2 ANALOGUE INPUTS (E-H)<br>DSE2157 RELAY MODULES<br>DSE2548 LED EXPANSION<br>A<br>IC<br>GUAGES<br>TAL INPUTS<br>TAL OUTPUTS<br>NS                                                                                                    | 72<br>73<br>74<br>75<br>75<br>76<br>77<br>78<br>79<br>80<br>81<br>81<br>81<br>81<br>82                                                                                                    |
| 2.13 ALT<br>2.13.1<br>2.13.2<br>2.14 EXF<br>2.14.1<br>2.14.1<br>2.14.2<br>2.14.3<br>3 SCADA<br>3.1 MIN<br>3.2 LAN<br>3.3 DIG<br>3.4 DIG<br>3.5 MAI<br>3.5.1                                                                                                    | ERNATIVE CONFIGURATION.         ALTERNATIVE CONFIGURATION OPTIONS.         ALTERNATIVE CONFIGURATION OPTIONS.         ANSION.         DSE2130 INPUT MODULES.         1       DIGITAL INPUTS (A-D).         2       ANALOGUE INPUTS (E-H).         DSE2548 LED EXPANSION.         A.         IC         GUAGES.         TAL INPUTS         TAL OUTPUTS         NS         FREQUENCY, VOLTAGES AND CURRENT                                                                                                    | 72<br>73<br>74<br>75<br>75<br>75<br>76<br>77<br>78<br>79<br>80<br>81<br>81<br>81<br>82<br>82                                                                                                    |
| 2.13 ALT<br>2.13.1<br>2.13.2<br>2.14 EXF<br>2.14.1<br>2.14.1<br>2.14.1<br>2.14.2<br>2.14.3<br>3 SCADA<br>3.1 MIN<br>3.2 LAN<br>3.3 DIG<br>3.4 DIG<br>3.5 MAI<br>3.5.1<br>3.5.2                                                                                                    | ERNATIVE CONFIGURATION<br>ALTERNATIVE CONFIGURATION OPTIONS<br>ALTERNATIVE CONFIGURATION OPTIONS<br>ANSION<br>DSE2130 INPUT MODULES<br>1 DIGITAL INPUTS (A-D)<br>2 ANALOGUE INPUTS (E-H)<br>DSE2157 RELAY MODULES<br>DSE2548 LED EXPANSION<br>A<br>IC<br>GUAGES<br>TAL INPUTS<br>TAL OUTPUTS<br>NS<br>FREQUENCY, VOLTAGES AND CURRENT<br>POWER                                                                                                    | 72<br>73<br>74<br>75<br>75<br>76<br>77<br>78<br>79<br>80<br>81<br>81<br>82<br>82<br>83                                                                                                    |
| 2.13 ALT<br>2.13.1<br>2.13.2<br>2.14 EXF<br>2.14.1<br>2.14.1<br>2.14.1<br>2.14.2<br>2.14.3<br>3 SCADA<br>3.1 MIN<br>3.2 LAN<br>3.3 DIG<br>3.4 DIG<br>3.5 MAI<br>3.5.1<br>3.5.2<br>3.6 GEN                                                                                                    | ALTERNATIVE CONFIGURATION<br>ALTERNATIVE CONFIGURATION OPTIONS<br>ALTERNATIVE CONFIGURATION OPTIONS<br>ANSION<br>DSE2130 INPUT MODULES<br>1 DIGITAL INPUTS (A-D)<br>2 ANALOGUE INPUTS (E-H)<br>DSE2157 RELAY MODULES<br>DSE2548 LED EXPANSION<br>A                                                                                                    | 72<br>73<br>74<br>75<br>75<br>76<br>77<br>78<br>79<br>80<br>81<br>81<br>81<br>82<br>82<br>83<br>84                                                                                                    |
| 2.13 ALT<br>2.13.1<br>2.13.2<br>2.14 EXF<br>2.14.1<br>2.14.1<br>2.14.1<br>2.14.2<br>2.14.3<br>3 SCADA<br>3.1 MIN<br>3.2 LAN<br>3.3 DIG<br>3.4 DIG<br>3.5 MAI<br>3.5.1<br>3.5.2<br>3.6 GEN<br>3.6.1                                                                                                    | ERNATIVE CONFIGURATION                                                                                                    | 72<br>73<br>74<br>75<br>75<br>76<br>77<br>78<br>79<br>80<br>81<br>81<br>82<br>83<br>84<br>84<br>84                                                                                                    |
| 2.13 ALT<br>2.13.1<br>2.13.2<br>2.14 EXF<br>2.14.1<br>2.14.1<br>2.14.1<br>2.14.2<br>2.14.3<br>3 SCADA<br>3.1 MIN<br>3.2 LAN<br>3.3 DIG<br>3.4 DIG<br>3.5 MAI<br>3.5.1<br>3.5.2<br>3.6 GEN<br>3.6.1<br>3.6.2<br>2.7                                                                                                    | ERNATIVE CONFIGURATION<br>ALTERNATIVE CONFIGURATION OPTIONS<br>ALTERNATIVE CONFIGURATION OPTIONS<br>ANSION<br>DSE2130 INPUT MODULES<br>1 DIGITAL INPUTS (A-D)<br>2 ANALOGUE INPUTS (E-H)<br>DSE2157 RELAY MODULES<br>DSE2548 LED EXPANSION<br>A<br>IC<br>GUAGES<br>TAL INPUTS<br>TAL OUTPUTS<br>NS<br>FREQUENCY, VOLTAGES AND CURRENT<br>POWER<br>IERATOR<br>FREQUENCY, VOLTAGES AND CURRENT<br>POWER                                                                                                    | <b>72</b><br>73<br><b>74</b><br>75<br>75<br>76<br>77<br><b>79</b><br><b>80</b><br><b>81</b><br><b>81</b><br><b>82</b><br>83<br><b>84</b><br>85<br>85<br>84<br>85<br>85<br>84<br>85<br>85<br>85<br>85<br>85<br>85<br>85<br>85<br>85<br>85<br>85<br>85<br>85                                                                                                    |
| 2.13 ALT<br>2.13.1<br>2.13.2<br>2.14 EXF<br>2.14.1<br>2.14.1<br>2.14.1<br>2.14.2<br>2.14.3<br>3 SCADA<br>3.1 MIN<br>3.2 LAN<br>3.3 DIG<br>3.4 DIG<br>3.5 MAI<br>3.5.2<br>3.6 GEN<br>3.6.1<br>3.6.2<br>3.7 ENC<br>2.14.1<br>2.14.1<br>2.14.1<br>2.14.1<br>2.14.1<br>2.14.1<br>2.14.2<br>2.14.3<br>3 SCADA<br>3.1 MIN<br>3.2 LAN<br>3.3 DIG<br>3.4 DIG<br>3.5.1<br>3.5.2<br>3.6 GEN<br>3.6.1<br>3.6.2<br>3.7 ENC | ERNATIVE CONFIGURATION<br>ALTERNATIVE CONFIGURATION OPTIONS<br>ALTERNATIVE CONFIGURATION OPTIONS<br>ANSION<br>DSE2130 INPUT MODULES<br>1 DIGITAL INPUTS (A-D)<br>2 ANALOGUE INPUTS (E-H)<br>DSE2157 RELAY MODULES<br>DSE2548 LED EXPANSION<br>A<br>IC<br>GUAGES<br>TAL INPUTS<br>TAL OUTPUTS<br>NS<br>FREQUENCY, VOLTAGES AND CURRENT<br>POWER<br>IERATOR<br>FREQUENCY, VOLTAGES AND CURRENT<br>POWER<br>IINE<br>VIDLE SENCOP                                                                                                    | <b>72</b><br>72<br>73<br>74<br>75<br>75<br>76<br>77<br>77<br>80<br>81<br>81<br>82<br>83<br>84<br>85<br>86<br>86 <b< td=""></b<> |
| 2.13 ALT<br>2.13.1<br>2.13.2<br>2.14 EXF<br>2.14.1<br>2.14.1<br>2.14.2<br>2.14.3<br>3 SCADA<br>3.1 MIN<br>3.2 LAN<br>3.3 DIG<br>3.4 DIG<br>3.5 MAI<br>3.5.2<br>3.6 GEN<br>3.6.2<br>3.7 ENC<br>3.8 FLE<br>3.9 COU                                                                                                    | ERNATIVE CONFIGURATION<br>ALTERNATIVE CONFIGURATION OPTIONS<br>ALTERNATIVE CONFIGURATION OPTIONS<br>ANSION<br>DSE2130 INPUT MODULES<br>1 DIGITAL INPUTS (A-D)<br>2 ANALOGUE INPUTS (E-H)<br>DSE2157 RELAY MODULES<br>DSE2548 LED EXPANSION<br>A<br>IC<br>GUAGES<br>TAL INPUTS<br>TAL OUTPUTS<br>NS<br>FREQUENCY, VOLTAGES AND CURRENT<br>POWER<br>IERATOR<br>FREQUENCY, VOLTAGES AND CURRENT<br>POWER<br>IERATOR<br>FREQUENCY, VOLTAGES AND CURRENT<br>POWER<br>IERATOR<br>FREQUENCY, VOLTAGES AND CURRENT<br>POWER<br>IERATOR<br>FREQUENCY, VOLTAGES AND CURRENT<br>POWER<br>IERATOR<br>FREQUENCY, VOLTAGES AND CURRENT<br>POWER<br>IERATOR<br>FREQUENCY, VOLTAGES AND CURRENT<br>POWER<br>IERATOR<br>FREQUENCY, VOLTAGES AND CURRENT<br>POWER<br>IERATOR<br>FREQUENCY, VOLTAGES AND CURRENT<br>POWER<br>IERATOR<br>FREQUENCY, VOLTAGES AND CURRENT<br>POWER                                                                                                    | <b>72</b><br>72<br>73<br>74<br>75<br>75<br>76<br>77<br>77<br>77<br>80<br>81<br>81<br>82<br>83<br>84<br>85<br>86<br>87<br>88<br>88 <b< td=""></b<> |
| 2.13 ALT<br>2.13.1<br>2.13.2<br>2.14 EXF<br>2.14.1<br>2.14.1<br>2.14.2<br>2.14.3<br>3 SCADA<br>3.1 MIN<br>3.2 LAN<br>3.3 DIG<br>3.4 DIG<br>3.5.1<br>3.5.2<br>3.6 GEN<br>3.6.1<br>3.6.2<br>3.7 ENC<br>3.8 FLE<br>3.9 CON<br>3.10 ALA                                                                                                    | ERNATIVE CONFIGURATION                                                                                                    | <b>72</b><br>72<br>73<br>74<br>75<br>75<br>76<br>77<br>77<br>78<br>80<br>81<br>81<br>82<br>83<br>84<br>85<br>86<br>87<br>88<br>88 <b< td=""></b<> |
| 2.13 ALT<br>2.13.1<br>2.13.2<br>2.14 EXF<br>2.14.1<br>2.14.1<br>2.14.2<br>2.14.3<br>3 SCADA<br>3.1 MIN<br>3.2 LAN<br>3.3 DIG<br>3.4 DIG<br>3.5.1<br>3.5.2<br>3.6 GEN<br>3.6.2<br>3.7 ENC<br>3.8 FLE<br>3.9 COI<br>3.10 ALA<br>3.11 ENC                                                                                                    | ERNATIVE CONFIGURATION<br>ALTERNATIVE CONFIGURATION OPTIONS<br>ALTERNATIVE CONFIGURATION OPTIONS<br>ANSION<br>DSE2130 INPUT MODULES<br>1 DIGITAL INPUTS (A-D)<br>2 ANALOGUE INPUTS (E-H)<br>DSE2157 RELAY MODULES<br>DSE2548 LED EXPANSION<br>A<br>C<br>GUAGES<br>TAL INPUTS<br>TAL OUTPUTS<br>NS<br>FREQUENCY, VOLTAGES AND CURRENT<br>POWER<br>IERATOR<br>FREQUENCY, VOLTAGES AND CURRENT<br>POWER<br>IERATOR<br>FREQUENCY, VOLTAGES AND CURRENT<br>POWER<br>IERATOR<br>FREQUENCY, VOLTAGES AND CURRENT<br>POWER<br>IERATOR<br>FREQUENCY, VOLTAGES AND CURRENT<br>POWER<br>IERATOR<br>FREQUENCY, VOLTAGES AND CURRENT<br>POWER<br>IIRE<br>XIBLE SENSOR<br>IFIGURABLE CAN INSTRUMENTATION<br>RMS<br>IINF AL ARMS                                                                                                    | <b>72</b> 73 <b>74</b> 75 76 77 8 <b>79</b> 80 81 82 83 84 85 86 87 88 90                                                                                                    |
| 2.13 ALT<br>2.13.1<br>2.13.2<br>2.14 EXF<br>2.14.1<br>2.14.1<br>2.14.2<br>2.14.3<br>3 SCADA<br>3.1 MIN<br>3.2 LAN<br>3.3 DIG<br>3.4 DIG<br>3.5.1<br>3.5.2<br>3.6 GEN<br>3.6.1<br>3.6.2<br>3.7 ENG<br>3.8 FLE<br>3.9 COI<br>3.10 ALA<br>3.11 ENG<br>3.11 ENG<br>3.11 1                                                                                                    | ERNATIVE CONFIGURATION<br>ALTERNATIVE CONFIGURATION OPTIONS<br>ALTERNATIVE CONFIGURATION OPTIONS<br>ANSION<br>DSE2130 INPUT MODULES<br>1 DIGITAL INPUTS (A-D)<br>2 ANALOGUE INPUTS (E-H)<br>DSE2157 RELAY MODULES<br>DSE2548 LED EXPANSION<br>A<br>C<br>GUAGES<br>TAL INPUTS<br>TAL OUTPUTS<br>NS<br>FREQUENCY, VOLTAGES AND CURRENT<br>POWER<br>ERATOR<br>FREQUENCY, VOLTAGES AND CURRENT<br>POWER<br>ERATOR<br>FREQUENCY, VOLTAGES AND CURRENT<br>POWER<br>ERATOR<br>FREQUENCY, VOLTAGES AND CURRENT<br>POWER<br>INE<br>XIBLE SENSOR<br>IFIGURABLE CAN INSTRUMENTATION<br>RMS<br>CURRENT ENGINE ALARMS                                                                                                    | <b>72</b> 73 <b>74</b> 75 76 77 8 <b>80</b> 81 81 82 83 84 85 86 87 89 90                                                                                                    |
| 2.13 ALT<br>2.13.1<br>2.13.2<br>2.14 EXF<br>2.14.1<br>2.14.1<br>2.14.2<br>2.14.3<br>3 SCADA<br>3.1 MIN<br>3.2 LAN<br>3.3 DIG<br>3.4 DIG<br>3.5 MAI<br>3.5.1<br>3.5.2<br>3.6 GEN<br>3.6.1<br>3.6.2<br>3.7 ENG<br>3.8 FLE<br>3.9 COI<br>3.10 ALA<br>3.11 ENG<br>3.11.1<br>3.11.2                                                                                                    | ERNATIVE CONFIGURATION<br>ALTERNATIVE CONFIGURATION OPTIONS<br>ALTERNATIVE CONFIGURATION OPTIONS<br>ANSION<br>DSE2130 INPUT MODULES<br>1 DIGITAL INPUTS (A-D)<br>2 ANALOGUE INPUTS (E-H)<br>DSE2157 RELAY MODULES<br>DSE2548 LED EXPANSION<br>A<br>IC<br>GUAGES<br>TAL INPUTS<br>TAL OUTPUTS<br>NS<br>FREQUENCY, VOLTAGES AND CURRENT<br>POWER<br>IERATOR<br>FREQUENCY, VOLTAGES AND CURRENT<br>POWER<br>IERATOR<br>FREQUENCY, VOLTAGES AND CURRENT<br>POWER<br>IINE<br>XIBLE SENSOR<br>IINE<br>XIBLE SENSOR<br>IINE<br>XIBLE SENSOR<br>IINE<br>XIBLE CAN INSTRUMENTATION<br>RMS<br>CURRENT ENGINE ALARMS<br>PREVIOUS ENGINE ALARMS                                                                                                    | <b>72</b> 72 73 <b>74</b> 75 76 77 78 <b>79</b> 801 81 82 83 84 85 86 87 89 90 90                                                                                                    |
| 2.13 ALT<br>2.13.1<br>2.13.2<br>2.14 EXF<br>2.14.1<br>2.14.1<br>2.14.2<br>2.14.3<br>3 SCADA<br>3.1 MIN<br>3.2 LAN<br>3.3 DIG<br>3.4 DIG<br>3.5 MAI<br>3.5.1<br>3.5.2<br>3.6 GEN<br>3.6.1<br>3.6.2<br>3.7 ENG<br>3.8 FLE<br>3.9 COI<br>3.10 ALA<br>3.11 ENG<br>3.11.1<br>3.11.2<br>3.12 STA                                                                                                    | ERNATIVE CONFIGURATION<br>ALTERNATIVE CONFIGURATION OPTIONS<br>ALTERNATIVE CONFIGURATION OPTIONS<br>ANSION<br>DSE2130 INPUT MODULES<br>1 DIGITAL INPUTS (A-D)<br>2 ANALOGUE INPUTS (E-H)<br>DSE2157 RELAY MODULES<br>DSE2548 LED EXPANSION<br>A.<br>IC<br>GUAGES<br>TAL INPUTS<br>TAL OUTPUTS<br>NS<br>FREQUENCY, VOLTAGES AND CURRENT<br>POWER<br>IRERATOR<br>FREQUENCY, VOLTAGES AND CURRENT<br>POWER<br>INE<br>XIBLE SENSOR<br>INE<br>XIBLE SENSOR<br>INE<br>XIBLE SENSOR<br>IFIGURABLE CAN INSTRUMENTATION<br>RMS<br>CURRENT ENGINE ALARMS<br>PREVIOUS ENGINE ALARMS<br>TUS                                                                                                    | <b>72</b><br>73<br>74<br>75<br>76<br>77<br>78<br>80<br>81<br>81<br>82<br>83<br>84<br>84<br>85<br>86<br>87<br>89<br>90<br>91<br>91                                                                                                    |
| 2.13 ALT<br>2.13.1<br>2.13.2<br>2.14 EXF<br>2.14.1<br>2.14.1<br>2.14.2<br>2.14.3<br>3 SCADA<br>3.1 MIN<br>3.2 LAN<br>3.3 DIG<br>3.4 DIG<br>3.5 MAI<br>3.5.1<br>3.5.2<br>3.6 GEN<br>3.6.1<br>3.6.2<br>3.7 ENC<br>3.8 FLE<br>3.9 COI<br>3.10 ALA<br>3.11 ENC<br>3.11.1<br>3.11.2<br>3.12 STA<br>3.13 EVE                                                                                                    | ERNATIVE CONFIGURATION                                                                                                    | <b>72</b><br>72<br>73<br><b>74</b><br>75<br>76<br>77<br><b>79</b><br><b>80</b><br><b>81</b><br><b>81</b><br><b>82</b><br>82<br>83<br><b>84</b><br>85<br><b>86</b><br><b>87</b><br><b>890</b><br>900<br><b>91</b><br><b>92</b>                                                                                                    |
| 2.13 ALT<br>2.13.1<br>2.13.2<br>2.14 EXF<br>2.14.1<br>2.14.1<br>2.14.2<br>2.14.3<br>3 SCADA<br>3.1 MIN<br>3.2 LAN<br>3.3 DIG<br>3.4 DIG<br>3.5 MAI<br>3.5.1<br>3.5.2<br>3.6 GEN<br>3.6.1<br>3.6.2<br>3.7 ENC<br>3.8 FLE<br>3.9 CON<br>3.10 ALA<br>3.11 ENC<br>3.11.1<br>3.11.2<br>3.12 STA<br>3.13 EVE<br>3.14 ENF                                                                                             | ERNATIVE CONFIGURATION                                                                                                    | <b>72</b><br>72<br>73<br>74<br>75<br>76<br>77<br>77<br>80<br>81<br>81<br>82<br>82<br>83<br>84<br>85<br>86<br>87<br>88<br>90<br>91<br>92<br>93<br>93 <b< td=""></b<> |
| 2.13 ALT<br>2.13.1<br>2.13.2<br>2.14 EXF<br>2.14.1<br>2.14.1<br>2.14.2<br>2.14.3<br>3 SCADA<br>3.1 MIN<br>3.2 LAN<br>3.3 DIG<br>3.4 DIG<br>3.5 MAI<br>3.5.1<br>3.5.2<br>3.6 GEN<br>3.6.1<br>3.6.2<br>3.7 ENC<br>3.8 FLE<br>3.9 CON<br>3.10 ALA<br>3.11 ENC<br>3.11.1<br>3.11.2<br>3.12 STA<br>3.13 EVE<br>3.14 ENF<br>3.15 MAI                                                                                 | ERNATIVE CONFIGURATION                                                                                                    | <b>72</b><br>72<br>73<br>74<br>75<br>76<br>77<br>77<br>77<br>80<br>81<br>81<br>82<br>82<br>83<br>84<br>85<br>86<br>87<br>88<br>90<br>91<br>92<br>93<br>94<br>                                                                                                    |
| 2.13 ALT<br>2.13.1<br>2.13.2<br>2.14 EXF<br>2.14.1<br>2.14.1<br>2.14.2<br>2.14.3<br>3 SCADA<br>3.1 MIN<br>3.2 LAN<br>3.3 DIG<br>3.4 DIG<br>3.5 MAI<br>3.5.2<br>3.6 GEN<br>3.6.1<br>3.6.2<br>3.7 ENC<br>3.8 FLE<br>3.9 CON<br>3.10 ALA<br>3.11 ENC<br>3.11.1<br>3.11.2<br>3.12 STA<br>3.13 EVE<br>3.14 ENH<br>3.15 MAI<br>3.15.1                                                                                | ERNATIVE CONFIGURATION<br>ALTERNATIVE CONFIGURATION OPTIONS<br>ALTERNATIVE CONFIGURATION OPTIONS<br>ANSION<br>DSE2130 INPUT MODULES<br>1 DIGITAL INPUTS (A-D)<br>2 ANALOGUE INPUTS (E-H)<br>DSE2157 RELAY MODULES<br>DSE2548 LED EXPANSION<br>A<br>CONSTRUCTION<br>DSE2548 LED EXPANSION<br>A<br>CONSTRUCTION<br>DSE2548 LED EXPANSION<br>A<br>CONSTRUCTION<br>DSE2548 LED EXPANSION<br>A<br>CONSTRUCTION<br>DSE2548 LED EXPANSION<br>A<br>CONSTRUCTION<br>DSE2548 LED EXPANSION<br>A<br>CONSTRUCTION<br>DSE2548 LED EXPANSION<br>A<br>CONSTRUCTION<br>DSE2548 LED EXPANSION<br>A<br>CONSTRUCTION<br>DSE2548 LED EXPANSION<br>A<br>CONSTRUCTION<br>DSE2548 LED EXPANSION<br>A<br>CONSTRUCTION<br>DSE2548 LED EXPANSION<br>A<br>CONSTRUCTION<br>DSE2548 LED EXPANSION<br>CONSTRUCTION<br>CONSTRUCTIN | <b>72</b><br>7273<br><b>74</b><br>757777<br><b>79</b><br><b>801</b><br><b>818182</b><br>8283<br><b>84</b><br>85<br><b>86</b><br><b>87</b><br><b>890</b><br>909<br><b>9129394</b><br>94                                                                                                    |
| 2.13 ALT<br>2.13.1<br>2.13.2<br>2.14 EXF<br>2.14.1<br>2.14.1<br>2.14.2<br>2.14.3<br>3 SCADA<br>3.1 MIN<br>3.2 LAN<br>3.3 DIG<br>3.4 DIG<br>3.5 MAI<br>3.5.2<br>3.6 GEN<br>3.6.1<br>3.6.2<br>3.7 ENC<br>3.8 FLE<br>3.9 CON<br>3.10 ALA<br>3.11 ENC<br>3.11.1<br>3.11.2<br>3.12 STA<br>3.13 EVE<br>3.14 ENH<br>3.15.1<br>3.15.1<br>3.15.2                                                                        | ERNATIVE CONFIGURATION                                                                                                    | <b>72</b><br>7273<br><b>74</b><br>757777<br><b>79</b><br><b>801</b><br><b>818182</b><br>8283<br><b>84</b><br>85<br><b>86</b><br><b>87</b><br><b>890</b><br>909<br><b>9129394</b><br>9495                                                                                                    |

| 4 | ALA         | ٩RI | M TYPES                    |  |
|---|-------------|-----|----------------------------|--|
| 3 | <b>3.17</b> | EXF | PANSION                    |  |
| 3 | <b>3.16</b> | DAT | ГА LOG                     |  |
|   | 3.15.9      | 9   | LCD CONTRAST               |  |
|   | 3.15.8      | 8   | ACCUMULATED INSRUMENTATION |  |
|   | 3.15.       | 7   | DATE AND TIME              |  |
|   | 3.15.       | 6   | MODULE PIN                 |  |
|   | 3.15.       | 5   | DPF REGENERATION           |  |
|   | 3.15.4      | 4   | MAINTENANCE ALARM RESET    |  |

# **1 INTRODUCTION**

The **DSE Configuration Suite PC Software** allows the DSE6100 MKII modules to be connected to a PC via USB A –USB B cable. Once connected the various operating parameters within the module are viewed or edited as required by the engineer. This software allows easy controlled access to these values.

#### This manual details the configuration of the DSE6110 MKII / DSE6120 MKII series controllers.

A separate document covers the older DSE6110 and DSE6120 modules configuration.

The DSE Configuration Suite PC Software must only be used by competent, qualified personnel, as changes to the operation of the module may have safety implications on the panel / generating set to which it is fitted. Access to critical operational sequences and settings for use by qualified engineers, may be barred by a security code set by the generator provider.

The information contained in this manual must be read in conjunction with the information contained in the appropriate module documentation. This manual only details which settings are available and how they may be used. A separate manual deals with the operation of the individual module (See section entitled *Bibliography* elsewhere in this document).

#### 1.1 **BIBLIOGRAPHY**

This document refers to and is referred to by the following DSE publications which is obtained from the DSE website <u>www.deepseaplc.com</u>

#### 1.1.1 INSTALLATION INSTRUCTIONS

 DSE PART
 DESCRIPTION

 053-173
 6110 MKII / 6120 MKII installation instructions sheet

#### 1.1.2 MANUALS

| DSE PART | DESCRIPTION                                                         |
|----------|---------------------------------------------------------------------|
| 057-151  | DSE Configuration Suite PC Software Installation & Operation Manual |
| 057-004  | Electronic Engines and DSE wiring                                   |
| 057-226  | DSE6110 MKII / DSE6120 MKII Operator Manual                         |
| 057-096  | DSE6100 Software Manual                                             |

#### 1.1.3 OTHER

The following third party documents are also referred to:

| ISBN          | DESCRIPTION                                                                                                    |
|---------------|----------------------------------------------------------------------------------------------------|
| 1-55937-879-4 | IEEE Std C37.2-1996 IEEE Standard Electrical Power System Device Function Numbers<br>and Contact Designations. Published by Institute of Electrical and Electronics Engineers<br>Inc |

#### 1.1.4 GLOSSARY OF TERMS

| Term          | Description                                                                                 |
|---------------|---------------------------------------------------------------------------------------------|
| DSE6100 MKII, | All modulos in the DSE61xx MKII range                                                       |
| DSE61xx MKII  | All modules in the DSL01XX with range.                                                      |
| DSE6110 MKII  | DSE6110 MKII module/controller                                                              |
| DSE6120 MKII  | DSE6120 MKII module/controller                                                              |
| CAN           | Controller Area Network                                                                     |
|               | Vehicle standard to allow digital devices to communicate to one another.                    |
| СТ            | Current Transformer                                                                         |
|               | An electrical device that takes a large AC current and scales it down by a fixed ratio to a |
|               | smaller scale.                                                                              |

Continued over page...

| Term    | Description                                                                                        |
|---------|----------------------------------------------------------------------------------------------------|
| DEF     | Diesel Exhaust Fluid (AdBlue)                                                                      |
|         | A liquid used as a consumable in the SCR process to lower nitric oxide and nitrogen dioxide        |
|         | concentration in engine exhaust emissions.                                                         |
| DM1     | Diagnostic Message 1                                                                               |
|         | A DTC that is currently active on the engine ECU (ECM).                                            |
| DM2     | Diagnostic Message 2                                                                               |
|         | A DTC that was previously active on the engine ECU (ECM) and has been stored in the                |
|         | ECU's (ECM) internal memory.                                                                       |
| DPF     | Diesel Particulate Filter                                                                          |
|         | A filter fitted to the exhaust of an engine to remove diesel particulate matter or soot from the   |
| 8670    | exhaust gas.                                                                                       |
| DPIC    | Diesel Particulate Temperature Controlled Filter                                                   |
|         | A filter fitted to the exhaust of an engine to remove diesel particulate matter or soot from the   |
| DTO     | exnaust gas which is temperature controlled.                                                       |
| DIC     | Diagnostic Trouble Code                                                                            |
|         | I he name for the entire fault code sent by an engine ECU (ECM).                                   |
| ECU/ECM | Engine Control Unit/Management                                                                     |
|         | An electronic device that monitors engine parameters and regulates the ruening.                    |
| FIVII   | A part of DTC that indicates the type of foilure, a g, high low, open circuit etc.                 |
| COM     | A part of DTC that indicates the type of failure, e.g. high, low, open circuit etc.                |
| GSIM    | Global System for Mobile communications. Cell phone technology used in most of the                 |
| HEST    | High Exhaust System Temperature                                                                    |
| TIL OT  | Initiates when DDE filter is full in conjunction with an extra fuel injector in the exhaust system |
|         | to burn off accumulated diesel particulate matter or soot                                          |
| НМІ     | Human Machine Interface                                                                            |
|         | A device that provides a control and visualisation interface between a human and a process         |
|         | or machine.                                                                                        |
| IDMT    | Inverse Definite Minimum Time                                                                      |
| OC      | Occurrence Count                                                                                   |
|         | A part of DTC that indicates the number of times that failure has occurred.                        |
| PGN     | Parameter Group Number                                                                             |
|         | A CAN address for a set of parameters that relate to the same topic and share the same             |
|         | transmission rate.                                                                                 |
| PLC     | Programmable Logic Controller                                                                      |
|         | A programmable digital device used to create logic for a specific purpose.                         |
| SCADA   | Supervisory Control And Data Acquisition                                                           |
|         | A system that operates with coded signals over communication channels to provide control           |
|         | and monitoring of remote equipment                                                                 |
| SCR     | Selective Catalytic Reduction                                                                      |
|         | A process that uses DEF with the aid of a catalyst to convert nitric oxide and nitrogen            |
|         | dioxide into nitrogen and water to reduce engine exhaust emission.                                 |
| SPN     | Suspect Parameter Number                                                                           |
|         | A part of DTC that indicates what the failure is, e.g. oil pressure, coolant temperature, turbo    |
|         | pressure etc.                                                                                      |

# 1.2 INSTALLATION AND USING THE DSE CONFIGURATION SUITE SOFTWARE

For information in regards to instating and using the DSE Configuration Suite Software please refer to DSE publication: **057-151 DSE Configuration Suite PC Software Installation & Operation Manual** which is found on our website: <u>www.deepseaplc.com</u>

# 2 EDITING THE CONFIGURATION

This menu allows module configuration, to change the function of Inputs, Outputs and LED's, system timers and level settings to suit a particular application.

## 2.1 SCREEN LAYOUT

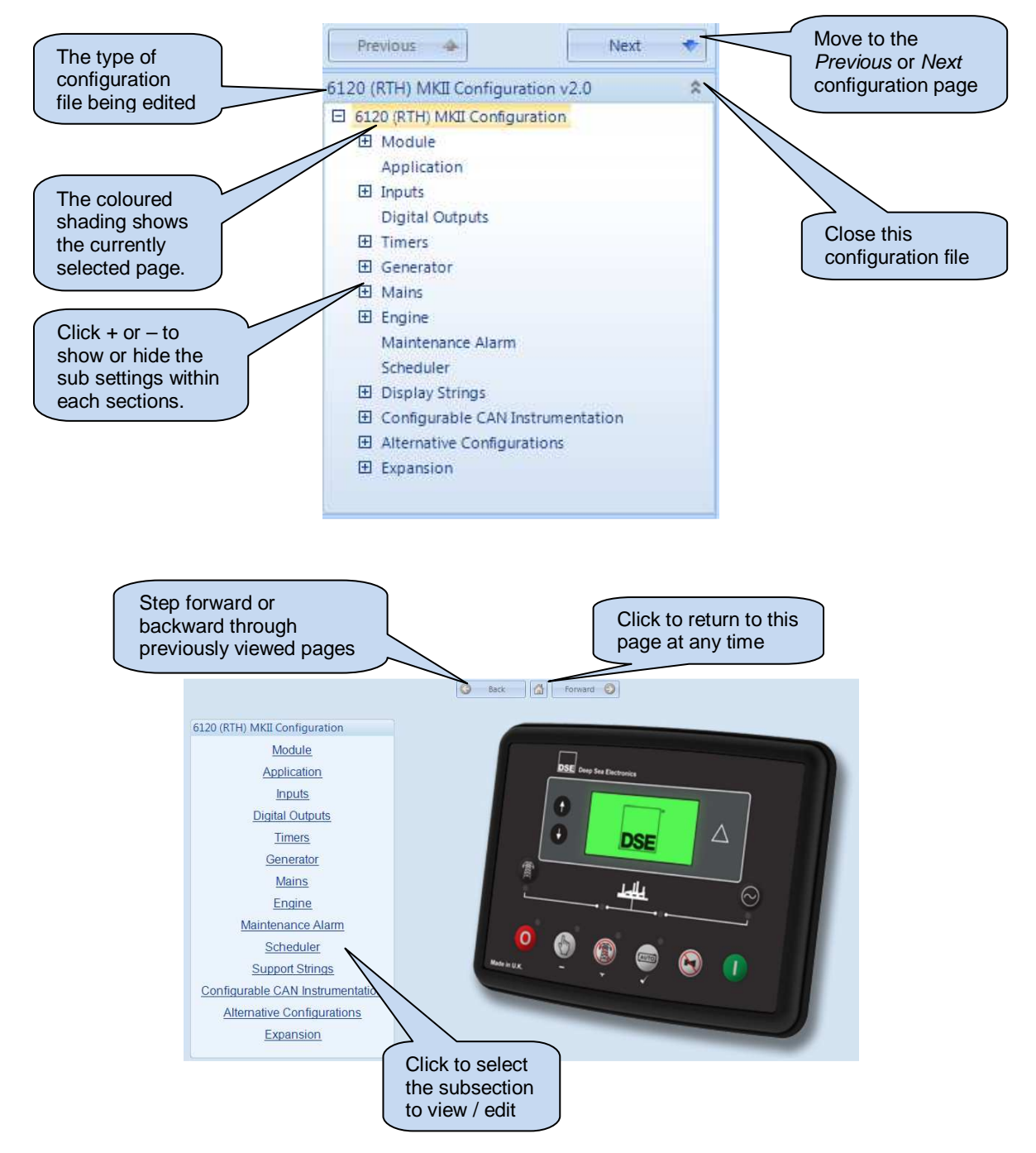

#### 2.2 MODULE

The module section is subdivided into smaller sections. Select the required section with the mouse. This section allows the user to change the options related to the module itself.

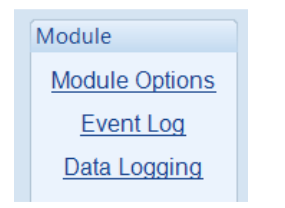

## 2.2.1 MODULE OPTIONS

|                                                                                      | Module Options                                                                                                    |                          |
|--------------------------------------------------------------------------------------|----------------------------------------------------------------------------------------------------|--------------------------|
|                                                                                      | Description                                                                                                    |                          |
| Allows the user to<br>select the function of<br>the modules user<br>configurable LED | 1<br>2<br>LCD Indicators                                                                                                    |                          |
| indicators.<br>For details of                                                        | LCD Description                                                                                                    |                          |
| possible selections, please see section                                              | 1     Digital Input A     •     Lit     •     LCD Indicator 1       2     Common Warning     •     Lit     •     LCD Indicator 2 |                          |
| entitled Output<br>sources elsewhere                                                 | 3 Common Shutdown                                                                                                    |                          |
| in this document.                                                                    | Miscellaneous Options                                                                                                    |                          |
|                                                                                      | Lamp test at power up                                                                                                    | s the user to            |
|                                                                                      | Maintenance Pin Protected Enable                                                                                                 | e logo and<br>sert cards |
|                                                                                      | Enable sleep mode  Enable manual fuel pump control                                                                               |                          |
|                                                                                      | Support right-to-left languages in module strings                                                                                |                          |
|                                                                                      | Limit Audible Alarm Duration                                                                                                    |                          |
|                                                                                      | Show Active DTC  Show Inactive DTC                                                                                               |                          |

| Parameter             | Description                                                                                                    |
|-----------------------|----------------------------------------------------------------------------------------------------|
| Lamp Test At Power Up | $\Box$ = Feature disabled                                                                                                    |
|                       | $\blacksquare$ = The LEDs on the module's fascia all illuminate when the DC power is                                                                                                    |
|                       | applied as a 'lamp test' feature.                                                                                                    |
| Enable Fast Loading   | <b>NOTE:</b> Enabling Fast Loading is only recommended where steps have been taken to ensure rapid start up of the engine is possible. (For example when fitted with engine heaters, electronic governors etc.)                                                                                                    |
|                       | $\square$ = Normal Operation, the safety on timer is observed in full. This feature is useful if the module is to be used with some small engines where pre-mature termination of the delay timer leads to overspeed alarms on start up.<br>$\blacksquare$ = The module terminates the safety on timer once all monitored parameters have reached their normal settings. This feature is useful if the module is to be used as a standby controller as it allows the generator to start and go on load in the shortest possible time. |

Continued overleaf...

| Parameter                    | Description                                                                                                    |  |
|------------------------------|----------------------------------------------------------------------------------------------------|--|
| Maintenance PIN Protected    | $\Box$ = PIN is not required to reset maintenance alarms through the front panel.                                                                                                    |  |
| Enable                       | $\blacksquare$ = Maintenance alarm reset through the front panel is PIN protected.                                                                                                    |  |
| Enable Sleep Mode            | =Normal operation                                                                                                    |  |
|                              | $\mathbf{Z}$ = Module goes into sleep (low current) mode after 1m of inactivity in STOP                                                                                                    |  |
|                              | mode. Press any button to 'wake' the module.                                                                                                    |  |
| Enable Manual Fuel Pump      | =Normal operation                                                                                                    |  |
| Control                      | $\blacksquare$ =Allows manual fuel pump control when the "fuel level" instrument is being                                                                                                    |  |
|                              | viewed.                                                                                                    |  |
| Support Right-To-Left        | Determines the direction of text input where supported (i.e. configurable input                                                                                                    |  |
| Languages in Module Strings  | text)                                                                                                    |  |
|                              | $\Box$ =left to right language support                                                                                                    |  |
|                              | ✓ =right to left language support                                                                                                    |  |
| Enable Cool Down in Stop     | I =Normal operation. Pressing the Stop button instantly opens the load switch                                                                                                    |  |
| Mode                         | and stops the generator.                                                                                                    |  |
|                              | Image: Alternative operation. Pressing the Stop button instantly opens the load                                                                                                    |  |
|                              | switch and puts the generator into a cooling run. Pressing the Stop button again                                                                                                    |  |
|                              | instantly stops the generator.                                                                                                    |  |
| Limit Audible Alarm Duration | Image: Second Second |  |
|                              | when any alarm is active on the controller. The Audible Alarm digital output is                                                                                                    |  |
|                              | inactive when the alarm is muted or reset.                                                                                                    |  |
|                              | $\mathbf{Z}$ = The configured Audible Alarm digital output is active when any alarm is                                                                                                    |  |
|                              | active on the controller for the duration of the Audible Alarm Duration timer. The                                                                                                    |  |
|                              | Audible Alarm digital output is inactive when the alarm is muted or reset or                                                                                                    |  |
|                              | when the Audible Alarm Duration timer expires.                                                                                                    |  |
| Enhanced Tier IV Home        | $\Box$ = Normal operation, the module shows the default home screen                                                                                                    |  |
| Screen                       | $\mathbf{\Sigma}$ = The module's home screen is changed to show the Tier IV Lamps                                                                                                    |  |
| Show Active DTC              | Enable this option to show the active ECU / ECM fault codes on the module                                                                                                    |  |
| ECU / ECM Only               | display. (Active DTC are also called DM1 in J1939 ECU)                                                                                                    |  |
| Show Inactive DTC            | Enable this option to show the in-active ECU (ECM) DTC on the module                                                                                                    |  |
| ECU / ECM Only               | display. Inactive DTCs are the historical log of the ECU, where previous alarms                                                                                                    |  |
|                              | have been cleared from the active DTC list. (Inactive DTC are called DM2 in                                                                                                    |  |
|                              | J1939).                                                                                                    |  |

#### 2.2.2 EVENT LOG

#### 2.2.2.1 DISPLAY OPTIONS

The module display option allows the operator to choose between `Date and Time` or `Engine Hours` displayed on the screen.

#### 2.2.2.2 LOGGING OPTIONS

The event log is configured to allow users to select which events are stored.

| Event Log                                |                                   |  |  |  |
|------------------------------------------|-----------------------------------|--|--|--|
| Display Options                          |                                   |  |  |  |
| Module display                           | Date and time<br>Engine hours run |  |  |  |
| Logging Options                          |                                   |  |  |  |
| Log the following events to the event lo | og                                |  |  |  |
| Power up                                 | Shutdown alarms                   |  |  |  |
| Mains fail 🔍                             | Electrical trip alarms 🗵          |  |  |  |
| Mains return                             | Warning Alarms                    |  |  |  |
| Engine Starts 🔽                          | Maintenance alarms 🛛              |  |  |  |
| Engine Stops 🗷                           |                                   |  |  |  |
| Enable crank voltage event logging 🕼     |                                   |  |  |  |
| Activation Delay 0 ms                    |                                   |  |  |  |

| Parameter              | Description                                                                                                    |
|------------------------|----------------------------------------------------------------------------------------------------|
| Power Up               | $\Box$ = Power up events are not logged in the module's event log                                                    |
|                        | $\mathbf{Z}$ = Power up events are logged when the DC Supply is applied to the module or                             |
|                        | whenever the module is rebooted                                                                                      |
| Mains Fail             | I = The Mains Fail events are not logged in the module's event log                                                   |
|                        | ☑ = Logs the Mains Failure events                                                                                    |
| Mains Return           | = The Mains Return events are not logged in the module's event log                                                   |
|                        | ☑ = Logs the Mains Return events                                                                                     |
| Engine Starts          | = The Engine Start events are not logged in the module's event log                                                   |
|                        | ☑ = Logs the Engine Start events                                                                                     |
| Engine Stops           | = The Engine Stop events are not logged in the module's event log                                                    |
|                        | ☑ = Logs the Engine Stop events                                                                                      |
| Shutdown Alarms        | I = The Shutdown Alarms are not logged in the module's event log                                                     |
|                        | ☑ = Logs the Shutdown alarms                                                                                         |
| Electrical Trip Alarms | I = The Electrical Trip Alarms are not logged in the module's event log                                              |
|                        | ☑ = Logs the Electrical Trip alarms                                                                                  |
| Warning Alarms         | The Warning Alarms are not logged in the module's event log                                                          |
|                        | $\blacksquare$ = Logs the Warning Alarms                                                                             |
| Maintenance Alarms     | = The Maintenance Alarms are not logged in the module's event log                                                    |
|                        | ☑ = Logs the Maintenance alarms                                                                                      |
| Enable Crank Voltage   | I = Pre-crank and Average crank voltages are not logged in the module's event log                                    |
| Event Logging          | $\mathbf{Z}$ = Logs the <i>Pre-crank</i> and the <i>Average</i> voltages. The <i>Pre-crank</i> is the voltage before |
|                        | cranking, the Average is the average voltage of the Pre-crank and the voltage level                                  |
|                        | after the Activation Delay time from cranking.                                                                       |
| Activation Delay       | The timer starts when the Start Relay is energised, the DC Voltage during Cranking is                                |
|                        | logged after this time, to calculate the Average Crank Voltage.                                                      |

#### 2.2.3 DATA LOGGING

The module holds a rolling log of up to four parameters in a memory buffer. The buffered log is saved to the *Data Logging* when any of the parameters exceed its configurable *Trigger* or on an *External Trigger* such as an alarm. The logged data contains the *Logging Window* for each of the four parameters, holding a *Pre-Trigger* and *Post-Trigger* log.

The module's *Data Logging* memory holds up to 35 blocks of memory, each block containing the *Logging Window* for the selected parameters.

The *Data Logging* is viewed using the *Data Log Viewer* application, which can accessed from the DSE Configuration Suite software under the Tools menu.

| tting        | gs                       |                      |    |              |   |          |          |            |          |            |
|--------------|--------------------------|----------------------|----|--------------|---|----------|----------|------------|----------|------------|
| Only<br>Ceep | log when e<br>oldest dat | ngine is runnir<br>a | ng |              |   |          |          |            |          |            |
| nfic         | uration                  |                      |    |              |   |          |          |            |          |            |
|              | ,<br>Logged da           | ata                  |    | Log Interval |   | Trigger  |          |            |          |            |
|              | <not used=""></not>      | •                    | •  | 1 second     | • | Not Used | •        | :0         | 15       |            |
|              | <not used=""></not>      | •                    | *  | 1 second     | Y | Not Used | -        | <u>с</u> о | <u>1</u> |            |
|              | <not used=""></not>      |                      | *  | 1 second     | ¥ | Not Used | *        | ÷ 0        | 1        |            |
|              | <not used=""></not>      |                      | Ŧ  | 1 second     | * | Not Used | •        | 0          | ¥        |            |
|              | 21 <b>T</b> ata 22       |                      |    |              |   |          |          |            |          |            |
| tern         | al i rigger              | S                    |    |              |   |          | _        |            |          |            |
|              | Trigger 1                | Not Used             |    |              |   | *        | Polarity | Energise   | Ŧ        |            |
|              | Trigger 2                | Not Used             |    |              |   |          | Polarity | Energise   | Ŧ        |            |
|              | Trigger 3                | Not Used             |    |              |   |          | Polarity | Energise   | -        |            |
|              | Trigger 4                | Not Used             |    |              |   |          | Polarity | Energise   | *        |            |
| ggir         | ng Windo                 | w                    |    |              |   |          |          |            |          |            |
| Pr           | re-trigger               |                      |    |              |   |          |          |            |          | Post-trigg |
|              |                          |                      |    |              |   |          |          |            |          |            |

#### 2.2.3.1 SETTINGS

| Parameter            | Description                                                                            |
|----------------------|----------------------------------------------------------------------------------------|
| Only Log When Engine | The module logs data regardless of engine running state.                               |
| is Running           | $\mathbf{\Box}$ = The module only logs data when the engine is running.                |
| Keep Oldest Data     | = When the logging memory is full, the module overwrites the oldest data first with    |
|                      | the new data.                                                                          |
|                      | $\blacksquare$ = When the logging memory is full, the module stops recording new data. |

Parameters are continued overleaf...

#### 2.2.3.2 CONFIGURATION

| Parameter    | Description                                                                           |
|--------------|---------------------------------------------------------------------------------------|
| Logged Data  | Select the instrument required to be logged                                           |
| Log Interval | Select the logging interval of the data                                               |
| Trigger      | Select when the instrument is logged compared to the configurable value of the slider |

#### 2.2.3.3 EXTERNAL TRIGGERS

| Parameter | Description                                                                      |
|-----------|----------------------------------------------------------------------------------|
| Trigger   | Select an external trigger to initiate a data log                                |
| Polarity  | Select the polarity of the trigger.                                              |
|           | Energise: the data log is triggered when the configured trigger goes active.     |
|           | De-Energise: the data log is triggered when the configured trigger goes inactive |

#### 2.2.3.4 LOGGING WINDOW

| Parameter      | Description                                                                                       |
|----------------|---------------------------------------------------------------------------------------------------|
| Pre-Trigger    | Shows the duration of time before the trigger, during which the data is logged.                   |
| Post-Trigger   | Shows the duration of time after the trigger, during which the data is logged.                    |
| Logging Window | Shows the total duration of data logging time, combing the duration before and after the trigger. |

#### Example 1

In the example below, the selected three parameters are logged when the *Generator Total Power* exceeds the set trip level of 150 kW.

The Data Log in the module contains the values of these three parameters for the duration of the Logging Window, that is 11 m 22 s before the Generator Total Power exceeded 150 kW and 11 m 23 s after that.

|         | Logged da                                                                                                    | ta                                           | Log Interval | Trigger         |                                              |                                                                                                    |            |
|---------|----------------------------------------------------------------------------------------------------|----------------------------------------------|--------------|-----------------|----------------------------------------------|----------------------------------------------------------------------------------------------------|------------|
|         | Coolant/ Eng                                                                                                    | g Temperature 🔻                              | 1 second     | Not Used        | Ŧ                                            | ‡ 0 °C ]                                                                                                    |            |
|         | Oil Pressure                                                                                                    | Ŧ                                            | 1 second 🔹   | Not Used        | •                                            | \$ 0.00 Bar                                                                                                    |            |
|         | Generator To                                                                                                    | otal Power 🔹                                 | 1 second     | Is greater than | •                                            | ‡ 150 kW                                                                                                    |            |
|         | <not used=""></not>                                                                                                    |                                              | 1 second 💌   | Not Used        | •                                            | ÷ 0                                                                                                    |            |
|         |                                                                                                    |                                              |              |                 |                                              | 1 1 1 1 1 1 1 1 1 1 1 1 1 1 1 1 1 1 1                                                                                                    |            |
|         |                                                                                                    |                                              |              |                 |                                              | and the second second se |            |
|         | Figuration Logged data Coolant/ Eng Temperatu OII Pressure Generator Total Power <not used=""> mal Triggers Trigger 1 Not Used Trigger 2 Not Used Trigger 3 Not Used Trigger 4 Not Used Ging Window Pre-trigger 11m 22s Conner 4 Not Used</not> | Not Used                                     |              | •               | Polarity                                     | Energise •                                                                                                    |            |
|         | Trigger 1<br>Trigger 2<br>Trigger 3                                                                                                    | Not Used<br>Not Used<br>Not Used             |              | *               | Polarity<br>Polarity<br>Polarity             | Energise   Energise                                                                                                    |            |
|         | Trigger 1<br>Trigger 2<br>Trigger 3<br>Trigger 4                                                                                                    | Not Used<br>Not Used<br>Not Used             |              | •               | Polarity<br>Polarity<br>Polarity<br>Polarity | Energise   Energise   Energise   Energise   Energise                                                                                                    |            |
| )9      | Trigger 1<br>Trigger 2<br>Trigger 3<br>Trigger 4<br>ing Window                                                                                                    | Not Used<br>Not Used<br>Not Used<br>Not Used |              | *<br>*<br>*     | Polarity<br>Polarity<br>Polarity<br>Polarity | Energise •<br>Energise •<br>Energise •                                                                                                    |            |
| 39<br>F | Trigger 1<br>Trigger 2<br>Trigger 3<br>Trigger 4<br>ing Window                                                                                                    | Not Used<br>Not Used<br>Not Used<br>Not Used |              | *               | Polarity<br>Polarity<br>Polarity<br>Polarity | Energise *<br>Energise *<br>Energise *                                                                                                    | Post-trigg |

#### Example 2

In the example below, the selected four parameters are logged when a *Common Alarm* occurs on the controller. The *Data Log* in the module contains the values of these four parameters for the duration of the *Logging Window*, that is 17 m 4 s before the *Alarm* ocurred.

| Logged data<br>Coolant/ Eng Temperature V<br>Oil Pressure V<br>Generator Total Power V |                | Log Interval                              | Trigger  |          |              |        |
|----------------------------------------------------------------------------------------|----------------|-------------------------------------------|----------|----------|--------------|--------|
|                                                                                        |                | ant/Eng Temperature 🔹 1 second 🔹 Not      |          | *        | ÷ 0 °C ]     | •c ]   |
|                                                                                        |                | 1 second 🔻                                | Not Used | Ŧ        | 0.00 Bar     |        |
|                                                                                        |                | nerator Total Power 👻 1 second 👻 Not Used |          | ✓ 0 kW   |              |        |
| Genera                                                                                 | or Frequency 🔹 | 1 second 🔻                                | Not Used | *        | \$ 0.0 Hz    |        |
| Trigg                                                                                  | r 2 Not Used   |                                           | *        | Polarity | / Energise 👻 |        |
| Trigg                                                                                  | r 2 Not Used   |                                           | *        | Polarity | / Energise 🔻 |        |
| Trigg                                                                                  | r 3 Not Used   |                                           | *        | Polarity | / Energise 🔻 |        |
| Trigg                                                                                  | r 4 Not Used   |                                           | •        | Polarity | / Energise 🔹 |        |
| ping Wi                                                                                | dow            |                                           |          |          |              |        |
|                                                                                        | r              |                                           |          |          | Po           | st-tri |
| Pre-trigg                                                                              |                |                                           |          |          |              |        |

#### 2.3 APPLICATION

NOTE: For further details and instructions on ECU options and connections, refer to DSE Publication: 057-004 Electronic Engines and DSE Controllers which are found on our website: www.deepseaplc.com

| Application                                               |                     |  |
|-----------------------------------------------------------|---------------------|--|
| ECU (ECM) Options                                         |                     |  |
| Engine Type<br>Enhanced J1939<br>Alternative Engine Speed | Conventional Engine |  |
| Protections                                               |                     |  |
| Coolant Level Protection Override                         |                     |  |

| Parameter      | Description                                                                                                    |
|----------------|----------------------------------------------------------------------------------------------------|
| Engine Type    | Select the appropriate engine type                                                                                                    |
|                | <b>Conventional Engine:</b> Select this for a traditional (non ECU) engine, either Energise to Run or Energise to Stop.                                                                                                    |
|                | <b>Conventional Gas Engine:</b> Select this for a traditional (non ECU) engine and require Gas engine functionality. This enables control of configurable outputs for Gas Choke and Gas Ignition and instructs the module to follow the gas engine timers. |
|                | <b>Other Engines:</b> The list of supported CAN (or Modbus) engines is constantly updated, check the DSE website at www.deepseaplc.com for the latest version of Configuration Suite software.                                                             |
| Enhanced J1939 | <ul> <li>The module reads 'Basic' instrumentation from the engine ECU and display<br/>(where supported by the engine) :         <ul> <li>Engine Speed</li> <li>Oil Pressure</li> <li>Engine Coolant Temperature</li> </ul> </li> </ul>                     |
|                | <ul> <li>Hours Run</li> <li>☑ = The module reads and display an 'Enhanced' instrumentation list (where supported by the engine) :</li> </ul>                                                                                                    |
|                | <ul> <li>Engine Speed</li> <li>Oil Pressure</li> <li>Engine Coolant Temperature</li> <li>Hours Run</li> </ul>                                                                                                    |
|                | <ul> <li>Engine Oil Temperature</li> <li>Exhaust Temperature</li> <li>Fuel Pressure</li> <li>Total Fuel used</li> </ul>                                                                                                    |
|                | <ul> <li>Fuel Consumption</li> <li>Inlet Manifold Temperature</li> <li>Coolant Pressure</li> <li>Turbo Pressure</li> </ul>                                                                                                    |
|                | Where an instrument is not supported by the engine ECU, the instrument is not displayed.                                                                                                    |
|                | DSE Reserve the right to change these lists in keeping with our policy of continual development.                                                                                                    |

Parameters are continued overleaf...

| Parameter           | Description                                                                                    |
|---------------------|------------------------------------------------------------------------------------------------|
| Alternative Engine  | = The engine is instructed to run at its Nominal Speed as configured by the Engine             |
| Speed               | Manufacturer.                                                                                  |
|                     | Image = The engine is instructed to run at its Alternative Speed as configured by the          |
|                     | Engine Manufacturer.                                                                           |
| Coolant Level       | I = The Coolant Level Protection is read from the ECU and a Shutdown alarm triggers            |
| Protection Override | when the ECU activates this alarm                                                              |
|                     | $\mathbf{\Sigma}$ = The Coolant Level Protection is ignored when the ECU activates this alarm. |

#### 2.4 INPUTS

The *Inputs* section is subdivided into smaller sections. Select the required section with the mouse.

| Inputs                       |  |
|------------------------------|--|
| Analogue Input Configuration |  |
| Analogue Inputs              |  |
| Digital Inputs               |  |

#### 2.4.1 ANALOGUE INPUT CONFIGURATION

| Analogue Input Configuration                                                                                                 | n                                                                                                    |                              |
|----------------------------------------------------------------------------------------------------|----------------------------------------------------------------------------------------------------|------------------------------|
| ECU (ECM) Options                                                                                                    |                                                                                                    |                              |
| Module To Measure Oil Pressure<br>Module To Measure Coolant Temperature                                                      |                                                                                                    |                              |
| Input Configuration                                                                                                    |                                                                                                    | Depending on selection,      |
| Analogue Input A                                                                                                    | Oil Sensor 🗸                                                                                           | intput is done in different  |
| Analogue Input B                                                                                                    | Temperature Sens 🔍 👻                                                                                   | locations in the software.   |
| Analogue Input C                                                                                                    | Fuel Sensor 🔹                                                                                          | 7                            |
| Analogue Input D                                                                                                    | Flexible Analogu 🔻                                                                                     |                              |
| 'Flexible Analogue' selections are configu<br>'Digital Input' selections are configure<br>Oil/Temperature/Fuel selections ar | red on the 'Inputs/Analogue In<br>ad on the 'Inputs/Digital Inputs'<br>e configured on the 'Engine' pa | puts' pages<br>pages<br>ages |

| Parameter           | Description                                                                               |
|---------------------|-------------------------------------------------------------------------------------------|
| Module To Measure   | (Available only when the module is configured for connection to a CAN engine.)            |
| Oil Pressure        | $\Box$ = The measurements are taken from the ECU.                                         |
|                     | $\mathbf{Z}$ = The module ignores the CAN measurement and uses the analogue sensor input. |
| Module To Measure   | (Available only when the module is cionfigured for connection to a CAN engine.)           |
| Coolant Temperature | = The measurements are taken from the ECU.                                                |
|                     | $\mathbf{Z}$ = The module ignores the CAN measurement and uses the analogue sensor input. |
| Analogue Input A    | Select what the analogue input is to be used for:                                         |
|                     | Digital Input: Configured on the Inputs/Digital Inputs pages                              |
|                     | Flexible Analogue: Configured on the Inputs/Analogue Inputs pages                         |
|                     | Not Used: The input is disabled                                                           |
|                     | Oil Sensor: Configured on the Engine pages                                                |
| Analogue Input B    | Select what the analogue input is to be used for:                                         |
|                     | Digital Input: Configured on the Inputs/Digital Inputs pages                              |
|                     | Temperature Sensor: Configured on the Engine pages                                        |
|                     | Not Used: The input is disabled                                                           |
| Analogue Input C    | Select what the analogue input is to be used for:                                         |
|                     | Digital Input: Configured on the Inputs/Digital Inputs pages                              |
|                     | Flexible Analogue : Configured on the Inputs/Analogue Inputs pages                        |
|                     | Fuel Sensor: Configured on the Engine pages                                               |
|                     | Not Used: The input is disabled                                                           |
| Analogue Input D    | Select what the analogue input is to be used for:                                         |
|                     | Digital Input: Configured on the Inputs/Digital Inputs pages                              |
|                     | Flexible Analogue: Configured on the Inputs/Analogue Inputs pages                         |
|                     | Not Used: The input is disabled                                                           |
|                     | Oil Sensor: Configured on the Engine pages                                                |

#### 2.4.2 FLEXIBLE SENSOR D

Analogue input D is configured for *Flexible Sensor*.

| Flexible Sensor D     |              |         |     |                            |          |
|-----------------------|--------------|---------|-----|----------------------------|----------|
| Sensor Description    |              |         |     |                            |          |
| Sensor Type           | Pressure S   | Sensor  | Ŧ   |                            | <b>`</b> |
| Sensor Name           | Flexible S   | ensor   |     | Enter the Sensor Name      | J        |
| Input Type            |              |         |     |                            |          |
| User defined 💌        | Edit         |         |     |                            |          |
| Sensor Alarms         |              |         |     |                            |          |
| Alarm Arming          | lways        | -       |     |                            |          |
| Low Alarm Enable      | l'           |         |     |                            |          |
| Action                | Shutdown     | 1 👻     |     |                            |          |
| Low Alarm             | 1.03         | Bar     |     |                            |          |
| Low Pre-alarm Enable  | Ī            |         |     |                            |          |
| Low Pre-alarm Trip    | <b>1.17</b>  | Bar     |     |                            | _        |
| Low Pre-alarm Return  | 1.24         | Bar     | _1_ | Enter the alarm text to be |          |
| Low Alarm String      | exible Senso | orLow   |     | displayed on the module LC | D        |
| High Pre-alarm Enable | 1            |         |     |                            |          |
| High Pre-alarm Return | 1.40         | Bar     | -1- |                            |          |
| High Pre-alarm Trip   | 1.50         | Bar     | _ī_ |                            |          |
| High Alarm Enable     | 1.*          |         | -   |                            |          |
| Action                | Shutdown     | 1 *     |     |                            | _        |
| High Alarm            | <b>1.60</b>  | Bar     |     | Enter the alarm text to be |          |
| High Alarm String     | exible Senso | or High |     | displayed on the module LC | D        |

| Parameter         | Description                                                                               |
|-------------------|-------------------------------------------------------------------------------------------|
| Sensor Type       | Select the sensor type:                                                                   |
|                   | Pressure: The input is configured as a pressure sensor                                    |
|                   | Percentage: The input is configured as a percentage sensor                                |
|                   | Termperature: The input is configured as a temperature sensor                             |
| Input Type        | Select the sensor curve from a pre-defined list or create a user-defined curve            |
| Alarm Arming      | Select when the input becomes active:                                                     |
|                   | Always: The input state is always monitored                                               |
|                   | From Safety On: The state of the input is monitored from the end of the Safety On Delay   |
|                   | timer                                                                                     |
|                   | From Starting: The state of the input is only monitored from engaging the crank           |
| Low Alarm Enable  | = The Alarm is disabled.                                                                  |
|                   | ☑ = The Low Alarm is active when the measured quantity drops below the Low Alarm          |
|                   | setting.                                                                                  |
| Low Pre-Alarm     | = The Pre-Alarm is disabled.                                                              |
| Enable            | ☑ = The Low Pre-Alarm is active when the measured quantity drops below the Low Pre-       |
|                   | Alarm setting. The Low Pre-Alarm is automatically reset when the measured quantity rises  |
|                   | above the configured Low Pre-Alarm Return level.                                          |
| High Pre-Alarm    | = The Pre-Alarm is disabled.                                                              |
| Enable            | ☑ = The High Pre-Alarm is active when the measured quantity rises above the High Pre-     |
|                   | Alarm setting. The High Pre-Alarm is automatically reset when the measured quantity falls |
|                   | below the configured High Pre-Alarm Return level.                                         |
| High Alarm Enable | = The Alarm is disabled.                                                                  |
| -                 | ☑ = The High Alarm is active when the measured quantity rises above the High Alarm        |
|                   | setting.                                                                                  |

#### 2.4.3 EDITING THE SENSOR CURVE

While the *DSE Configuration Suite* holds sensor specification for the most commonly used resistive sensors, occasionally it is required that the module be connected to a sensor not listed by the *configuration suite*. To aid this process, a sensor editor has been provided.

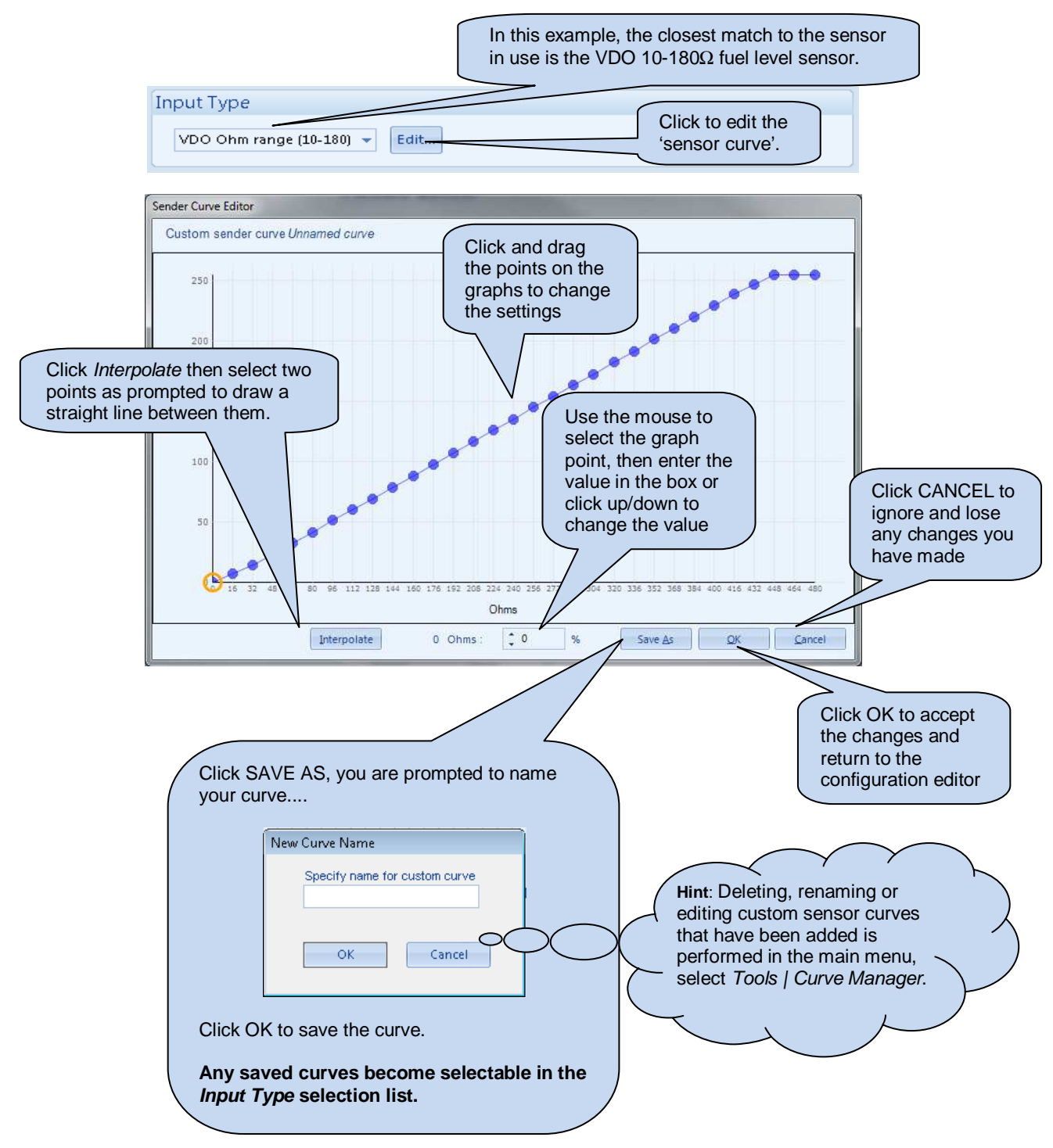

#### 2.4.4 DIGITAL INPUTS

The *Digital Inputs* section is subdivided into smaller sections. Select the required section with the mouse.

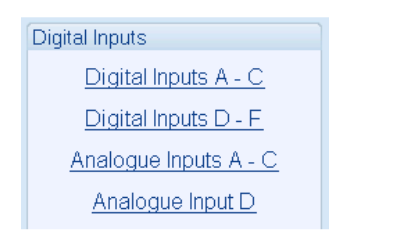

#### 2.4.4.1 DIGITAL INPUTS

| Digital Input A                                                             | ts A - C                                                  | Input function. See section<br>entitled <i>Input functions</i> for<br>details of all available functions |
|-----------------------------------------------------------------------------|-----------------------------------------------------------|----------------------------------------------------------------------------------------------------|
| Function<br>Polarity<br>Action<br>Arming<br>LCD Display<br>Activation Delay | Remote Start On Load<br>Close to Activate •<br>•          | • • • • • • • • • • • • • • • • • • •                                                                    |
| Digital Input B                                                             |                                                           |                                                                                                    |
| Function<br>Polarity<br>Action<br>Arming<br>LCD Display                     | User Configured<br>Open to Activate<br>Shutdown<br>Always | Example of a user<br>configured input<br>Close or Open to activate                                       |
| Activation Delay                                                            | y Os                                                      | Enter the text to be displayed<br>on the module LCD                                                      |

| Parameter        | Description                                                                                        |
|------------------|----------------------------------------------------------------------------------------------------|
| Funtion          | Select the input function to activate when the relevant terminal is energised.                     |
|                  | See section entitled Input functions for details of all available functions                        |
| Polarity         | Select the digital input polarity:                                                                 |
| -                | <i>Close to Activate:</i> the input function is activated when the relevant terminal is connected. |
|                  | Open to Activate: the input function is activated when the relevant terminal is                    |
|                  | disconnected.                                                                                      |
| Action           | Select the type of alarm required from the list:                                                   |
|                  | Electrical Trip                                                                                    |
|                  | Shutdown                                                                                           |
|                  | Warning                                                                                            |
|                  | For details of these, see the section entitled <i>Alarm Types</i> elsewhere in this document.      |
| Arming           | Select when the input becomes active:                                                              |
| -                | Always: The input state is always monitored                                                        |
|                  | Active From Safety On: The state of the input is monitored from the end of the Safety On           |
|                  | Delay timer                                                                                        |
|                  | Active From Starting: The state of the input is only monitored from engaging the crank             |
|                  | Never: The input is disabled                                                                       |
| Activation Delay | This is used to give a delay on acceptance of the input. Useful for liquid level switches or to    |
| -                | mask short term operations of the external switch device.                                          |
|                  |                                                                                                    |

#### 2.4.5 ANALOGUE INPUTS

| Analogue In      | puts A - C                                                                                       |                                  |                           |
|------------------|--------------------------------------------------------------------------------------------------|----------------------------------|---------------------------|
| Analogue Input   | A (Digital)                                                                                      |                                  |                           |
| The<br>To reco   | Analogue Input is not configured as a Digital<br>onfigure, use the 'Analogue Input Configuration | nput<br>n' page                  |                           |
| Analogue Input   | B (Digital)                                                                                      |                                  |                           |
| Function         | User Configured                                                                                  | Example of an a input configured | analogue<br>I as digital. |
| Polarity         | Close to Activate                                                                                |                                  |                           |
| Arming           | Never -                                                                                          |                                  |                           |
| LCD Display      |                                                                                                  |                                  |                           |
| Activation Delay | 0s                                                                                               |                                  |                           |
|                  |                                                                                                  |                                  |                           |
| Analogue Input   | C (Digital)                                                                                      |                                  |                           |
| The<br>To reco   | Analogue Input is not configured as a Digital<br>onfigure, use the 'Analogue Input Configuration | nput<br>n' page                  |                           |

#### 2.4.6 INPUT FUNCTIONS

Where a digital input is NOT configured as "user configured", a selection is made from a list of predefined functions. The selections are as follows:

Under the scope of IEEE 37.2, *function numbers are also used to represent functions in microprocessor devices and software programs*. Where the DSE input functions are represented by IEEE 37.2, the function number is listed below.

| Function                                                              | Description                                                                                                    |
|-----------------------------------------------------------------------|----------------------------------------------------------------------------------------------------|
| Alarm Mute                                                            | This input is used to silence the audible alarm from an external source, such as a remote mute switch.                                                                                                    |
| Alarm Reset                                                           | This input is used to reset any latched alarms from a remote location. It is also used to clear any latched warnings which may have occurred (if configured) without having to stop the generator.                                                                                                    |
| Alternative Configuration                                             | These inputs are used to instruct the module to follow the <i>alternative</i> configuration settings instead of the <i>main</i> configuration settings.                                                                                                    |
| Auto Restore Inhibit                                                  | In the event of a remote start/mains failure, the generator is instructed to start and take load. On removal of the remote start signal/mains return the module continues to run the generator on load until the <i>Auto Restore Inhibit</i> input is removed. This input allows the controller to be fitted as part of a                                                                                                    |
| relay                                                                 | system where the restoration to mains is controlled remotely or by an automated system.                                                                                                    |
| Auto Start Inhibit<br>IEEE 37.2 - 3 checking or<br>interlocking relay | This input is used to provide an over-ride function to prevent the controller<br>from starting the generator in the event of a remote start/mains out of limits<br>condition occurring. If this input is active and a remote start signal/mains<br>failure occurs the module does not give a start command to the generator. If<br>this input signal is then removed, the controller operates as if a remote<br>start/mains failure has occurred, starting and loading the generator. This<br>function is used to give an ' <b>AND</b> ' function so that a generator is only called<br>to start if the mains fails and another condition exists which requires the<br>generator to run. If the 'Auto start Inhibit' signal becomes active once more<br>it is ignored until the module has returned the mains supply on load and<br>shutdown. |
| Auxiliary Mains Fail                                                  | The module monitors the incoming single or three phase supply for Over voltage, Under Voltage, Over Frequency or Under frequency. It may be required to monitor a different mains supply or some aspect of the incoming mains not monitored by the controller. If the devices providing this additional monitoring are connected to operate this input, the controller operates as if the incoming mains supply has fallen outside of limits, the generator is instructed to start and take the load. Removal of the input signal causes the module to act if the mains has returned to within limits providing that the mains sensing also indicates that the mains is within limits.                                                                                                    |
| Coolant Temperature Switch                                            | This input is used to give a <i>Coolant Temperature High</i> shutdown from a digital normally open or closed switch. It allows coolant temperature protection.                                                                                                    |
| DPF Auto Regen Inhibit                                                | This input is used to override the ECU function and prevent the automatic regeneration of the diesel particulate filter                                                                                                    |
| DPF Force Regeneration                                                | This input is used to override the ECU function and activate the regeneration of the diesel particulate filter                                                                                                    |
| DPF Regeneration Interlock                                            | This input is used to stop a manual regeneration from occurring                                                                                                    |
| External Panel Lock                                                   | Locks the mode buttons on the module front fascia.                                                                                                    |
| Generator Closed Auxiliary                                            | This input is used to provide feedback to allow the <b>7xxx</b> to give true                                                                                                    |
| IEEE 37.2 - 3 Checking or                                             | indication of the contactor or circuit breaker switching status. It must be                                                                                                    |
| Interlocking Relay                                                    | connected to the generator load switching device auxiliary contact.                                                                                                    |

| Function                                                                  | Description                                                                                                    |
|---------------------------------------------------------------------------|----------------------------------------------------------------------------------------------------|
| Generator Load Inhibit<br>IEEE 37.2 - 52 AC Circuit Breaker               | <b>A</b> NOTE: This input only operates to control the generator-<br>switching device if the module load switching logic is attempting to<br>load the generator. It does not control the generator switching device<br>when the mains supply is on load.                                                                                                    |
|                                                                           | This input is used to prevent the module from loading the generator. If the generator is already on load, activating this input causes the module to unload the generator. Removing the input allows the generator to be loaded again.                                                                                                    |
| Inhibit Scheduled Run<br>IEEE 37.2 - 3<br>Checking Or Interlocking Relay  | This input is used to provide a mean of disabling a scheduled run.                                                                                                    |
| Lamp Test                                                                 | This input is used to provide a test facility for the front panel indicators fitted to the module. When the input is activated all LEDs illuminate.                                                                                                    |
| Low Battery Run                                                           | This input is used to run the generator off load when the DSE module is in Auto mode, once the input is removed the engine keeps running for the <i>Engine Run Duration</i> time configured in the <i>Start On Low Battery</i> in the <i>Plant Battery</i> section, then it stops after the <i>Return Delay</i> .                                                                           |
| Low Fuel Level Switch                                                     | Used to give a digital input function to provide a low fuel level alarm                                                                                                    |
| Mains closed Auxiliary<br>IEEE 37.2 - 3 Checking or<br>interlocking relay | This input is used to provide feedback to allow the module to give true indication of the contactor or circuit breaker switching status. It must be connected to the mains load switching device auxiliary contact. Incorrect application of this signal does not trigger an alarm condition, it is used solely for indication of the breaker status.                                       |
| Mains Load Inhibit<br>IEEE 37.2 - 3 Checking or<br>Interlocking Relay     | <b>NOTE:</b> This input only operates to control the mains switching device if the module load switching logic is attempting to load the mains. It does not control the mains switching device when the generator is on load.                                                                                                    |
|                                                                           | This input is used to prevent the module from loading the mains supply. If<br>the mains supply is already on load activating this input causes the module<br>to unload the mains supply. Removing the input allows the mains to be<br>loaded again.                                                                                                    |
| Manual Restore contact<br>IEEE 37.2 - 3 Checking or<br>Interlocking Relay | Used to 'hold off' transfer back to the mains after a mains failure and keep the generator on load. Transfer back to the mains supply is held off in <i>Auto mode</i> while the input is present. Typically, a key switch provides this input with <i>spring return to closed</i> functionality.                                                                                            |
| Oil Pressure Switch                                                       | A digital normally open or closed oil pressure switch gives this input. It allows low oil pressure protection.                                                                                                    |
| Remote Start Off Load                                                     | If this input is active, operation is similar to the 'Remote Start on load'<br>function except that the generator is not instructed to take the load. This<br>function is used where an engine only run is required e.g. for exercise.                                                                                                    |
| Remote Start On Load                                                      | When in auto mode, the module performs the start sequence and transfer<br>load to the generator.<br>In Manual mode, the load is transferred to the generator if the engine is<br>already running, however in manual mode, this input does not generate<br>start/stop requests of the engine.                                                                                                |
| Reset Maintenance Alarm 1                                                 | Provides an external digital input to reset the maintenance alarm 1                                                                                                    |
| Reset Maintenance Alarm 2                                                 | Provides an external digital input to reset the maintenance alarm 2                                                                                                    |
| Reset Maintenance Alarm 3                                                 | Provides an external digital input to reset the maintenance alarm 3                                                                                                    |
| Simulate Auto Button                                                      | NOTE: If a call to start is present when AUTO MODE is entered,<br>the starting sequence begins. Call to Start comes from a number of<br>sources depending upon module type and configuration and includes<br>(but is not limited to) : Remote start input present, Mains failure,<br>Scheduled run, Auxiliary mains failure input present, Telemetry start<br>signal from remote locations. |
|                                                                           | remotely located Auto mode push button.                                                                                                    |

| Function                          | Description                                                                                                   |
|-----------------------------------|----------------------------------------------------------------------------------------------------|
| Simulate Lamp Test                | This input is used to provide a test facility for the front panel indicators fitted                           |
|                                   | to the module. When the input is activated all LED's illuminate. The input                                    |
|                                   | also serves a second function, in that it also provides a mute signal to                                      |
|                                   | silence the audible alarm. The input is recognised by the module as though                                    |
|                                   | it was the Push button on the module itself being operated.                                                   |
| Simulate Mains Available          | This function is provided to override the module's internal monitoring                                        |
|                                   | function. If this input is active, the module does not respond to the state of                                |
|                                   | the incoming AC mains supply.                                                                                 |
| Simulate Manual Button            | This input mimic's the operation of the 'Manual' button and is used to                                        |
|                                   | provide a remotely located Manual mode push button.                                                           |
| Simulate Start Button             | This input mimic's the operation of the 'Start' button and is used to provide a                               |
|                                   | remotely located start push button.                                                                           |
| Simulate Stop Button              | This input mimic's the operation of the 'Stop' button and is used to provide a                                |
|                                   | remotely located stop/reset push button.                                                                      |
| Simulate Test on load button      | This input mimics the operation of the 'Test' button and is used to provide a                                 |
|                                   | remotely located Test on load mode push button.                                                               |
| Smoke Limiting                    | This input instructs the module to give a <i>run at idle speed</i> command to the                             |
| IEEE 37.2 – 18 Accelerating or    | engine either via an output configured to smoke limit or by data commands                                     |
| Decelerating Device               | when used with supported electronic engines.                                                                  |
| Stop and Panel Lock               | Combined function input that instructs the module to enter STOP mode and also perform the Panel Lock function |
|                                   | Once the input is active, the module does not respond to operation of the                                     |
|                                   | mode select or start buttons                                                                                  |
|                                   |                                                                                                    |
|                                   | The operator is still able to view the various instrumentation pages etc.                                     |
|                                   | (Front panel configuration access is still possible while the system lock is                                  |
|                                   | active).                                                                                                    |
| Transfer To Generator/Open        | This input is used to transfer the load to the generator when running in                                      |
| Mains                             | MANUAL MODE                                                                                                   |
| IEEE 37.2 - 52 AC Circuit Breaker |                                                                                                    |
|                                   |                                                                                                    |
| Transfer To Mains/ Open           | This input is used to transfer the load to the mains supply when running in                                   |
| Generator                         | MANUAL MODE                                                                                                   |
| IEEE 37.2-52 AC Circuit Breaker   |                                                                                                    |
|                                   |                                                                                                    |

## 2.5 DIGITAL OUTPUTS

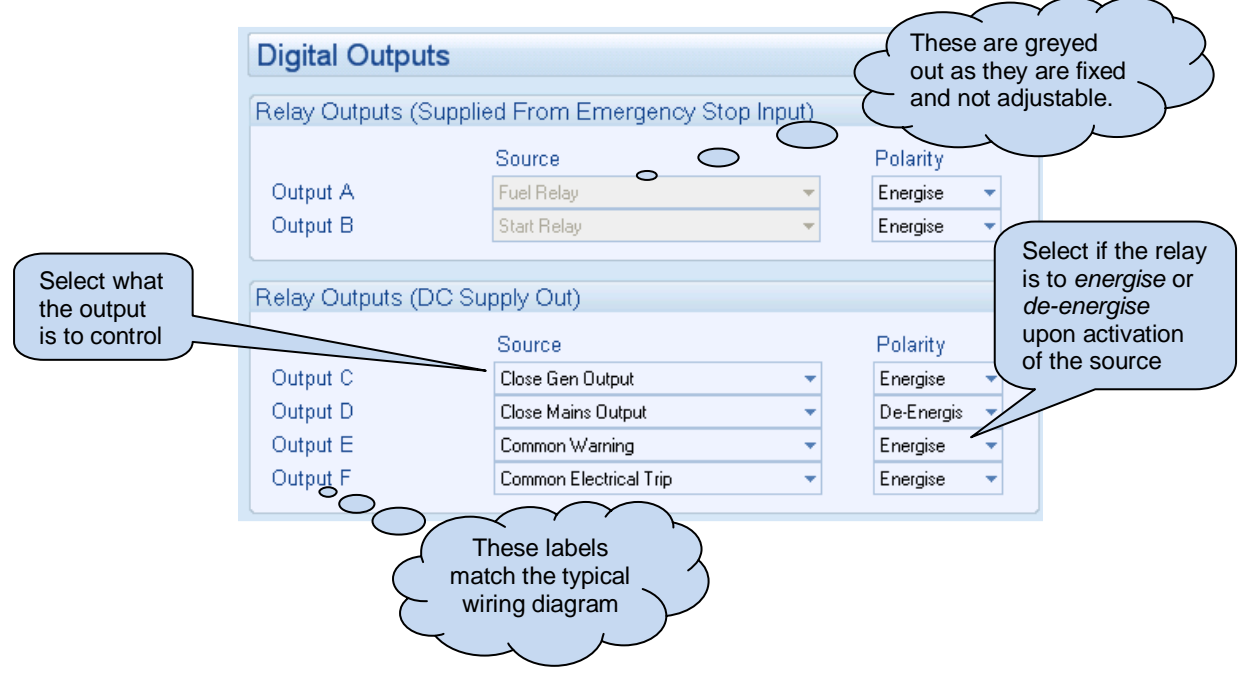

#### 2.5.1 OUTPUT SOURCES

The list of output sources available for configuration of the module relay.

Under the scope of IEEE 37.2, *function numbers is also used to represent functions in microprocessor devices and software programs*. Where the DSE output functions is represented by IEEE 37.2, the function number is listed below.

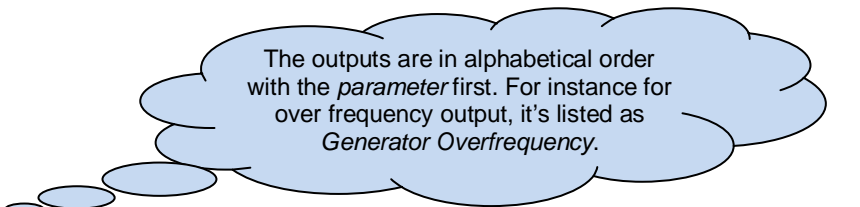

## = Only available on DSE6120 MKII AMF Modules

| Output Source               | Activates Is Not Active                                                         |                                              |  |
|-----------------------------|---------------------------------------------------------------------------------|----------------------------------------------|--|
| Not Used                    | The output does not change state (Unused)                                       |                                              |  |
| Air Flap Relay              | Normally used to control an air flap, this Inactive when the set has com        |                                              |  |
|                             | output becomes active upon an                                                   | rest                                         |  |
|                             | Emergency                                                                       |                                              |  |
|                             | Stop or Over-speed situation.                                                   |                                              |  |
| Alarm Mute                  | This input is used to silence the audible a                                     | larm from an external source such            |  |
|                             | as a remote mute switch.                                                        |                                              |  |
| Alarm Reset                 | This input is used to reset any latched alarms from a remote location. It is    |                                              |  |
|                             | also used to clear any latched warnings which may have occurred (if             |                                              |  |
|                             | configured) without having to stop the engine.                                  |                                              |  |
| Alternative Config Selected | Active when the alternative configuration is selected.                          |                                              |  |
| Analogue Input A, B, C & D  | Active when the relevant analogue input, configured as digital input, is active |                                              |  |
| (Digital)                   |                                                                                 |                                              |  |
| Arm Safety On Alarms        | Becomes active at the end of the safety                                         | Inactive when :                              |  |
|                             | delay timer whereupon all alarms                                                | <ul> <li>When the set is at rest</li> </ul>  |  |
|                             | configured to 'From Safety On' become                                           | <ul> <li>In the starting sequence</li> </ul> |  |
|                             | active                                                                          | before the Safety Delay timer                |  |
|                             |                                                                                 | has expired                                  |  |

| Output Source                     | Activates                                                         | Is Not Active                                                  |  |
|-----------------------------------|-------------------------------------------------------------------|----------------------------------------------------------------|--|
| Audible Alarm                     | Use this output to activate an external Inactive if no alarm cond |                                                                |  |
| IEEE 37.2 – 74 alarm relay        | sounder or external alarm indicator.                              | active or if the Mute pushbutton                               |  |
|                                   | Operation of the Mute pushbutton was pressed.                     |                                                                |  |
|                                   | resets this output once activated.                                |                                                                |  |
| Auto Start Inhibit                | Active when the Auto-Start Inhibit function is active.            |                                                                |  |
| Battery High Voltage              | This output indicates that a Battery                              | Inactive when battery voltage is                               |  |
| IEEE 37.2 – 59 DC Overvoltage     | Over voltage alarm has occurred.                                  | not High                                                       |  |
| Relay<br>Battony Low Voltago      | This output indicatos that a Battony                              | Inactive when battery veltage is                               |  |
| IEEE 37.2 – 27 DC Undervoltage    | Inder Voltage alarm has occurred                                  | not I ow                                                       |  |
| Relav                             | onder voltage alarminas occurred.                                 |                                                                |  |
| CAN ECU Power                     | Used to switch an external relay to power                         | the CAN ECU. Exact timing of this                              |  |
|                                   | output is dependent upon the type of the                          | engine ECU                                                     |  |
| CAN ECU Stop                      | Active when the DSE controller is request                         | ting that the CAN ECU stops the                                |  |
|                                   | engine.                                                           |                                                                |  |
| Charge Alternator Shutdown        | Active when the charge alternator shutdo                          | wn alarm is active                                             |  |
| Close Gen Output                  | Used to control the load switching                                | Inactive whenever the generator                                |  |
| IEEE 37.2 – 52 ac circuit breaker | device. Whenever the module selects                               | is not required to be on load                                  |  |
|                                   | the generator to be on load this control                          |                                                                |  |
|                                   | SOURCE IS ACTIVATED.                                              | Whenever the module coloris the                                |  |
| IEEE 37.2 – 52 ac circuit breaker | Osed to control the load switching device                         | e is activated for the duration of the                         |  |
| TELE ST.2 - S2 ac circuit breaker | Breaker Close Pulse timer after which it                          | becomes inactive again                                         |  |
| Close Mains Output                | Used to control the load switching The output is inactive again   |                                                                |  |
| IEEE 37.2 – 52 ac circuit breaker | device. Whenever the module selects                               | the mains is not required to be on                             |  |
|                                   | the mains to be on load this control                              | load                                                           |  |
|                                   | source is activated.                                              |                                                                |  |
| Close Mains Output Pulse          | Used to control the load switching device                         | . Whenever the module selects the                              |  |
| IEEE 37.2 – 52 ac circuit breaker | mains to be on load this control source is                        | activated for the duration of the                              |  |
|                                   | Breaker Close Pulse timer, after which it l                       | becomes inactive again.                                        |  |
| Combined Mains Failure            | Active when the mains supply is out of lin                        | nits OR the input for Auxiliary Mains                          |  |
|                                   | Failure is active                                                 |                                                                |  |
| Combined Maintenance Alarm        | Active when any of the maintenance alarr                          | n is active.                                                   |  |
| Combined Under and Over           | Active when an Under-Frequency or Ove                             | r-Frequency Shutdown alarm is                                  |  |
| Frequency Alarm                   | active                                                            |                                                                |  |
| Combined Under and Over           | Active when an Under-Frequency or Ove                             | r-Frequency Warning alarm is                                   |  |
| Frequency Warning                 | active                                                            |                                                                |  |
| Combined Under and Over           | Active when an Under-Voltage or Over-V                            | oltage Shutdown alarm is active                                |  |
| Voltage Alarm                     | Active when an Under Voltage or Over V                            | altaga Marning alarm is active                                 |  |
| Voltage Warning                   | Active when an <i>Under-vollage</i> of Over-v                     | onage warning alarm is active                                  |  |
| Common Alarm                      | Active when one or more alarms (of                                | The output is inactive when no                                 |  |
|                                   | any type) are active                                              |                                                                |  |
| Common Electrical Trip            | Active when one or more <i>Electrical Trip</i>                    | The output is inactive when no                                 |  |
|                                   | alarms are active                                                 |                                                                |  |
| Common Shutdown                   | Active when one or more Shutdown                                  | The output is inactive when no                                 |  |
|                                   | alarms are active                                                 | shutdown alarms are present                                    |  |
| Common Warning                    | Active when one or more Warning                                   | when one or more <i>Warning</i> The output is inactive when no |  |
|                                   | alarms are active warning alarms are present                      |                                                                |  |
| Cooling Down                      | Active when the Cooling timer is in                               | The output is inactive at all other                            |  |
|                                   | progress                                                          | times                                                          |  |
|                                   | Active when DEF Level Low CAN alarm                               |                                                                |  |
|                                   | Active when the relevant digital input is active.                 |                                                                |  |
| Display Heater Fitted and On      | Active when the display heater is on                              |                                                                |  |
| Display Licater Litted and OIL    | Touve when the display heater is Ull                              |                                                                |  |

| Output Source                                   | Activates                                        | Is Not Active                         |
|-------------------------------------------------|--------------------------------------------------|---------------------------------------|
| DPF Forced Regeneration                         | Active when the DPF Force Regeneration           | n Interlock is active                 |
| Interlock Active                                |                                                  |                                       |
| DPF Forced Regeneration                         | Active when the DPF Force Regeneration           | n is active                           |
| Requested                                       | Active when the DDE Non Mission State            | io optivo                             |
| DPF Non Mission State                           | Active when the DPF Non-Mission State            |                                       |
|                                                 | Active when the diesel particulate filter C      | AN alarm is active                    |
| ECIL (ECM) Data Fail                            | Active when the ECU (ECM) Data Fail              | Inactive when the FCU (FCM)           |
|                                                 | is actve.                                        | Data Fail is inactve.                 |
| ECU (ECM) Shutdown                              | The engine ECU (ECM) has indicated               | Inactive when no Shutdown alarm       |
|                                                 | that a Shutdown alarm is present.                | from the ECU (ECM) is not             |
| ECU (ECM) Warning                               |                                                  | Inactive when no Warning alarm        |
|                                                 | The engine ECU (ECM) has indicated               | from the ECU (ECM) is not             |
|                                                 | that a Warning alarm is present.                 | present                               |
| Emergency Stop<br>IEEE 37.2 – 5 Stopping Device | Active when the Emergency Stop input ha          | as been activated                     |
| Energise To Stop                                | Normally used to control an Energise to          | Becomes inactive a configurable       |
|                                                 | Stop solenoid, this output becomes               | amount of time after the set has      |
|                                                 | active when the controller wants the set         | stopped. This is the ETS hold         |
| Fail to Class Constant                          | to stop running.                                 | <i>time.</i>                          |
| Fail to Close Generator                         | the Close Generator Output or Close Gen          | nerator Output Pulse becomes          |
|                                                 | active                                           |                                       |
| Fail to Close Mains                             | Active when the Mains Closed Auxiliary in        | nput fails to become active after the |
|                                                 | Close Mains Output or Close Mains Outp           | ut Pulse becomes active               |
| Fail To Start                                   | Becomes active if the set is not seen to b       | e running after the configurable      |
| IEEE 37.2 - 48 Incomplete                       | number of start attempts                         |                                       |
| Sequence Relay                                  | If the act is still running a configurable or    | ount of time ofter it has been given  |
| IEEE 37.2 - 48 Incomplete                       | the stop command the output becomes a            | active                                |
| Sequence Relay                                  | This configurable amount of time is the <i>F</i> | ail to Stop Timer.                    |
| Fan Control                                     | Energises when the engine becomes ava            | allable (up to speed and volts). This |
|                                                 | output is designed to control an external        | cooling fan.                          |
|                                                 | When the engine stops, the cooling fan re        | emains running for the duration of    |
|                                                 | the Fan Overrun Delay.                           |                                       |
| Low/High – Alarm/Pre- Alarm                     | Active when the relevant flexible sensor a       | alarm is active                       |
| Fuel Level High/Low – Alarm/Pre-                | Active when the relevant Fuel Level High         | /Low Alarm/Pre-Alarm is active.       |
|                                                 | Becomes active when the Fuel level               | If the output is already active it    |
| IEEE 37.2 – 71 Level Switch                     | falls below the Fuel Pump Control ON             | becomes inactive when the Fuel        |
|                                                 | setting and is normally used to transfer         | level is above the Fuel Pump          |
|                                                 | fuel from the bulk tank to the day tank.         | Control OFF settings.                 |
| Fuel Relay                                      | Becomes active when the controller               | Becomes inactive whenever the         |
|                                                 | requires the governor/fuel system to be          | set is to be stopped, including       |
|                                                 | active.                                          | between crank attempts, upon          |
|                                                 |                                                  | shutdowns                             |
| Gas Choke On                                    | Becomes active during starting for the           | Inactive at all other times           |
|                                                 | duration of the Gas Choke timer.                 |                                       |
|                                                 | Normally used to choke a gas engine.             |                                       |
| Gas Ignition                                    | Becomes active during starting.                  | Becomes inactive a configurable       |
|                                                 |                                                  | amount of time after the Fuel         |
|                                                 |                                                  | the Cap Ignition Off timer            |
| Generator Loading Frequency                     | Indicates that the generator frequency ba        | s not reached the configured          |
| Not Reached                                     | Loading Frequency during the starting pro        | 0Cess.                                |
| Generator Loading Voltage Not                   | Indicates that the generator voltage has r       | not reached the configured Loading    |
| Reached                                         | Voltage during the starting process.             |                                       |
| Gen Over Frequency Overshoot                    | Becomes active when the over frequency           | v overshoot alarm is active           |
| Alarm                                           |                                                  |                                       |

| Output Source                       | Activates                                                                  | Is Not Active                           |  |
|-------------------------------------|----------------------------------------------------------------------------|-----------------------------------------|--|
| Generator Available                 | Becomes active when the generator is                                       | Inactive when                           |  |
|                                     | available to take load.                                                    |                                         |  |
|                                     |                                                                            | frequency have not been                 |  |
|                                     |                                                                            | reached                                 |  |
|                                     |                                                                            | After <i>electrical trip</i> alarm      |  |
|                                     |                                                                            | During the starting sequence            |  |
|                                     |                                                                            | before the end of the                   |  |
|                                     |                                                                            | warming timer.                          |  |
| Generator High Volts Shutdown       | Active when the generator voltage excee                                    | eds the shutdown level.                 |  |
| Generator Over Frequency            | Becomes active when the over frequency                                     | y shutdown alarm is active              |  |
| Shutdown                            |                                                                            |                                         |  |
| HEST                                | Active when the High Exhaust System Te                                     | emperature CAN alarm is active          |  |
| KW Overload Alarm                   | Active when the measured kW are above                                      | e the setting of the <i>kW overload</i> |  |
|                                     | alarm.                                                                     |                                         |  |
|                                     | Used to give alarms on overload, control                                   | a dummy load switch or for load         |  |
|                                     | shedding functionality.                                                    |                                         |  |
| Lamp Test                           | Active when the lamp test is activated by<br>Mute/Lamp Test control button | a digital input or by pressing the      |  |
| Loading Frequency Not Reached       | Active when the generator frequency has                                    | s not reached the configured            |  |
|                                     | Loading Frequency during the starting pr                                   | rocess.                                 |  |
| Loading Voltage Not Reached         | Active when the generator voltage has n                                    | ot reached the configured Loading       |  |
|                                     | Voltage during the starting process.                                       |                                         |  |
| Louvre Control                      | Active when the fuel relay becomes activ                                   | e. Normally used to drive ventilation   |  |
|                                     | louvres for the generator set.                                             |                                         |  |
| Low Fuel Level                      | Active when the Low Fuel Level alarm be                                    | ecomes active.                          |  |
| Low Load                            | Active when the measured kW are below                                      | v the setting of the Low Load alarm.    |  |
|                                     | Used to give alarms on low loads, or to c                                  | control a dummy load switch.            |  |
| Main Config Selected                | Active when the main configuration is ac                                   | tive.                                   |  |
| Mains Failure                       | The output indicates that one or more of                                   | the module's sources of                 |  |
| IEEE 37.2 - 81 Frequency Relay      | determining mains failure is active.                                       |                                         |  |
| IEEE 37.2 – 27AC Undervoltage       | 3                                                                          |                                         |  |
| Relay                               |                                                                            |                                         |  |
| IEEE 37.2 – 59AC Overvoltage        |                                                                            |                                         |  |
| Relay                               |                                                                            |                                         |  |
|                                     |                                                                            |                                         |  |
| Mains Phase Rotation Alarm          | Active when the detected mains phase s                                     | equence is different than the           |  |
|                                     | configured Mains Phase Rotation                                            |                                         |  |
|                                     |                                                                            |                                         |  |
| Maintenance Alarm 1, 2 or 3 Due     | Active when the relevant maintenance at                                    | arm is due.                             |  |
| Manual Restore Contact              | Active when the manual restore contact                                     | input is active                         |  |
| MPU open circuit                    | I his output indicates that the module has                                 | s detected an open circuit failure in   |  |
|                                     | the Magnetic Pickup transducer circuit.                                    |                                         |  |
| Upen Gen Output                     | Used to control the load switching                                         | nactive whenever the generator is       |  |
| TEEE 37.2 – 52 ac circuit breaker   | device. Whenever the module                                                | equired to be on load                   |  |
|                                     | this control source is activated                                           |                                         |  |
| Open Gen Output Pulse               | Lised to control the load switching device                                 | Whenever the module selects the         |  |
| IEEE $37.2 - 52$ ac circuit breaker | deperator to be off load this control source                               | ce is activated for the duration of the |  |
|                                     | Breaker Open Pulse timer after which it                                    | becomes inactive again                  |  |
| Open Mains Output                   | Used to control the load switching                                         | The output is inactive whenever the     |  |
| IEEE 37.2 – 52 ac circuit breaker   | device. Whenever the module                                                | mains is required to be on load         |  |
|                                     | selects the mains to be off load this                                      |                                         |  |
| <u>▶</u>                            | control source is activated                                                |                                         |  |
| Open Mains Output Pulse             | Used to control the load switching device. Whenever the module selects the |                                         |  |
| IEEE 37.2 – 52 ac circuit breaker   | mains to be off load this control source is                                | s activated for the duration of the     |  |
| A                                   | Breaker Open Pulse timer, after which it                                   | becomes inactive again.                 |  |
| FA                                  | · · ·                                                                      | č                                       |  |

| Output Source                 | Activates                                    | Is Not Active                                      |
|-------------------------------|----------------------------------------------|----------------------------------------------------|
| Overspeed Delayed Alarm       | Active when the Over Speed Delayed           | alarm is active                                    |
| IEEE 37.2 – 12 Over Speed     |                                              |                                                    |
| Device                        |                                              |                                                    |
| Over Speed Shutdown           | Active if the engine speed exceeds the       | e Over Speed Shutdown setting                      |
| IEEE 37.2 – 12 over speed     |                                              |                                                    |
| device                        |                                              |                                                    |
| Over Speed Overshoot Alarm    | Active if the engine speed exceeds the       | e Over Speed Overshoot alarm setting               |
| Preheat During Preheat Timer  | Becomes active when the preheat              | Inactive when :                                    |
|                               | timer begins.                                | <ul> <li>The set is stopped</li> </ul>             |
|                               | Normally used to control the engine          | <ul> <li>The preheat timer has expired</li> </ul>  |
|                               | preheat glow-plugs.                          |                                                    |
| Preheat Until End Of Cranking | Becomes active when the preheat              | Inactive when :                                    |
|                               | timer begins.                                | <ul> <li>The set is stopped</li> </ul>             |
|                               | Normally used to control the engine          | <ul> <li>The set has reached crank</li> </ul>      |
|                               | preheat glow-plugs.                          | disconnect conditions                              |
| Preheat Until End Of Safety   | Becomes active when the preheat              | Inactive when :                                    |
| Timer                         | timer begins.                                | <ul> <li>The set is stopped</li> </ul>             |
|                               | Normally used to control the engine          | <ul> <li>The set has reached the end of</li> </ul> |
|                               | preheat glow-plugs.                          | the safety delay timer                             |
| Preheat Until End of Warming  | Becomes active when the preheat              | Inactive when :                                    |
| Timer                         | timer begins.                                | <ul> <li>The set is stopped</li> </ul>             |
|                               | Normally used to control the engine          | <ul> <li>The set has reached the end of</li> </ul> |
|                               | preheat glow-plugs.                          | the <i>warming</i> timer                           |
| Remote Start OnLoad           | Active when the Remote Start on Load         | d input is active                                  |
| Reset Maintenance 1, 2 or 3   | Active when the relevant Maintenance         | Alarm Reset is active                              |
| Scheduled Auto Start Inhibit  | Active when the Inhibit Scheduled Rui        | n input is active                                  |
| SCR Inducement                | Active when SCR Inducement CAN A             | <i>larm</i> is active                              |
| Smoke Limiting                | Becomes active when the controller           | Becomes inactive when the                          |
|                               | requests that the engine runs at idle        | controller requests that the engine                |
|                               | speed.                                       | runs at rated speed.                               |
|                               | As an output, this is used to give a         |                                                    |
|                               | signal to the <i>Idle input</i> of an engine |                                                    |
|                               | speed governor (if available)                |                                                    |
| Start Relay                   | Active when the controller requires the      | e cranking of the engine.                          |
| IEEE 37.2 – 54 Turning Gear   |                                              |                                                    |
| Engaging Device               |                                              |                                                    |
| System in Auto Mode           | Active when Auto mode is selected            |                                                    |
| System in Manual Mode         | Active when Manual mode is selected          |                                                    |
| System in Stop Mode           | Active when Stop mode is selected            |                                                    |
| System in Lest Mode           | Active when Test On Load mode is se          | lected                                             |
| vvaiting For Manual Restore   | Becomes active when the generator is         | s on load and the mains supply is                  |
|                               | nealthy but an input configured to Mar       | nual Restore is active.                            |
|                               | Inis is used to signal to an operator th     | at action is required before the set               |
|                               | transfers back to the mains supply.          |                                                    |

#### 2.6 TIMERS

Many timers are associated with alarms. Where this occurs, the timer for the alarm is located on the same page as the alarm setting. Timers not associated with an alarm are located on the timers page. The *timers* page is subdivided into smaller sections. Select the required section with the mouse.

| Timers               |
|----------------------|
| Start Timers         |
| Load/Stopping Timers |
| Module Timers        |

#### 2.6.1 START TIMERS

| Start Timers          |      |                                                                                                 |
|-----------------------|------|-------------------------------------------------------------------------------------------------|
| Start Timers          |      | Click and drag to change the setting.<br>Timers increment in steps of 1 second up to one        |
| Mains Transient Delay | 2s   | minute, then in steps of 30 seconds up to<br>20 minutes, then in steps of 20 minutes thereafter |
| Start Delay           | 5s   | (where allowed by the limits of the timer).                                                     |
| Delay Crank           | 0.5s |                                                                                                 |
| Cranking              | 10s  |                                                                                                 |
| Cranking Rest         | 10s  |                                                                                                 |
| Smoke Limiting        | 0s   |                                                                                                 |
| Smoke Limiting Off    | 0s   |                                                                                                 |
| Safety On Delay       | 10s  |                                                                                                 |
| Warming               | 1s   |                                                                                                 |
| ECU Override          | 2m   |                                                                                                 |
|                       |      |                                                                                                 |

## = Only available on DSE6120 MKII AMF Modules

|                       | Description                                                                                 |
|-----------------------|---------------------------------------------------------------------------------------------|
| Mains Transient Delay | Used to give a delay between sensing mains failure and acting upon it. This is used to      |
|                       | prevent dropouts of the mains breaker and operation of the system due to mains              |
| PA                    | supply transient conditions.                                                                |
| Start Delay           | The amount of time delay before starting in AUTO mode. This timer is activated upon         |
|                       | the respective start command being issued.                                                  |
|                       | Typically this timer is applied to prevent starting upon fleeting start signals.            |
| Delay Crank           | The amount of time delay between the fuel relay and the crank relay energising.             |
|                       | This is typically used to allow fuel systems to prime.                                      |
| Cranking              | The amount of time for each crank attempt                                                   |
| Cranking Rest         | The amount of time between multiple crank attempts.                                         |
| Smoke Limit           | The amount of time that the engine is requested to run at idle speed upon starting.         |
|                       | This is typically used to limit emissions at startup.                                       |
| Smoke Limit Off       | The amout of time that the engine takes to run up to rated speed after removal of the       |
|                       | command to run at idle speed. If this time is too short, an Underspeed alarm is             |
|                       | detected. If the time is too long, <i>Underspeed</i> protection is disabled until the Smoke |
|                       | Limit Time Off time has expired.                                                            |
| Safety On Delay       | The amount of time at startup that the controller ignores oil pressure and engine           |
|                       | speed and other delayed alarms. This is used to allow the engine to run up to speed         |
|                       | before protections are activated.                                                           |
| Warming               | The amount of time the engine runs before being allowed to take load. This is used to       |
|                       | warm the engine to prevent excessive wear.                                                  |
| ECU Override          | The amount of time the CAN ECU Power stays energised when the Start button is               |
|                       | pressed in Stop mode.                                                                       |

#### 2.6.2 LOAD / STOPPING TIMERS

| Load/Stopping                                              | Timers               |                                                                                                    |
|------------------------------------------------------------|----------------------|----------------------------------------------------------------------------------------------------|
| Load Timers                                                |                      |                                                                                                    |
| Transfer Time<br>Breaker Close Pulse<br>Breaker Trip Pulse | 0.7s<br>0.5s<br>0.5s | Click and drag to change the<br>setting.<br>Timers increment in steps of<br>1 second up to one minute, then |
| Stopping Timers                                            |                      | in steps of 30seconds up to<br>30minutes, then in steps of<br>30minutes thereafter (where                   |
| Return Delay                                               | 30s                  | allowed by the limits of the timer).                                                                        |
| Cooling<br>Cooling at Idle                                 | 1m<br>Os             |                                                                                                    |
| ETS Solenoid Hold<br>Fail to Stop Delav                    | 0s<br>30s            |                                                                                                    |
|                                                            |                      |                                                                                                    |

# = Only available on DSE6120 MKII AMF Modules

| Timer               | Description                                                                                                    |
|---------------------|----------------------------------------------------------------------------------------------------|
| Transfer Time       | The time between one load switch opening and the other closing. Used during transfer to and from the generator.                                                                                                    |
| Breaker Close Pulse | The amount of time that <i>Breaker Close Pulse</i> signal is present when the request to close a breaker is given.                                                                                                    |
| Breaker Trip Pulse  | The amount of time that <i>Breaker Open Pulse</i> signal is present when the request to open a breaker is given.                                                                                                    |
| Return Delay        | A delay, used in auto mode only, that allows for short term removal of the request<br>to stop the set before action is taken. This is usually used to ensure the set remains<br>on load before accepting that the start request has been removed. |
| Cooling             | The amount of time that the set is made to run OFF LOAD before being stopped.<br>This is to allow the set to cool down and is particularly important for engines with<br>turbo chargers.                                                          |
| Cooling At Idle     | The amount of time that the set is made to run OFF LOAD at <i>Idle Speed</i> before being stopped.                                                                                                    |
| ETS Solenoid Hold   | The amount of time the <i>Energise to stop</i> solenoid is kept energised after the engine has come to rest. This is used to ensure the set has fully stopped before removal of the stop solenoid control signal.                                 |
| Fail To Stop Delay  | If the set is called to stop and is still running after the <i>fail to stop</i> delay, a <i>Fail to Stop</i> alarm is generated.                                                                                                    |

#### 2.6.3 MODULE TIMERS

| Module Timers                            |                 |  |
|------------------------------------------|-----------------|--|
| LCD Interface Timers                     |                 |  |
| Page<br>Scroll<br>Audible Alarm Duration | 5m<br>5s<br>20s |  |

| Timer                  | Description                                                                            |
|------------------------|----------------------------------------------------------------------------------------|
| Page                   | If the module is left unattended for the duration of the Page Timer it reverts to show |
| _                      | the Status page.                                                                       |
| Scroll                 | The scroll time between parameters on a selected page.                                 |
| Audible Alarm Duration | When an alarm is active on the module, this is the time duration during which the      |
|                        | Audible Alarm digital output is active. This is configurable when the Limit Audible    |
|                        | Alarm Duration option is enabled under Module Options.                                 |

## 2.7 GENERATOR

The *Generator* section is subdivided into smaller sections. Select the required section with the mouse.

| Generator                  |
|----------------------------|
| Generator Options          |
| Generator Voltage Alarms   |
| Generator Frequency Alarms |
| Generator Current          |
| Low Load                   |
|                            |

#### 2.7.1 GENERATOR OPTIONS

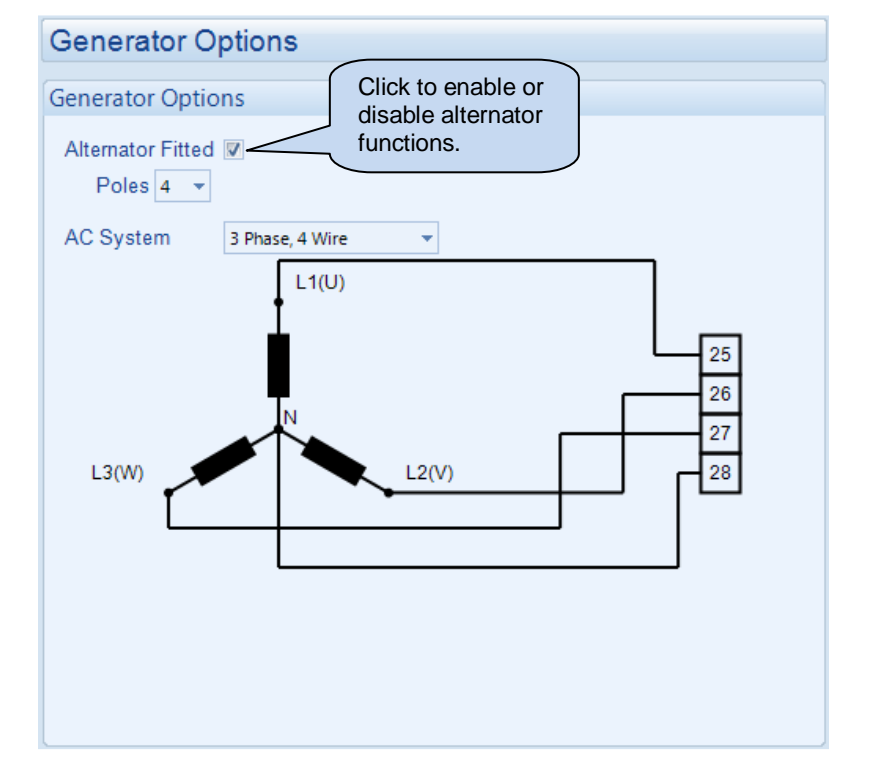

| Parameter         | Description                                                                                                    |
|-------------------|----------------------------------------------------------------------------------------------------|
| Alternator Fitted | = There is no alternator in the system, it is an <i>engine only</i> application                                                                  |
|                   | $\mathbf{Z}$ = An alternator is fitted to the engine, it is a generator application.                                                             |
| AC System         | Allows a number of AC systems to be catered for.                                                                                                 |
|                   | Selecting the AC system shows the connections required for that particular system, along with the relevant connection numbers on the controller. |

#### 2.7.2 GENERATOR VOLTAGE

| Generator Vo                        | tage Ala         | arms   |   |          | Click to e<br>disable the<br>The relevant     | enable or<br>he alarms.<br>/ant values          |
|-------------------------------------|------------------|--------|---|----------|-----------------------------------------------|-------------------------------------------------|
| Under Voltage Ala                   | arms             |        |   |          | greyed o                                      | ut if the                                       |
| Shutdown<br>Trip<br>Activation Dela | \$ 318<br>y 0.0s | V PhPh | 0 | 80.0 %   | alarm is a                                    | disabled.                                       |
| Pre-alarm 🛛                         | <b>3</b> 39      | V PhPh |   | 85.2 %   | 339V PhPh                                     |                                                 |
| Loading Voltage                     | ÷ 358            | V PhPh | 0 | 90.0 %   | 358V PhPh                                     |                                                 |
| Nominal Voltage                     |                  |        |   |          | Click ar                                      | nd drag to the setting.                         |
|                                     | <del>.</del> 398 | V PhPh |   | 100.00 % | 398V PhPh                                     |                                                 |
| Over Voltage Alar                   | ms               |        |   |          |                                               |                                                 |
| Pre-alarm<br>Return<br>Trip         | 439<br>458       | V PhPh |   | 110.4 %  | Type the<br>click the<br>down arr<br>change t | e value or<br>up and<br>rows to<br>the settings |
| Shutdown                            | <b>4</b> 79      | V PhPh |   | 120.4 %  | 479V PhPh                                     |                                                 |

1

#### 2.7.2.1 UNDER VOLTAGE ALARMS

| Alarm                        | Description                                                                     |
|------------------------------|---------------------------------------------------------------------------------|
| Generator Under Voltage      | Generator Under Volts does NOT give a Shutdown alarm                            |
| Alarm                        | $\mathbf{Z}$ = Generator Under Volts gives a shutdown alarm in the event of the |
| IEEE 37.2 - 27AC             | generator output falling below the configured Under Volts Alarm Trip value      |
| Undervoltage Relay           | for longer than the Activation Delay. The Undervolts Alarm Trip value is        |
|                              | adjustable to suit user requirements.                                           |
| Generator Under Voltage Pre- | Generator Under Volts does NOT give a warning alarm                             |
| Alarm                        | $\mathbf{Z}$ = Generator Under Volts gives a warning alarm in the event of the  |
| IEEE 37.2 - 27AC             | generator output falling below the configured Under Volts Pre-Alarm Trip        |
| Undervoltage Relay           | value. The Warning is automatically reset when the generator output             |
|                              | voltage rises above the configured Loading Voltage level.                       |
| Loading Voltage              | This is the minimum voltage the generator must be operating at before the       |
|                              | module considers it available to take the load. It is also the voltage above    |
|                              | the under voltage trip that the generator output must return to before the      |
|                              | module considers that the supply is back with in limits. (i.e. With an          |
|                              | undervolts trip of 184.0V and an undervolts return of 207.0V, the output        |
|                              | voltage must return to 207.0V following an under voltage event to be            |
|                              | considered within limits.)                                                      |

#### 2.7.2.2 NOMINAL VOLTAGE

| Nominal Voltage This is used to calculate the percentages of the alarm setpoints. |
|-----------------------------------------------------------------------------------|
|-----------------------------------------------------------------------------------|

## 2.7.2.3 OVER VOLTAGE ALARM

| Generator Over Voltage Pre- | = Alarm is disabled                                                       |
|-----------------------------|---------------------------------------------------------------------------|
| Alarm                       | Image = Generator Over Volts gives a warning alarm in the event of the    |
| IEEE 37.2 – 59 AC           | generator output voltage rising above the configured Over Volts Pre-Alarm |
| Overvoltage Relay           | Trip value. The Warning is automatically reset when the generator output  |
|                             | voltage falls below the configured Return level.                          |
|                             | The Over Volts Pre-Alarm Trip value is adjustable to suit user            |
|                             | requirements.                                                             |
| Generator Over voltage      | = Alarm is disabled                                                       |
| IEEE 37.2 – 59 AC           | Image = Generator Over Volts gives a Shutdown alarm in the event of the   |
| Overvoltage Relay           | generator output rising above the configured Over Volts Alarm Trip value  |
|                             | for longer than the Activation Delay. The Overvolts Alarm Trip value is   |
|                             | adjustable to suit user requirements.                                     |

|                                                                                | Generator Fred<br>Under Frequency A<br>Shutdown<br>Trip<br>Activation Delay | larms<br>40.0 Hz<br>0.0s                         | irms |   | Cliu<br>dis<br>Thu<br>bel<br>gre<br>ala<br>80.0 % | ck to enable or<br>able the alarms.<br>e relevant values<br>ow appears<br>eyed out if the<br>rm is disabled. |
|--------------------------------------------------------------------------------|-----------------------------------------------------------------------------|--------------------------------------------------|------|---|---------------------------------------------------|----------------------------------------------------------------------------------------------------|
| Type the value or<br>click the up and<br>down arrows to<br>change the settings | Pre-alarm<br>Trip<br>Loading Frequency                                      | <ul> <li>↓ 42.0 Hz</li> <li>↓ 45.0 Hz</li> </ul> |      |   | 84.0 Cl<br>cr<br>90.0 %                           | ick and drag to hange the setting.                                                                           |
|                                                                                | Nominal Frequency                                                           | 50.0 Hz                                          |      |   | 100.0 %                                           |                                                                                                    |
|                                                                                | Over Frequency Ala                                                          | irms                                             |      | - |                                                   |                                                                                                    |
|                                                                                | Pre-alarm<br>Return<br>Trip                                                 | 54.0 Hz                                          |      |   | 108.0 %<br>110.0 %                                |                                                                                                    |
|                                                                                | Shutdown<br>Trip<br>Activation Delay<br>Overshoot Delay                     | ✓                                                | ]    | 0 | 114.0 %                                           |                                                                                                    |

#### 2.7.3 GENERATOR FREQUENCY

#### 2.7.3.1 UNDER FREQUENCY ALARMS

| Alarm                     | IEEE designation                                                                    |
|---------------------------|-------------------------------------------------------------------------------------|
| Generator Under Frequency | Generator Under Frequency does NOT give a Shutdown alarm                            |
| IEEE 37.2 -81 Frequency   | $\mathbf{Z}$ = Generator Under Frequency gives a Shutdown alarm in the event of the |
| Relay                     | generator output frequency falling below the configured Under Frequency             |
|                           | Shutdown Trip value for longer than the Activation Delay. The Underfrequency        |
|                           | Alarm Trip value is adjustable to suit user requirements.                           |
| Generator Under Frequency | Generator Under Frequency does NOT give a warning alarm                             |
| Pre-Alarm                 | $\mathbf{Z}$ = Generator Under Frequency gives a warning alarm in the event of the  |
| IEEE 37.2 -81 Frequency   | generator output frequency falling below the configured Under Frequency Pre-        |
| Relay                     | Alarm Trip value. The Warning is automatically reset when the generator output      |
|                           | frequency rises above the configured Loading Frequency level.                       |
|                           | The Under Frequency Pre-Alarm Trip value is adjustable to suit user requirements.   |
| Loading Frequency         | This is the minimum frequency the generator must be operating at before             |
|                           | the module considers it available to take the load. It is also                      |
|                           | the frequency above the under frequency trip that the generator output              |
|                           | must return to before the module considers that the supply is                       |
|                           | back with in limits. (i.e. With a under frequency trip of 45.0Hz and a under        |
|                           | frequency return of 48.0Hz, the mains frequency must return to 48.0Hz               |
|                           | following an under frequency event to be considered within limits.)                 |

#### 2.7.3.2 NOMINAL FREQUENCY

| Nominal Frequency | This setting is used to configure the generator nominal frequency. This is also |
|-------------------|---------------------------------------------------------------------------------|
|                   | used to calculate the percentages of the alarm setpoints.                       |
# 2.7.3.3 OVER FREQUENCY ALARMS

| Generator Over Frequency<br>Pre-Alarm<br>IEEE 37.2 -81 Frequency<br>Relay | $\square = Alarm is disabled$ $\square = Generator Over Frequency gives a warning alarm in the event of the generator output frequency rising above the configured Over frequency Pre-Alarm Trip value. The Warning is automatically reset when the generator output frequency falls below the configured Return level. The Over Frequency Pre-Alarm Trip value is adjustable to suit user requirements.$ |
|---------------------------------------------------------------------------|----------------------------------------------------------------------------------------------------|
| Generator Over Frequency<br>IEEE 37.2 -81 Frequency<br>Relay              | NOTE: When the frequency is selected as the only source of speed sensing (i.e. no Mag-pickup fitted), then the generator over frequency alarm trip is not disabled as it provides an overspeed protection function. If a Mag-pickup is fitted ad selected as the speed sensing source it is possible to disable the over frequency trip if required.                                                      |
|                                                                           | $\Box$ = Generator Over Frequency does NOT give a Shutdown alarm<br>$\Box$ = Generator Over Frequency gives a shutdown alarm in the event of the<br>generator output rising above the displayed Over Frequency Trip value for longer<br>than the Activation Delay. The Over Frequency Trip value is adjustable to suit user<br>requirements.                                                              |
| Overshoot Delay                                                           | To prevent spurious over-frequency alarms at start up, the module includes configurable <i>Over Frequency Overshoot</i> protection.<br>This allows the frequency to 'overshoot' the <i>Over-Frequency Shutdown</i> level during the starting process for a short time.                                                                                                    |
|                                                                           | Rather than 'inhibiting' the Over Frequency alarms, the levels are temporarily raised by the DSE module's default Over Frequency Overshoot % for the duration of the Overshoot Delay from starting.                                                                                                    |

# 2.7.4 GENERATOR CURRENT

| Generator Current                      |                   | This is the CT primary value as fitted to the set (CT secondary       |
|----------------------------------------|-------------------|-----------------------------------------------------------------------|
| Generator Current Optio                | ons               | must be 5A)<br>The full load rating is the 100%                       |
| CT Primary (L1,L2,L3,N)<br>CT Location | \$ 600 A Gen •    | rating of the set in Amps.                                            |
| Full Load Rating                       | \$ 500 A -        | Click to enable or disable the option. The relevant values            |
| Overcurrent Alann                      |                   | alarm is disabled.                                                    |
| Immediate Warning                      |                   |                                                                       |
| Тпр                                    | \$ 100 %          | 500 A                                                                 |
| Time Multiplier                        | <b>3</b> 6        |                                                                       |
| Action                                 | Electrical Trip 💌 | Type the value or click the up and down arrows to change the settings |
| Generator Rating                       |                   |                                                                       |
| kW Rating                              | ‡ 200 kw          |                                                                       |
| Overload Protection                    |                   |                                                                       |
| Enable<br>Action                       | Shutdown -        | = 200 kW                                                              |
|                                        |                   |                                                                       |
| Return 299 % =                         |                   | = 198 kW                                                              |

#### 2.7.4.1 GENERATOR CURRENT OPTIONS

| Parameter    | Description                                                                                                    |
|--------------|----------------------------------------------------------------------------------------------------|
| CT Primary   | Primary rating of the Current Transformers                                                                                                    |
| CT Secondary | Secondary rating of the Current Transformers                                                                                                    |
| CT Location  | <i>Gen:</i> The CTs are in the feed from the generator, the module shows only generator load<br><i>Load:</i> The CTs are in the feed to the load, the module then displays load current, provided by the mains supply or the generator. |

#### 2.7.4.2 OVERCURRENT ALARM

The overcurrent alarm combines a simple warning trip level combined with a fully functioning IDMT curve for thermal protection.

#### Immediate warning

IEEE 37.2 -50 instantaneous overcurrent relay

If the current exceeds the Trip level the Immediate Warning activates.

#### **IDMT Alarm**

#### IEEE 37.2 -51 AC time overcurrent relay (shutdown / electrical trip)

If the *IDMT Alarm* is enabled, the 72/7300 Series controller begins following the IDMT 'curve'. If the *Trip* is surpassed for an excess amount of time the *IDMT Alarm* triggers (*Shutdown* or *Electric trip* as selected in *Action*).

The higher the overload, the faster the trip. The speed of the trip is dependent upon the fixed formula :

$$T = t / (((I_A / I_T) - 1))^2$$

Where: T is the tripping time in seconds

 $I_A$  is the actual current of the most highly loaded line (L1 or L2 or L3)

- $I_{\text{T}}$  is the delayed over-current trip point
- t is the time multiplier setting and also represents the tripping time in seconds at twice full load (when  $I_A / I_T = 2$ ).

Typical settings for the IDMT Alarm when used on a brushless alternator are :

| Overcurrent Alarm |                   |                                  |
|-------------------|-------------------|----------------------------------|
| Immediate Warning | V                 | $I_{\rm T}$ (Trip setting value) |
| IDMT Alarm        | V                 |                                  |
| Trip              | ÷ 100 %           | 500 A                            |
| Time Multiplier   | ÷ 36              |                                  |
| Action            | Electrical Trip 🔻 | t (time multiplier)              |

These settings provide for normal running of the generator up to 100% full load. If full load is surpassed, the *Immediate Warning* alarm is triggered, the set continues to run.

The effect of an overload on the generator is that the alternator windings begin to overheat, the aim of the *IDMT alarm* is to prevent the windings being overload (heated) too much. The amount of time that the set is safely overloaded is governed by how high the overload condition is.

See overleaf for details of the IDMT alarm factory settings and examples of different settings for the *Time Multiplier* (*t*).

The IDMT alarm factory settings, allows for overload of the set to the limits of the *Typical Brushless Alternator* whereby 110% overload is permitted for 1 hour.

If the set load is reduced, the controller then *follows* a cooling curve. This means that a second overload condition may trip much sooner than the first as the controller *knows* if the windings have not cooled sufficiently.

For further details on the *Thermal damage curve* of your alternator, you are referred to your alternator manufacturer.

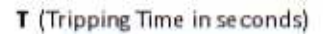

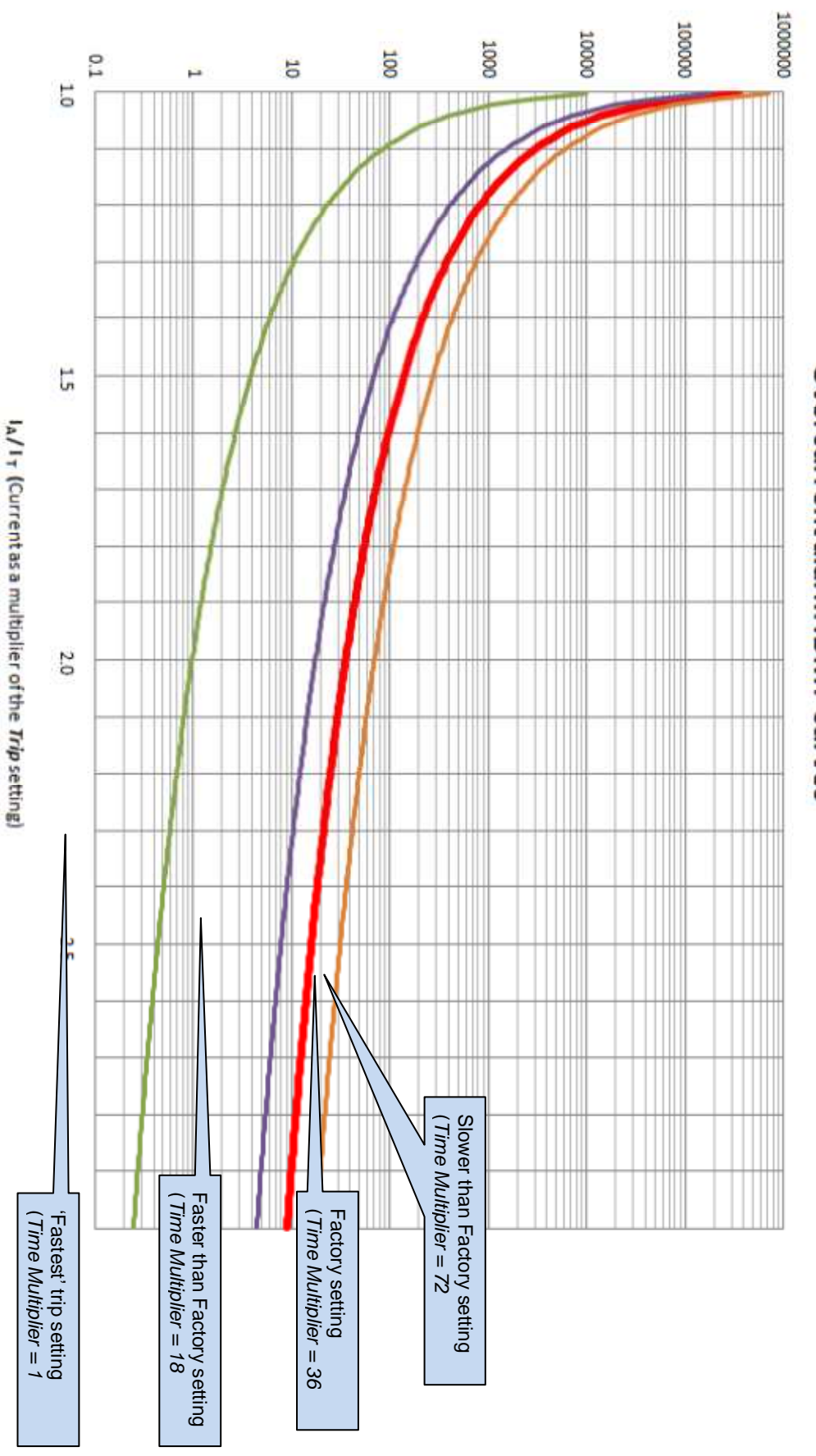

Overcurrent alarm IDMT curves

#### Creating an Excel spreadsheet of the IDMT curve.

The formula used:  $T=t\,/\,($  (  $I_A\,/\,I_{T}\,)-1$  )  $^2$ 

Is simplified for addition into a spreadsheet. This is useful for 'trying out' differening values of *t* (*Time Multiplier*) and viewing the results, without actually testing this on the engine.

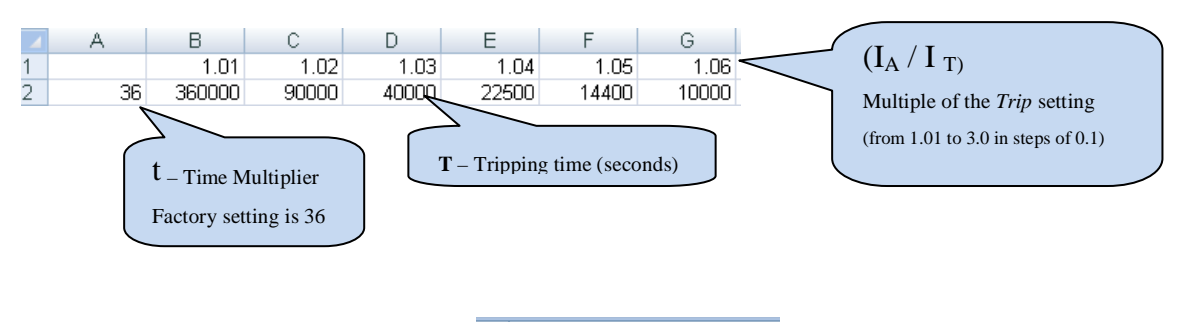

The formula for the *Tripping Time* cells is :  $f = \frac{1}{2} = \frac{1}{2} = \frac{1$ 

#### 2.7.4.3 GENERATOR RATING

| Parameter           | Description                                                                       |
|---------------------|-----------------------------------------------------------------------------------|
| Generator KW Rating | The generator kW rating must be set in order for the Generator Power functions to |
| -                   | be correctly utilised.                                                            |

#### 2.7.4.4 OVERLOAD PROTECTION

| Parameter           | Description                                                                                 |  |  |  |
|---------------------|---------------------------------------------------------------------------------------------|--|--|--|
| Overload Protection | $\Box$ = Overload Protection function is disabled.                                          |  |  |  |
|                     | $\mathbf{Z} = kW$ Overload Alarm activated when the kW level exceeds the Trip level for the |  |  |  |
|                     | configured <i>Delay</i> time.                                                               |  |  |  |
| Action              | Select the type of alarm required from the list:                                            |  |  |  |
|                     | Electrical Trip                                                                             |  |  |  |
|                     | Indication                                                                                  |  |  |  |
|                     | Shutdown                                                                                    |  |  |  |
|                     | Warning                                                                                     |  |  |  |
| Trip                | Set the percentage of total kW load at which the Overload Alarm is activated                |  |  |  |
| Return              | When the Action configured to Warning, the Warning is automatically reset when              |  |  |  |
|                     | the generator kW level falls below the configured Return level.                             |  |  |  |
| Delay               | The amount of time before the module activates the Overload Alarm.                          |  |  |  |

#### 2.7.5 LOW LOAD

NOTE: Often alternators are specified to run not less than a certain kW level. The Low Load Alarm provides protection for the alternators running at low loads below their specified levels.

| Low Load       |                |  |
|----------------|----------------|--|
| Low Load Alarm |                |  |
| Enabled 🔽      |                |  |
| Description    | Low Load       |  |
| Alarm Action   | Shutdown 🔻     |  |
| Trip           | ÷ 30 %         |  |
| Return         | <b>\$</b> 31 % |  |
| Delay          | 1m             |  |

| Parameter      | Description                                                                            |  |  |
|----------------|----------------------------------------------------------------------------------------|--|--|
| Low Load Alarm | = Low Load Protection function is disabled.                                            |  |  |
|                | $\mathbf{Z}$ = Low Load Alarm activated when the kW level falls the Trip level for the |  |  |
|                | configured <i>Delay</i> time.                                                          |  |  |
| Description    | Provide a text to display when alarm is active.                                        |  |  |
| Action         | Select the type of alarm required from the list:                                       |  |  |
|                | Electrical Trip                                                                        |  |  |
|                | Indication                                                                             |  |  |
|                | Shutdown                                                                               |  |  |
|                | Warning                                                                                |  |  |
| Trip           | Set the percentage of kW load level at which the Low Load Alarm is activated           |  |  |
| Return         | When the Action configured to Warning, the Warning is automatically reset when         |  |  |
|                | the generator kW level rises above the configured Return level.                        |  |  |
| Delay          | The amount of time before the module activates the Low Load Alarm.                     |  |  |

### 2.7.6 MAINS

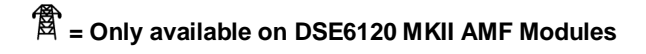

The *Mains* section is subdivided into smaller sections. Select the required section with the mouse.

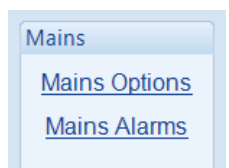

#### 2.7.7 MAINS OPTIONS

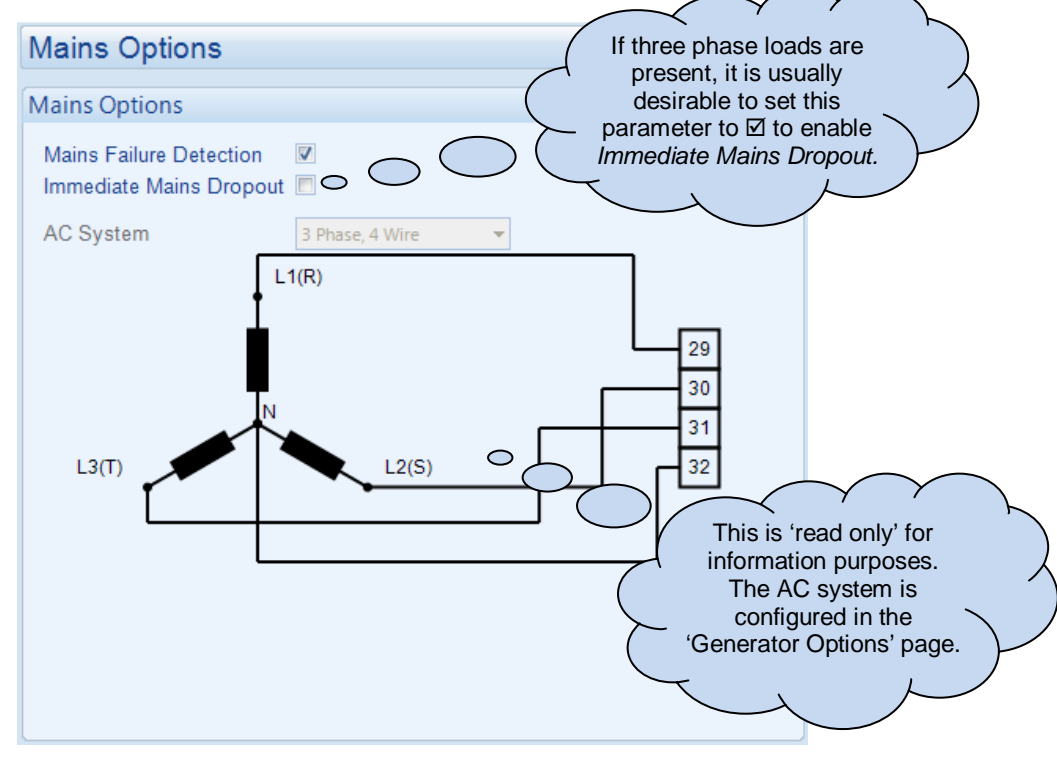

| Timer                      | Description                                                                                                    |
|----------------------------|----------------------------------------------------------------------------------------------------|
| Mains Failure<br>Detection | $\square$ = The module ignores the status of the mains supply.<br>$\blacksquare$ = The module monitors the mains supply and use this status for automatically starting and stopping the set in auto mode.                                                                                                    |
| Immediate<br>Mains Dropout | <ul> <li>Upon mains failure, the mains load switch is kept closed until the generator is up to speed and volts.</li> <li>Upon mains failure, the mains load switch is opened immediately, subject to the setting of the <i>mains transient</i> timer.</li> </ul>                                                                                 |
| AC System<br>曾             | These settings are used to detail the type of AC system to which the module is connected:<br>3 phase 4 wire, 1 phase 2 wire, 2 phase 3 wire – L1-L2, 2 phase 3 wire – L1-L3, 3 phase 3<br>wire, 3 phase 4 wire delta<br>This list is not exhaustive. DSE reserve the right to add to this list as part of our policy of<br>continual development |

#### Editing the Configuration

| 2.7.8 MAINS         | ALARM          | 5                                         |                       |                                                            |                                          | Click to<br>disable<br>The rele | enable or<br>the alarms.<br>evant values |
|---------------------|----------------|-------------------------------------------|-----------------------|------------------------------------------------------------|------------------------------------------|---------------------------------|------------------------------------------|
|                     | Mains /        | Alarms                                    |                       |                                                            |                                          | greyed of                       | out if the                               |
|                     | Voltage A      | larms                                     |                       |                                                            |                                          |                                 | disabled.                                |
|                     | Undervo        | ts 🔽                                      |                       |                                                            |                                          |                                 |                                          |
|                     | Trip           | 184                                       | V PhN                 |                                                            | 184                                      | 4V PhN                          |                                          |
|                     | Retur          | n 🗘 207                                   | V PhN                 |                                                            | 20                                       | 7V PhN                          |                                          |
|                     | Overvolt       | s 🔽                                       | -                     | _                                                          |                                          |                                 |                                          |
|                     | Retur          | n 🔶 253                                   | V PhN                 | J                                                          | 25                                       | 3V PhN                          |                                          |
| Type the value or   | Inp            | - 276                                     | V PhN                 |                                                            | 27                                       | 6V PhN                          |                                          |
| click the up and    | Frequenc       | v Alarms                                  |                       |                                                            |                                          |                                 |                                          |
| change the settings | Under Fr       |                                           |                       |                                                            |                                          | Click a                         | and drag to                              |
|                     | Trip           | eq. ₪                                     | Hz                    |                                                            |                                          |                                 | e the setting.                           |
|                     | Retur          | n 🗘 48.0                                  | Hz 🛛                  |                                                            |                                          |                                 |                                          |
|                     | Over Fre       | a. 🔽                                      |                       |                                                            | -                                        |                                 |                                          |
|                     | Retur          | n 🔶 52.0                                  | Hz                    |                                                            |                                          |                                 |                                          |
|                     | Trip           | \$5.0                                     | Hz 🛛                  |                                                            |                                          |                                 |                                          |
|                     |                |                                           |                       |                                                            |                                          |                                 |                                          |
| Alarm               |                | IEEE des                                  | signatio              | on                                                         |                                          |                                 |                                          |
| Mains Under Voltag  | ge             | $\Box = Mair$                             | ns Unde               | er Voltage detection is dis                                | abled                                    | f the main                      | s voltage falling                        |
| Undervoltage Relay  | /              | below the                                 | e config              | ured Under Voltage Trip                                    | value. The Un                            | der Voltag                      | ge <i>Trip</i> value is                  |
|                     |                | adjustabl                                 | e to sui              | t the application. The alar                                | m is reset and                           | the main                        | s is considered                          |
|                     |                | Return le                                 | vel.                  | in the maine voltage need                                  |                                          | inguiou e                       | inder Volkage                            |
| Mains Over Voltage  | •              | $\Box = Mair$<br>$\blacksquare = Mair$    | ns Over<br>ns Over    | Voltage detection is disal<br>Voltage gives an alarm ir    | bled<br>In the event of t                | the mains                       | voltage rising                           |
| Overvoltage Relay   |                | above th                                  | e config              | jured Over Voltage Trip va                                 | alue. The Ove                            | r Voltage                       | <i>Trip</i> value is                     |
|                     |                | within lim                                | e to sur<br>iits whe  | t the application. The alar<br>n the mains voltage falls l | m is reset and<br>below the conf         | figured O                       | is is considered                         |
|                     |                | Return le                                 | vel.                  |                                                            | P I. I I                                 | 0                               | 0                                        |
| IEEE 37.2 – 81 Fre  | ency<br>quency | $\square = Mair$<br>$\blacksquare = Mair$ | ns Unde<br>ns Unde    | er Frequency detection is<br>er Frequency gives an ala     | disabled<br>rm in the even               | it of the m                     | ains frequency                           |
| Relay               |                | falling be                                | low the               | configured Under Freque                                    | ency Trip value                          | e. The Un                       | der Frequency                            |
| ·8                  |                | consider                                  | e is auju<br>ed withi | n limits when the mains fr                                 | equency rises                            | above th                        | e configured                             |
| Mains Over Freque   | nev            | Under Fr                                  |                       | y Return level.                                            | isabled                                  |                                 |                                          |
| IEEE 37.2 – 81 Fre  | quency         | $\square = Main$<br>$\square = Main$      | ns Over               | Frequency gives an alarr                                   | n in the event                           | of the ma                       | ins frequency                            |
| Relay               |                | rising ab                                 | ove the               | configured Over Frequen                                    | <i>icy Trip</i> value.<br>The alarm is r | The Over                        | r Frequency Trip                         |
| <b>A</b>            |                | consider                                  | ed within             | n limits when the mains fr                                 | requency falls                           | below the                       | configured Over                          |
|                     |                | Frequen                                   | cy Retu               | rn level.                                                  |                                          |                                 |                                          |

### 2.8 ENGINE

The *Engine* section is subdivided into smaller sections. Select the required section with the mouse.

| Engine              |  |
|---------------------|--|
| Oil Pressure        |  |
| Coolant Temperature |  |
| Fuel Level          |  |
| DEF Level           |  |
| Engine Options      |  |
| ECU (ECM) Options   |  |
| ECU (ECM) Alarms    |  |
| Crank Disconnect    |  |
| Gas Engine Options  |  |
| Speed Sensing       |  |
| Speed Settings      |  |
| Plant Battery       |  |
|                     |  |

#### 2.8.1 OIL PRESSURE

**If a CAN Engine File is selected** – Most engines give oil pressure from CAN link. In these cases, Analogue Input A is configured as Flexible Analogue or Digital Input. Configuration of Flexible Analogue Inputs and Digital Inputs is detailed elsewhere in this document.

Where the CAN engine does not support oil pressure over CAN link, Analogue input A is selectable as either digital input, analogue flexible input, or as analogue oil pressure sensor.

|                       | Oil Pressure                                                   |                                                                                        |
|-----------------------|----------------------------------------------------------------|----------------------------------------------------------------------------------------|
| Select the input type | Pressure Sensor<br>Measured Quantity Resistive VDO 10 Bar Edit | Click to edit the 'sensor<br>curve'. See section entitled<br>Editing The Sensor Curve. |
|                       | Oil Sensor Open Circuit Alarm                                  |                                                                                        |
|                       | Enable Open Circuit Alarm                                      | Configurable only when a CAN                                                           |
|                       | Low Oil Pressure Shutdown                                      | Analogue Input is configured as<br>Oil Pressure Sensor.                                |
|                       | Trip 1.03 Bar                                                  | 14.94 PSI, 103 kPa                                                                     |

Parameters described overleaf...

| Parameter         | Description                                                                           |
|-------------------|---------------------------------------------------------------------------------------|
| Measured Quantity | Select the sensor signal:                                                             |
|                   | Current: for sensors with maximum range of 0 mA to 20 mA                              |
|                   | <b>Resistive:</b> for sensors with maximum range of 0 $\Omega$ to 480 $\Omega$        |
|                   | Voltage: for sensors with maximum range of 0 V to 10 V                                |
| Input Type        | Select the sensor curve from a pre-defined list or create a user-defined curve.       |
| Enable Open       | = Alarm is disabled.                                                                  |
| Circuit Alarm     | ✓ = The Low Oil Pressure Open Circuit Alarm is active when the module detects an open |
|                   | circuit when the sensor is disconnected                                               |
| Low Oil Pressure  | = Alarm is disabled.                                                                  |
| Shutdown          | ✓ = The Low Oil Pressure Shutdown Alarm is active when the measured oil pressure      |
|                   | drops below the configured <i>Trip</i> level.                                         |

#### 2.8.2 COOLANT TEMPERATURE

If a CAN Engine File is selected – Engines give temperature measurements from CAN link. Analogue Input B is configured as Digital Input. Configuration is the same as for Digital Inputs, detailed elsewhere in this document.

|                        | Coolant Temperature                                                               |                                                                                                    |
|------------------------|-----------------------------------------------------------------------------------|----------------------------------------------------------------------------------------------------|
|                        | Temperature Sensor                                                                |                                                                                                    |
| Select the sensor type | Input Type VDO 120 °C 🔹 Edit                                                      | Click to edit the 'sensor curve'.<br>See section entitled <i>Editing the</i><br><i>Sensor Curve</i> .  |
|                        | High Coolant Temperature Alarms                                                   |                                                                                                    |
|                        | Shutdown<br>Trip 296 °C                                                           | Configurable only when a CAN<br>engine file is selected or when the<br>Analogue Input is configured as |
|                        | Trip              • 90         • C           Return              • 88         • C | 194 F                                                                                                  |

| Parameter                                 | Description                                                                                                    |
|-------------------------------------------|----------------------------------------------------------------------------------------------------|
| Input Type                                | Select the sensor curve from a pre-defined list or create a user-defined curve.                                                                                                    |
| High Coolant<br>Temperature<br>Shutdown   | The <i>High Coolant Temperature Shutdown Alarm</i> is active when the measured coolant temperature rises above the configured <i>Trip</i> level.                                                                                                    |
| High Coolant<br>Temperature Pre-<br>Alarm | <ul> <li>= Alarm is disabled.</li> <li>= The High Coolant Temperature Warning Alarm is active when the measured coolant temperature rises above the configured Trip level. The Warning is automatically reset when the coolant temperature falls below the configured Return level.</li> </ul> |

# 2.8.3 FUEL LEVEL

| Fuel Level              |                   |               |             |                                              |                           |
|-------------------------|-------------------|---------------|-------------|----------------------------------------------|---------------------------|
|                         |                   |               | Configurab  | le only when the                             | e Analogue                |
| Input Type              |                   | Ĺ             |             | lingured as Fuer                             | Level Sensors.            |
| VDO Ohm range (10-18 🔍  | Edit              |               |             |                                              | 1.0                       |
|                         |                   |               | section ent | t the sensor cui<br>itled <i>Editing the</i> | ve'. See<br>Sensor Curve. |
| Sensor Alarms           |                   | Ĺ             |             |                                              |                           |
| Low Alarm Enable        | ]                 |               | S           | elect the type of                            | alarm required.           |
| Action                  | Shutdown          | ·             |             | or details of thes                           | se, see the               |
| Low Alarm               | ÷ 10              | ∞             | Se          | ection entitled A                            | larm Types                |
| Delay                   | Os                |               |             | sewhere in this                              | document.                 |
| Low Pre-alarm Enable    | ]                 |               |             |                                              |                           |
| Low Pre-alarm Trip      | ÷ 25              | %             |             |                                              |                           |
| Low Pre-alarm Return    | ÷ 30              | %             |             | alarms. The                                  | relevant values           |
| Delay                   | Os                |               |             | below appea                                  | rs greyed out if          |
| High Pre-alarm Enable 🛛 |                   |               |             | the alarm is                                 | disabled.                 |
| High Pre-alarm Return   | <del>. (</del> 65 | %             |             |                                              |                           |
| High Pre-alarm Trip     | <del>;</del> 70   | %             |             | _ <b>_</b>                                   |                           |
| Delay                   | Os                |               |             |                                              |                           |
| High Alarm Enable 📃     | ]                 |               |             |                                              |                           |
| Action                  |                   | -             |             | _                                            |                           |
| High Alarm              | ÷ 90              | %             |             |                                              | $\sim$                    |
| Delay                   | Os                |               |             |                                              |                           |
|                         |                   |               |             | "Fuel pump                                   | control'.                 |
| Fuel Pump Control       |                   | $\sim$        | (           | This is used                                 | to transfer               |
| Enable                  | $\circ$ (         | $\mathcal{I}$ |             | tuel from a l                                | oulk tank to              |
| On 🕂 25 % ——            |                   |               | _           | example.                                     |                           |
| Off 🕂 75 % 🚃            |                   |               | J           | $\sim$                                       |                           |
| Tank                    |                   |               |             | $\checkmark$                                 |                           |
|                         |                   | -             |             |                                              |                           |
| Tank Size               | 0                 |               |             |                                              |                           |
| Units                   | tres 🔻            |               |             |                                              |                           |

Parameters are detailed overleaf...

#### Editing the Configuration

| Parameter         | Description                                                                                            |
|-------------------|----------------------------------------------------------------------------------------------------|
| Input Type        | Select the sensor curve from a pre-defined list or create a user-defined curve.                        |
| Low Alarm Enable  | = Alarm is disabled.                                                                                   |
|                   | ☑ = The Low Fuel Level Alarm is active when the measured fuel level drops below the                    |
|                   | Low Alarm setting for the configured Delay time.                                                       |
| Low Pre-Alarm     | = Alarm is disabled.                                                                                   |
| Enable            | ☑ = The Low Fuel Level Pre-Alarm is active when the measured fuel level drops below the                |
|                   | Low Pre-Alarm Trip setting for the configured Delay time. The pre-alarm is automatically               |
|                   | reset when the fuel level exceeds the configured Low Pre-Alarm Return setting.                         |
| High Pre-Alarm    | □ = Alarm is disabled.                                                                                 |
| Enable            | $\mathbf{Z}$ = The High Fuel Level Pre-Alarm is active when the measured fuel level rises above the    |
|                   | High Pre-Alarm Trip setting for the configured Delay time. The pre-alarm is automatically              |
|                   | reset when the fuel level drops below the configured <i>High Pre-Alarm Return</i> setting.             |
| High Alarm Enable | $\Box$ = Alarm is disabled.                                                                            |
|                   | $\mathbf{M}$ = The High Fuel Level Alarm is active when the measured fuel level rises above the        |
|                   | High Alarm setting for the configured Delay time.                                                      |
| Fuel Pump Control | $\Box$ = Fuel Pump Control is disabled.                                                                |
|                   | $\mathbf{M}$ = Allows the module to control an external fuel pump to transfer fuel from a bulk tank to |
|                   | the day tank.                                                                                          |
|                   | A digital output configured for Fuel Pump Control energises when the fuel level even alls below        |
|                   | the configured On setting and de-energises when the fuel level exceeds the configured On               |
| Tank Cine         | Setting.                                                                                               |
|                   | Enter the size of the fuel tank where the fuel level sensor is litted.                                 |
| Units             | Select the type of units to be used for the fuel level:                                                |
|                   |                                                                                                    |
|                   | Litres                                                                                                 |
|                   | US Gallons                                                                                             |

# 2.8.4 DEF LEVEL

NOTE: Configuration of alarms in this section only has effect when the ECU (ECM) supports DEF Level.

NOTE: Configuration of the *Alarm Action* in this section defines the DSE module response to the CANbus message; however, the ECU (ECM) still shuts down the engine depending on the alarm severity.

DEF Level is a CANbus message from the ECU (ECM). The following parameters allow configuration of how the DSE module responds to the DEF Level.

| DEF Level                                       |                                                                                                    |       |
|-------------------------------------------------|----------------------------------------------------------------------------------------------------|-------|
| Level Alarms                                    |                                                                                                    |       |
| Low Alarm Enable<br>Action<br>Trip<br>Delay     | Shutdown<br>\$10 %<br>Os                                                                                                    | ·<br> |
| Low Pre-alarm Enable<br>Trip<br>Return<br>Delay | <ul> <li>✓</li> <li>✓</li></ul> |       |

| Parameter               | Description                                                                              |
|-------------------------|------------------------------------------------------------------------------------------|
| DEF Level Low Alarm     | = Disable the alarm                                                                      |
|                         | Image: DEF Low Alarm activates when the DEF Level sent from the ECU is                   |
|                         | below the configured Trip level for longer than the configured Delay time.               |
| Action                  | Select the type of alarm required from the list:                                         |
|                         | Shutdown                                                                                 |
|                         | Electrical Trip                                                                          |
|                         | For details of these, see the section entitled Alarm Types elsewhere in this             |
|                         | document.                                                                                |
| DEF Level Low Pre-Alarm | = The Pre-alarm is disabled.                                                             |
|                         | Image: DEF Low Pre-Alarm activates when the DEF Level sent from the ECU is               |
|                         | below the configured <i>Trip</i> level for longer than the configured <i>Delay</i> time. |
|                         | The Pre-Alarm is deactivated when the DEF Level rises above the Return                   |
|                         | level.                                                                                   |

#### 2.8.5 ENGINE OPTIONS

| Engine Options                       |                  | These items are and not adjusta | e read only<br>Ible. To |
|--------------------------------------|------------------|---------------------------------|-------------------------|
| ECU (ECM) Options                    |                  | change these it                 | ems, visit the          |
| Engine State                         | Conventional Die | esel                            | auon menu.              |
| Enhanced J1939                       |                  |                                 |                         |
| Alternative Engine Speed             |                  |                                 |                         |
| Modbus Engine Comms Port             | RS485 Port 🔹     |                                 |                         |
| Disable ECM Speed Control            |                  | Disables speed control          | by the DSE              |
|                                      |                  | module. Useful when an          | n external              |
| Miscellaneous Options                |                  | potentiometer) is used t        | o control               |
| J1939-75 Instrumentation Enable      |                  | engine speed.                   |                         |
| J1939-75 Alarms Enable               |                  |                                 |                         |
| CAN source address (instrumentation) | <b>4</b> 4       |                                 |                         |
|                                      |                  |                                 |                         |
| Startup Options                      |                  |                                 |                         |
| Start Attempts                       | ÷ 3              |                                 |                         |
| L                                    |                  |                                 |                         |
| Pre-heat                             |                  |                                 |                         |
| Enabled                              |                  |                                 |                         |
|                                      |                  | 122 °E                          |                         |
|                                      |                  | 122 1                           |                         |
| Duration Us                          |                  |                                 |                         |
| Deathart                             |                  |                                 |                         |
| Post-neat                            |                  |                                 |                         |
| Enabled                              | $\checkmark$     |                                 |                         |
| On 🛟 50 °C                           |                  | 122 °F                          |                         |
| Duration 0s                          |                  |                                 |                         |
| _                                    |                  |                                 |                         |

### 2.8.5.1 MISCELLANEOUS OPTIONS

NOTE: For a full list of the J1939-75 alarms and instrumentation, refer to DSE Publication: 057-253 DSE7300MKII Operator Manual which is found on our website: www.deepseaplc.com

| Parameter                               | Description                                                                                                    |
|-----------------------------------------|----------------------------------------------------------------------------------------------------|
| J1939-75 Instrumentation<br>Enable      | Allows the DSE module to be interrogated by another CAN device and transfer the generator set instrumentation over J1939 link.                                                                   |
| J1939-75 Alarms Enable                  | Allows the DSE module to be interrogated by another CAN device and transfer the alarms over J1939 link.                                                                                          |
| CAN Source Address<br>(Instrumentation) | <b>NOTE:</b> For a full list of the J1939-75 engine message and instrumentation, refer to DSE Publication: 057-253 DSE7300MKII Operator Manual which is found on our website: www.deepseaplc.com |
|                                         | Set the CAN Source Address for the DSE module over which other CANbus devices read the generator set instrumentation.                                                                            |

### 2.8.5.2 STARTUP OPTIONS

| Parameter      | Description                                                                                                    |
|----------------|----------------------------------------------------------------------------------------------------|
| Start Attempts | The number of starting attempts the module makes.<br>If the module does not detect that the engine has fired before the end of the <i>Cranking Time</i> , then the current start attempt is cancelled and the <i>Crank Rest</i> time takes place before the next crank attempt begins.<br>If, after all configured <i>start attempts</i> , the engine is not detected as running, the <i>Fail to Start</i> shutdown alarm is generated. |
|                | The engine is detected as running by checking all methods of <i>Crank Disconnect</i> . For further details, see the section entitled <i>Crank Disconnect</i> elsewhere in this document.                                                                                                    |

#### 2.8.5.3 PRE-HEAT

**NOTE:** For this feature to have effect, configure a digital output for *Pre-Heat*.

**O**NOTE: Depending on *Engine Type* configuration, this is controlled direct by the ECU (ECM).

| Parameter | Description                                                                                    |
|-----------|------------------------------------------------------------------------------------------------|
| Enabled   | □ = The <i>Pre-Heat</i> digital output is always active.                                       |
|           | <b>I</b> = When the Coolant Temperature is below the configured On level, the Pre-Heat digital |
|           | output is activated for the set <i>Duration</i> of time before cranking.                       |
| On        | Set the coolant temperature below which the pre-heat is activated.                             |
| Duration  | Set the time delay during which the Pre-Heat digital output remains active before cranking     |

#### 2.8.5.4 POST-HEAT

NOTE: For this feature to have effect, configure a digital output for *Pre-Heat*.

NOTE: Depending on Engine Type configuration, this is controlled direct by the ECU (ECM).

| Parameter | Description                                                                                                    |
|-----------|----------------------------------------------------------------------------------------------------|
| Enabled   | $\square$ = Post-heat is disabled.<br>$\blacksquare$ = When the <i>Coolant Temperature</i> is below the configured <i>On</i> level, the <i>Pre-Heat</i> digital output is activated for the set <i>Duration</i> of time after cranking and before the set is considered available. |
| On        | Set the coolant temperature below which the pre-heat is activated.                                                                                                    |
| Duration  | Set the time delay during which the <i>Pre-Heat</i> digital output remains active after cranking and before the engine is considered available.                                                                                                    |

# 2.8.5.5 ECU (ECM) OPTIONS

| ngine Ho                                                                | urs                                                                                                    |                                                  |           |          |                                         |     |     |        |
|-------------------------------------------------------------------------|----------------------------------------------------------------------------------------------------|--------------------------------------------------|-----------|----------|-----------------------------------------|-----|-----|--------|
| Module to                                                               | Record Engi                                                                                                    | ne Hours                                         | m         |          |                                         |     |     |        |
| OPF Reger                                                               | eration Con                                                                                                    | itrol                                            |           |          |                                         |     |     |        |
| Allow Non                                                               | -Mission Reg                                                                                                    | eneration                                        | 1         |          |                                         |     |     |        |
| Speed Swi                                                               | tch                                                                                                    |                                                  |           |          |                                         |     |     |        |
| Enable                                                                  |                                                                                                    |                                                  | Default D | ataset E | cu                                      | *   |     |        |
| CU Wake                                                                 | up                                                                                                    |                                                  |           |          |                                         |     |     |        |
|                                                                         |                                                                                                    |                                                  | 100       |          |                                         |     |     |        |
| Enable                                                                  |                                                                                                    |                                                  |           |          |                                         |     |     |        |
| Enable<br>Period                                                        | ic Wakeup Tir                                                                                                    | ne                                               | 1h        | 11       |                                         |     |     |        |
| Enable<br>Period<br>Coolar                                              | ic Wakeup Tir<br>It Measureme                                                                                      | ne<br>nt Persistence                             | 1h        |          |                                         | ]   | il. |        |
| Enable<br>Period<br>Coolar<br>ECU (ECM)                                 | ic Wakeup Tir<br>It Measureme<br>Startup Del                                                                       | ne<br>nt Persistence<br>lay                      | 1h        | 3        |                                         |     |     |        |
| Enable<br>Period<br>Coolar<br>ECU (ECM)<br>Enable                       | ic Wakeup Tir<br>It Measuremen<br>Startup De                                                                       | ne<br>nt Persistence<br>lay                      | 1h        | 3        |                                         |     |     |        |
| Enable<br>Period<br>Coolar<br>ECU (ECM)<br>Enable<br>Delay              | ic Wakeup Tir<br>It Measureme<br>) Startup De                                                                      | ne<br>nt Persistence<br>lay                      | 1h        | 0        |                                         |     |     |        |
| Enable<br>Period<br>Coolar<br>ECU (ECM)<br>Enable<br>Delay              | ic Wakeup Tir<br>It Measuremen<br>Startup Del<br>e List                                                            | ne<br>nt Persistence<br>lay                      | 1h<br>2s  |          |                                         | -0  |     |        |
| Enable<br>Period<br>Coolar<br>CU (ECM)<br>Enable<br>Delay               | ic Wakeup Tir<br>It Measuremen<br>Startup Del<br>e List<br>SPN                                                     | ne<br>nt Persistence<br>lay<br>FMI               | 1h        |          |                                         | SPN | FMI |        |
| Enable<br>Period<br>Coolar<br>ECU (ECM)<br>Enable<br>Delay<br>SPN Ignor | ic Wakeup Tir<br>It Measuremen<br>Startup Del<br>e List<br>SPN<br>2 0                                              | ne<br>nt Persistence<br>lay<br>FMI<br>Any        | 1h        |          | 6                                       | SPN | FMI | *      |
| Enable<br>Period<br>Coolar<br>ECU (ECM)<br>Enable<br>Delay<br>SPN Ignor | ic Wakeup Tir<br>it Measuremen<br>9 Startup Del<br>e List<br>SPN<br>2 0<br>2 0                                     | ne<br>nt Persistence<br>lay<br>FMI<br>Any<br>Any | 1h<br>2s  |          | 6 🖺 7                                   | SPN | FMI | *      |
| Enable<br>Period<br>Coolar<br>ECU (ECM)<br>Enable<br>Delay<br>SPN Ignon | ic Wakeup Tir<br>it Measuremen<br>9 Startup Del<br>e List<br>SPN<br>0<br>0<br>0<br>0<br>0<br>0<br>0                | ne<br>nt Persistence<br>lay<br>FMI<br>Any<br>Any | 1h<br>2s  |          | 6 7 7 7 7 7 7 7 7 7 7 7 7 7 7 7 7 7 7 7 | SPN | FMI | ¥<br>• |
| Enable<br>Period<br>Coolar<br>ECU (ECM)<br>Enable<br>Delay<br>SPN Ignor | ic Wakeup Tir<br>it Measuremen<br>9 Startup Del<br>e List<br>SPN<br>0<br>0<br>0<br>0<br>0<br>0<br>0<br>0<br>0<br>0 | ne<br>nt Persistence                             | 1h<br>2s  |          | 6 7 7 7 7 7 7 7 7 7 7 7 7 7 7 7 7 7 7 7 | SPN | FMI | *      |

| Parameter                                                          | Description                                                                              |  |  |
|--------------------------------------------------------------------|------------------------------------------------------------------------------------------|--|--|
| Module to Record Engine                                            | When enabled, DSE module counts Engine Run Hours.                                        |  |  |
| Hours                                                              | When disabled, Engine ECU (ECM) provides Run Hours.                                      |  |  |
| DPF Regeneration Control                                           | Available for ECUs (ECM) which require the engine speed to drop during a                 |  |  |
|                                                                    | manual regeneration cycle. During this time, the generator is not available to           |  |  |
|                                                                    | supply power and the under speed and under frequency alarms are not active.              |  |  |
| Speed Switch                                                       | Defines the method of speed control over CANbus when supported by the ECU                |  |  |
|                                                                    | (ECM). Selection needs to match the ECU (ECM) calibration for the speed                  |  |  |
|                                                                    | control method.                                                                          |  |  |
|                                                                    | Available speed control methods to choose from:                                          |  |  |
|                                                                    | CAN Open Increase Decrease                                                               |  |  |
|                                                                    | CAN Open Speed Demand                                                                    |  |  |
|                                                                    | Default Dataset ECU                                                                      |  |  |
|                                                                    | ECU Analogue Absolute                                                                    |  |  |
|                                                                    | ECU Analogue Relative                                                                    |  |  |
|                                                                    | ECU CAN Open Analogue                                                                    |  |  |
|                                                                    | ECU Frequency Input                                                                      |  |  |
|                                                                    | ECU Increase Decrease Input                                                              |  |  |
| ECU Wakeup                                                         | $\Box$ = Option is disabled.                                                             |  |  |
|                                                                    | $\blacksquare$ = When the engine is stopped, the DSE module sends a wakeup signal to the |  |  |
|                                                                    | ECU (ECM) and keeps it powered up for 2 minutes to read the ECU (ECM)                    |  |  |
| parameters. This is periodically repeated depending on the configu |                                                                                          |  |  |
|                                                                    | Wakeup Time.                                                                             |  |  |

Paramters continued overleaf...

| Parameter                               | Description                                                                                                    |
|-----------------------------------------|----------------------------------------------------------------------------------------------------|
| Coolant Measurement<br>Persistance      | NOTE: Available only when ECU Wakeup is enabled.                                                                                                    |
|                                         | <ul> <li>= Option is disabled.</li> <li>= The Coolant Temperature measurement is used for the Coolant Temperature Control.</li> </ul>                                                                                                    |
| SPN Ignore List                         | Choose the specific SPN for the module to ignore. The module allows the engine to keep running when the ignored SPN occurs; however, depending on the severity, the engine shuts down based on the ECU (ECM) calibration. This is used to mask certain indications or warnings on the ECU (ECM) and not display them on the DSE module. |
| CAN Source Address<br>(Engine Messages) | <b>A</b> NOTE: This is useful when the <i>Electronic Engine ECU's CAN Source</i><br><i>Address</i> is different than its default address.                                                                                                    |
|                                         | Set the CAN Source Address for the DSE module over which other CANbus devices read the alarms.                                                                                                    |

# 2.8.6 ECU (ECM) ALARMS

The *ECU Alarms* section is subdivided into smaller sections. Select the required section with the mouse.

| ECU (ECM) Alarms    |
|---------------------|
| ECU (ECM) Data Fail |
| DM1 Signals         |
| Advanced            |

### 2.8.6.1 ECU DATA FAIL

| ECU (ECM)        | Data Fail                      |
|------------------|--------------------------------|
| ECU (ECM) Data   | Fail                           |
| Action           | Shutdown 💌                     |
| Arming           | Engine Protection Activation 👻 |
| Activation Delay | 0s                             |

| Parameter        | Description                                                                           |
|------------------|---------------------------------------------------------------------------------------|
| CAN Data Fail    | Provides protection against failure of the ECU CAN data link.                         |
|                  | The alarm action list is as follows, see section entitled <i>Alarm Types</i> for more |
|                  | None                                                                                  |
|                  | Electrical Trip                                                                       |
|                  | Shutdown                                                                              |
|                  | Warning                                                                               |
| Arming           | Select when the CAN ECU Data Fail alarm is active.                                    |
|                  | Options are as follows:                                                               |
|                  | Always: The alarm is active at anytime the CAN Link is lost                           |
|                  | From Safety On: Active only after the Safety On delay timer                           |
|                  | From Starting: Active only after the Crank Relay is energised                         |
|                  | Never: Alarm is disabled                                                              |
|                  | Engine Protection Activation: Active when the engine protections are activated        |
| Activation Delay | The amount of time before the module activates the CAN ECU Data Fail after a failure. |

### 2.8.6.2 DM1 SIGNALS

**O**NOTE: This section is only available when the module is connected to an ECU.

**NOTE:** Configuration of parameters in this section only has effect when the ECU supports these features.

**CAN** message; however, the ECU still shuts down the engine depending on the alarm severity.

DM1 signals are messages from the CAN ECU. The following parameters allows configuration of how the DSE module responds to these messages.

| DM1 Signals      | (                |                                       |
|------------------|------------------|---------------------------------------|
| ECU Amber        |                  | action:                               |
| Action           | Warning 👻        | None,<br>Electrical Trip,<br>Shutdown |
| Arming           | Always 🔻         | or Warning                            |
| Activation Delay | Os 🛛             |                                       |
| ECU Red          |                  |                                       |
| Action           | Shutdown 💌       | Select when the alarm is active:      |
| Arming           | From Safety On 🔻 | From Safety On                        |
| Activation Delay | 0s               | From Starting<br>Never                |
| ECU Malfunction  | 1                |                                       |
| Action           | Warning 💌        |                                       |
| Arming           | Always 👻         |                                       |
| Activation Delay | 0s               |                                       |
| ECU Protect      |                  |                                       |
| Action           | Warning 💌        |                                       |
| Arming           | From Safety On 🔻 |                                       |
| Activation Delay | 0s 🗍             |                                       |

#### 2.8.6.3 ADVANCED

**NOTE:** This section is only available when the module is connected to an ECU.

**NOTE:** Configuration of parameters in this section only has effect when the ECU supports the features.

Allows configuration of selected additional CAN messages from the engine ECU.

| Other Specific     | : Signals        |                                                                  |
|--------------------|------------------|------------------------------------------------------------------|
| Water In Fuel      |                  | Select the alarm action:                                         |
| Action             | Warning          | None,<br>Electrical Trip,                                        |
| Arming             | Always 🔻         | Shutdown,<br>or Warning                                          |
| Activation Delay 0 |                  |                                                                  |
| DPTC Filter        |                  | Select when the                                                  |
| Enabled Action     | Warning 🔻        | alarm is active:<br>Always,<br>From Safety On,<br>From Starting, |
| Arming             | From Safety On 🔻 | Never.                                                           |
| HEST Active        |                  |                                                                  |
| Enabled Sction     | Warning 🔻        |                                                                  |
| Arming             | From Safety On 🔻 |                                                                  |
| DEF Level          |                  |                                                                  |
| Enabled Action     | Warning 🔻        |                                                                  |
| Arming             | From Safety On 🔻 |                                                                  |
| Activation Delay   | y Os 🛛           |                                                                  |
| SCR Inducement     |                  |                                                                  |
| Enabled Action     | Warning 🔻        |                                                                  |
| Arming             | From Safety On 👻 |                                                                  |
| Activation Delay   | y Os 🛛           |                                                                  |

#### 2.8.7 CRANK DISCONNECT

Crank disconnect settings are used to detect when the set fires during the starting sequence. As the set is cranked, the first parameter that passes it's *crank disconnect* setting results in the cessation of the cranking signal.

Having more than one *crank disconnect* source allows for a much faster crank disconnect response leading to less wear on the engine and starter components, and provides added safety in case one source is lost, by a blown or tripped fuse for example.

| Cranking                                                |                                                                | If Check Oil Pressure Prior<br>to Starting is enabled, the<br>cranking is not allowed if<br>the oil pressure is not seen |
|---------------------------------------------------------|----------------------------------------------------------------|----------------------------------------------------------------------------------------------------|
| Options                                                 | (                                                              | as being low. This is used                                                                                               |
| Crank disconnect on oil p<br>Check oil pressure prior t | o starting                                                     | engine is stopped before<br>the starter is engaged.                                                                      |
| Crank Disconnect                                        |                                                                |                                                                                                    |
|                                                         | - 21.0 Hz                                                      |                                                                                                    |
| Generator Frequency                                     | · · · · · · · · · · · · · · · · · · ·                          |                                                                                                    |
| Generator Frequency<br>Engine Speed                     | ÷ 600                                                          | Click and drag to                                                                                                    |
| Generator Frequency<br>Engine Speed<br>Oil Pressure     | 600 RPM     2.00 Bar                                           | Click and drag to change the setting.                                                                                    |
| Generator Frequency<br>Engine Speed<br>Oil Pressure     | :         600         RPM           :         2.00         Bar | Click and drag to<br>change the setting.                                                                                 |

### 2.8.8 GAS ENGINE OPTIONS

| <b>A</b> NOTE: Only applicable when <i>Conventional Gas Engine Type</i> is selected. |  |  |  |  |
|--------------------------------------------------------------------------------------|--|--|--|--|
| Oce Engine Options                                                                   |  |  |  |  |

| Gas Engine Options |    |            |
|--------------------|----|------------|
| Gas Engine Time    | s  |            |
| Choke Timer        | 2s | - <b>]</b> |
| Gas On Delay       | 2s | -]         |
| Ignition Off Delay | 2s | -]         |

| Parameter          | Description                                                                                                    |
|--------------------|----------------------------------------------------------------------------------------------------|
| Choke Timer        | Controls the amount of time that the Gas Choke output is active during the starting sequence.                                                                                                    |
| Gas On Delay       | Controls the amount of time between energising the Gas Ignition and energising the Fuel output. Used in the starting sequence to purge old gas from the engine.                                       |
| Ignition Off Delay | Controls the amount of time between de-energising the Fuel output and de-energising the Gas Ignition output. Used in the stopping sequence to purge unburnt gas from the engine before it is stopped. |

## 2.8.9 SPEED SENSING

| Sp | eed Sensing                                                    |  |
|----|----------------------------------------------------------------|--|
|    | Options                                                        |  |
|    | Disable ECM Speed Sensing                                      |  |
|    | Magnetic Pickup Fitted Engine speed is read from the ECU (ECM) |  |
|    | Flywheel Teeth 190                                             |  |
|    | Loss of Sensing Signal Shutdown 💌                              |  |

| Parameter                    | Description                                                                                                    |
|------------------------------|----------------------------------------------------------------------------------------------------|
| Disable ECM<br>Speed Sensing | <ul> <li>= An ECM is connected to the DSE module and being used for speed sensing.</li> <li>= An ECM is connected to the DSE module but another form of speed sensing fitted to the DSE module is being used.</li> </ul> |
| Magnetic Pickup<br>Fitted    | <b>NOTE:</b> For specifications of the magnetic pickup input, refer to DSE Publication: 057-236 DSE6100MKII Operator Manual which is found on our website: www.deepseaplc.com                                            |
|                              | <ul> <li>= Magnetic pickup device is not connected to the DSE module.</li> <li>= A low impedance magnetic pickup device is connected to the DSE module to measure engine speed.</li> </ul>                               |
| Flywheel Teeth               | Define the number of pulses which are counted by the speed sensing device in each engine revolution.                                                                                                    |
| Loss of Sensing<br>Signal    | If the speed sensing signal is lost during engine running (or not present during cranking when <i>Multiple Engage Attempts</i> is enabled), an alarm is generated:                                                       |
|                              | Shutdown: The engine is removed from load and is immediately stopped.                                                                                                    |
|                              | Warning: The engine continues to run, however a warning alarm is raised.                                                                                                    |

#### 2.8.10 SPEED SETTINGS

| Speed Settings   |            |     |            | Cli<br>op<br>be | ick to enable<br>tion. The rele<br>low appears<br>a alarm is dis | or disable the<br>evant values<br>greyed out if<br>abled. |
|------------------|------------|-----|------------|-----------------|------------------------------------------------------------------|-----------------------------------------------------------|
| Trip             | 1200 RPM   | ۱   |            |                 |                                                                  |                                                           |
| Activation Delay | 0.0s       |     |            |                 |                                                                  |                                                           |
| Over Speed       |            |     |            |                 |                                                                  |                                                           |
| Pre-alarm 🔽      |            |     |            |                 |                                                                  |                                                           |
| Return           | 📫 1620 RPM | M   | ]          |                 |                                                                  | $\sim$                                                    |
| Trip             | 1650 RPM   | M N | <u> </u>   |                 | Overspeed                                                        | shutdown                                                  |
| Shutdown         | _          |     | $\bigcirc$ | $\succ$         | cannot be d                                                      | lisabled.                                                 |
| Trip             | 1710 RPM   | /   |            | $\mathcal{L}$   |                                                                  |                                                           |
| Activation Delay | 0.0s       |     |            |                 |                                                                  |                                                           |
| Overshoot Delay  | 2.0s       | ·]  |            |                 |                                                                  |                                                           |

Parameters detailed overleaf...

### 2.8.10.1 UNDER SPEED

| Parameter         | Description                                                                                                    |
|-------------------|----------------------------------------------------------------------------------------------------|
| Under Speed Alarm | I = Under Speed alarm is disabled                                                                                                    |
|                   | ■ = Under Speed gives a <i>Shutdown</i> alarm in the event of the engine speed falling below the configured <i>Under Speed Alarm Trip</i> value for longer than the <i>Activation Delay</i> . The <i>Underspeed Alarm Trip</i> value is adjustable to suit user requirements |

# 2.8.10.2 OVER SPEED

| Parameter            | Description                                                                                                    |
|----------------------|----------------------------------------------------------------------------------------------------|
| Over Speed Pre-Alarm | <ul> <li>= Alarm is disabled</li> <li>= Over Speed gives a warning alarm in the event of the engine speed rising above the configured Over Speed Pre-Alarm Trip value for longer than the Activation Delay. The Warning is automatically reset when the engine speed falls below the configured Return level.</li> <li>The Over Speed Pre-Alarm Trip value is adjustable to suit user requirements.</li> </ul>                                                  |
| Over Speed Alarm     | □ = Alarm is disabled                                                                                                    |
| Overshoot Delay      | To prevent spurious overspeed alarms at engine start up, the module includes<br>configurable Overspeed Overshoot protection.<br>This allows the engine speed to 'overshoot' the Overspeed setting during the<br>starting process for a short time.<br>Rather than 'inhibiting' the Overspeed alarms, the levels are temporarily<br>raised by the DSE module's default Overspeed Overshoot % for the duration<br>of the Overspeed Overshoot delay from starting. |

## 2.8.11 PLANT BATTERY

|                                                                                 | Plant Battery                                                                            |                              |                                                            |
|---------------------------------------------------------------------------------|------------------------------------------------------------------------------------------|------------------------------|------------------------------------------------------------|
|                                                                                 | Voltage Alarms                                                                           |                              |                                                            |
| Click to enable or                                                              | Undervolts 🔽<br>Warning<br>Return                                                        | 10.0 V DC     10.5 V DC      | Click and drag to change the setting.                      |
| The relevant values<br>below appears<br>greyed out if the<br>alarm is disabled. | Delay<br>Overvolts ₪<br>Return<br>Warning                                                | 1m<br>29.5 V DC<br>30.0 V DC | Type the value<br>or click the up<br>and down<br>arrows to |
|                                                                                 | Charge Alternator A                                                                      | larm                         | change the settings                                        |
|                                                                                 | Use Module for Char<br>Shutdown<br>Trip<br>Delay<br>Warning<br>Trip<br>Delay             | ge Alternator                |                                                            |
|                                                                                 | Start On Low Battery<br>Enable 🗐<br>Start On Load<br>Threshold<br>Engine Run Ti<br>Delay | /                            |                                                            |

Parameters described overleaf...

# 2.8.11.1 PLANT BATTERY VOLTAGE ALARMS

| Parameter                     | Description                                                                  |
|-------------------------------|------------------------------------------------------------------------------|
| Plant Battery Undervolts IEEE | The alarm activates when the battery voltage drops below the configured Pre- |
| 37.2 - 27 DC Undervoltage     | Alarm level for the configured Delay time. When the battery voltage rises    |
| Relay                         | above the configured Return level, the alarm is de-activated.                |
| Plant Battery Overvolts       | The alarm activates when the battery voltage rises above the configured Pre- |
| IEEE 37.2 -59 DC Overvoltage  | Alarm level for the configured Delay time. When the battery voltage drops    |
| Relay                         | below the configured Return level, the alarm is de-activated.                |

# 2.8.11.2 CHARGE ALTERNATOR ALARM

| Parameter                           | Description                                                                                         |
|-------------------------------------|----------------------------------------------------------------------------------------------------|
| Use Module For Charge<br>Alternator | $\square$ = .When CAN engine selected, the charge alternator is controlled by the engine ECU (ECM). |
|                                     | $\blacksquare$ =When CAN engine selected, the charge alternator is controlled by the                |
|                                     | DSE module.                                                                                         |
| Charge Alternator Shutdown          | = The Shutdown alarm is disabled.                                                                   |
|                                     | $\mathbf{Z}$ = The shutdown alarm activates when the charge alternator voltage falls                |
|                                     | below the configured <i>Trip</i> level for the configured <i>Delay</i> time.                        |
| Charge Alternator Pre-Alarm         | $\Box$ = The <i>Warning</i> alarm is disabled                                                       |
| -                                   | $\mathbf{Z}$ = The Warning alarm activates when the charge alternator voltage falls                 |
|                                     | below the configured <i>Trip</i> level for the configured <i>Delay</i> time.                        |

# 2.8.11.3 START ON LOW BATTERY

| Parameter            | Description                                                                              |
|----------------------|------------------------------------------------------------------------------------------|
| Start on Low Battery | □ = Start on Low Battery is disabled.                                                    |
| Start On Load        | $\Box = \text{Run the generator } Off Load.$ $\Box = \text{Run the generator } On Load.$ |

# 2.9 MAINTENANCE ALARM

| Maintenance Alarm 1                              |                                   | disable the option.                                                                                                  |
|--------------------------------------------------|-----------------------------------|----------------------------------------------------------------------------------------------------|
| Enable IV<br>Description<br>Action               | Maintenance Alarm 1<br>Warning *  | The relevant values<br>below appears<br><i>greyed out</i> if the<br>alarm is disabled.                               |
| Engine run hours                                 | 10 hrs                            |                                                                                                    |
| Enable alarm on due date<br>Maintenance interval | 1 months                          | Select the type of action<br>when the maintenance<br>alarm occurs. Options are:<br><i>Warping</i> or <i>Shutdown</i> |
| Maintenance Alarm 2                              |                                   |                                                                                                    |
| Enable IV<br>Description<br>Action               | Maintenance Alarm 2<br>Shutdown 🔻 | Maintenance Alarm<br>occurs when the engine<br>has run for the specified<br>number of hours.                         |
| Engine run hours                                 | ‡ 10 hrs                          |                                                                                                    |
| Enable alarm on due date<br>Maintenance interval | ♥<br>↓ 1 months                   | Maintenance alarm<br>occurs on a time basis,<br>even when the engine<br>hours did not increase.                      |
| Maintenance Alarm 3                              |                                   |                                                                                                    |
| Enable                                           |                                   |                                                                                                    |
| Description                                      | Maintenance Alarm 3               |                                                                                                    |
| Action                                           | Warning 👻                         |                                                                                                    |
| Engine run hours                                 | 10 hrs                            |                                                                                                    |
| Enable alarm on due date                         |                                   |                                                                                                    |

- There are two ways to reset the maintenance alarm:
  1) Activate a digital input configured to "Maintenance Reset Alarm".
  2) Use the SCADA | Maintenance | Maintenance Alarm section of this PC Software.

### 2.10 SCHEDULER

The scheduler is used to automatically start the set at a configured day and time and run it for the configured duration of hours.

The generator is made to run on load or off load depending upon the configuration :

| Scheduler                             |          |          |   |            |                    |       |
|---------------------------------------|----------|----------|---|------------|--------------------|-------|
| Exercise Sch                          | eduler   |          |   |            |                    |       |
| Enabled 🔽<br>Schedule Period Weekly 🔻 |          |          |   |            |                    |       |
| Week                                  | Day      | Run Mode |   | Start Time | Duration           |       |
| -                                     | Monday 🔹 | Off Load | - | 00:00      | 00:00              | Clear |
| -                                     | Monday 🔹 | Off Load | - | 00:00      | <b>00:00</b>       | Clear |
| -                                     | Monday 🔹 | Off Load | - | 00:00      | 00:00              | Clear |
| -                                     | Monday 🔹 | Off Load | - | 00:00      | ÷ 00:00            | Clear |
| -                                     | Monday 🔹 | Off Load | • | 00:00      | 00:00              | Clear |
| -                                     | Monday 🔹 | Off Load | - | 00:00      | <b>00:00</b>       | Clear |
| -                                     | Monday 🔹 | Off Load | - | 00:00      | <b>00:00</b>       | Clear |
| -                                     | Monday 🔹 | Off Load | • | ÷ 00:00    | <del>-</del> 00:00 | Clear |

| Function        | Description                                                                                                    |
|-----------------|----------------------------------------------------------------------------------------------------|
| Enabled         | = Scheduled runs are disabled                                                                                                    |
|                 | $\mathbf{Z}$ = Enables the Scheduler                                                                                                    |
| Schedule Period | Determines the repeat interval for the scheduled run.                                                                                                    |
|                 | Options available are: Weekly, Monthly                                                                                                    |
| Run Mode        | Determines the loading state mode of the generator when running on schedule                                                                                                    |
|                 | Auto Start Inhibit: the generator is prevented from running in Auto mode.<br>Off Load: The module runs the generator on schedule with the breaker open<br>On Load: The module runs the generator on schedule and closes the breaker |
| Week            | Specifies the week of the month, on which the scheduled run takes place                                                                                                    |
| Day             | Specifies the day of week, on which the scheduled run takes place                                                                                                    |
| Start Time      | Determines at what time of day the scheduled run starts                                                                                                    |
| Duration        | Determines the time duration in hours for the scheduled run                                                                                                    |
| Clear           | Resets the values for the Day, Start Time and Duration to defaults                                                                                                    |

### 2.11 DISPLAY STRINGS

The *Display Strings* section is subdivided into smaller sections. Select the required section with the mouse.

| Support Strings      |
|----------------------|
| Support Strings      |
| User Defined Strings |

#### 2.11.1 SUPPORT STRINGS

The module display is able to accommodate for up to six support pages. Information entered in the below page appear on the module LCD for the end-user.

| Support Strings |
|-----------------|
| Page 1          |
|                 |
|                 |
|                 |
| Line 3          |
| Dage 2          |
| Page 2          |
| Line 1          |
| Line 2          |
| Line 3          |
|                 |
| Page 3          |
| Line 1          |
| Line 2          |
| Line 3          |
|                 |
| Page 4          |
| Line 1          |
| Line 2          |
| Line 3          |
|                 |
| Page 5          |
| Line 1          |
| Line 2          |
| Line 3          |
|                 |
| Page 6          |
| Line 1          |
|                 |
|                 |
|                 |

### 2.11.2 USER DEFINED STRINGS

The module display is able to accommodate for up to two *User Defined Strings* pages. Information entered in the below page appear on the module LCD for the end-user.

| ser Defined Strings |
|---------------------|
| age 1               |
| Line 1              |
| Line 2              |
| Line 3              |
|                     |
| age 2               |
| Line 1              |
| Line 2              |
| Line 3              |

# 2.12 CONFIGURABLE CAN INTRUMENTATION

The *Configurable CAN Instrumentation* section is subdivided into smaller sections. Select the required section with the mouse.

| Configurable CAN Instrumentation |
|----------------------------------|
| Received Instrumentation (1-10)  |
| Received Instrumentation (11-30) |
| Transmitted Instrumentation      |
|                                  |
| Export                           |
| Import                           |
|                                  |

## 2.12.1 RECEIVED INTRUMENTATION (1-10)

This feature allows for up to ten custom engine CAN instrumentation items to be decoded from CAN messages on the connected ECU port.

| stru | mentation | Configuration     |                                |         |
|------|-----------|-------------------|--------------------------------|---------|
|      | Enabled   | On Module         | Description                    |         |
| 1    |           | V                 | Configurable CAN Instrument 1  | Details |
| 2    | V         | $\mathbf{V}$      | Configurable CAN Instrument 2  | Details |
| 3    | V         | $\mathbf{\nabla}$ | Configurable CAN Instrument 3  | Details |
| 4    |           | $\mathbf{\nabla}$ | Configurable CAN Instrument 4  | Details |
| 5    |           | $\mathbf{v}$      | Configurable CAN Instrument 5  | Details |
| 6    |           | V                 | Configurable CAN Instrument 6  | Details |
| 7    |           | V                 | Configurable CAN Instrument 7  | Details |
| 8    | V         | V                 | Configurable CAN Instrument 8  | Details |
| 9    | V         | V                 | Configurable CAN Instrument 9  | Details |
| 10   | V         | V                 | Configurable CAN Instrument 10 | Details |

| Parameter   | Description                                                                                                    |
|-------------|----------------------------------------------------------------------------------------------------|
| Enabled     | <b>A</b> NOTE: The CAN instrumentation must already be available on the CAN bus.<br>There is no request for a non-standard instrumentation.                                                                                                    |
|             | <ul> <li>□ = The CAN instrumentation is disabled.</li> <li>☑ = The CAN instrumentation is enabled. Reading depends upon the message availability on the bus.</li> </ul>                                                                                      |
| On Module   | <b>NOTE:</b> The CAN instrumentation is always available on the Scada, Data Logging, PLC as long as at least one CAN instrumentation is enabled. The CAN instrumentation is shown on the DSE61xx MKII module's display when the <i>On Module</i> is enabled. |
|             | $\Box$ = The CAN instrumentation is not displayed on the DSE614xx MKII module.<br>$\Box$ = The CAN instrumentation is displayed on the DSE61xx MKII module.                                                                                                  |
| Description | Provide a description for the CAN instrumentation. This description is only shown in the Scada.                                                                                                    |
| Details     | Click on Details to set the Message Decoding CAN options.                                                                                                    |

Click on *Details...* to set the *Message Decoding* parameters.

# 2.12.1.1 MESSAGE IDENTIFICATION

| Message Identif       | ication  |       |             |  |
|-----------------------|----------|-------|-------------|--|
| Message Type          | 29 Bit 🔻 |       |             |  |
| Message ID            | ÷ 0      | (hex) | <u></u> 0x0 |  |
| Enabled               |          |       |             |  |
| Timeout 5s            |          |       |             |  |
| Enabled<br>Timeout 5s |          |       |             |  |

| Parameter    | Description                                                                                                    |
|--------------|----------------------------------------------------------------------------------------------------|
| Message Type | Select the required message type:                                                                                                    |
|              | 11 Bit message identifier for standard CAN                                                                                                    |
|              | 29 Bit message identifier for externded CAN                                                                                                    |
| Message ID   | CAN message ID                                                                                                    |
| Enabled      | = Timeout is disabled                                                                                                    |
|              | ☑ = Timeout is enabled                                                                                                    |
| Timeout      | It indicates how often the messages are expected to be seen on the CAN bus. If no new instrumentation is seen beyond the timeout period, the calculated instrumentation value changes to a 'bad data' sentinel value. |

## 2.12.1.2 DATA STRUCTURE

| Data Structure                        |                             |         |  |
|---------------------------------------|-----------------------------|---------|--|
| Byte Order<br>Offset<br>Length (Bits) | Big Endian v<br>Byte 1<br>1 | Bit 🗘 0 |  |
| Signed Value                          |                             |         |  |

| Parameter     | Description                                                                              |
|---------------|------------------------------------------------------------------------------------------|
| Byte Order    | Select the Byte Order                                                                    |
|               | Big Endian the bytes on the bus are sent from the Most Significant Byte to the Least     |
|               | Significant Byte.                                                                        |
|               | Little Endian the bytes on the bus are sent from tehe Least Significant Byte to the Most |
|               | Significant Byte.                                                                        |
| Offset Byte   | Set the start position Byte                                                              |
| Offset Bit    | Set the start position Bit                                                               |
| Length (Bits) | Data length 1-32 bits                                                                    |
| Signed Value  | Unsigned value                                                                           |
| -             | ☑ = Signed value                                                                         |

# 2.12.1.3 DISPLAY

| Decimal Places 10                   |  |
|-------------------------------------|--|
| Suffix                              |  |
| Smallest Raw Value 🛟 0 Maps To 🛟 0  |  |
| Largest Raw Value 🗘 1 Maps To 🗘 100 |  |

Parameters detailed overleaf...

| Parameter      | Description                                                                                                    |
|----------------|----------------------------------------------------------------------------------------------------|
| Decimal Places | Display the decimal point. 0 represents 0 scaling factor, 1 represents 0.1 scaling factor, -1                                                    |
|                | represents 10 multiplier.                                                                                                    |
| Suffix         | Unit display (example: m <sup>3</sup> /hr)                                                                                                    |
| Smallest Raw   | The smallest data sent over the CAN bus before the transformations (decimal places).                                                             |
| Value          |                                                                                                    |
| Maps To        | The output format after all transformations including decimal point shift) as to be shown on the module screen, or SCADA, in data log file, etc. |
| Largest Raw    | The largest data sent over the CAN bus before the transformations (decimal places).                                                              |
| Value          |                                                                                                    |
| Maps To        | The output format after all transformations including decimal point shift) as to be shown on                                                     |
|                | the module screen, or SCADA, in data log file, etc.                                                                                              |

#### 2.12.1.4 TEST

| Test      |         |  |
|-----------|---------|--|
| Raw Value | ÷ 0     |  |
| Displayed | Value 0 |  |

| Parameter       | Description                                                                                                    |
|-----------------|----------------------------------------------------------------------------------------------------|
| Test Raw Value  | <b>A</b> NOTE: The Test Raw Value is not saved in the configuration, this is only to check the displayed value.                                                                          |
|                 | This is a test case to check the representation of the <i>Raw Value</i> when they are complicated.<br><i>Test Raw Value</i> is the value read from the CAN bus before the transformation |
| Displayed Value | The Test Raw Values's represented value as to be shown on the DSE61xx MKII's screen, or in the Scada.                                                                                    |

### 2.12.2 RECEIVED INTRUMENTATION (11-30)

**NOTE:** The *Received Instrumentation (11-30)* only have the default Description string. Description cannot be configured to the *Received Instrumentation (11-30)*.

**NOTE:** The Message Decoding Details parameters of the Received Instrumentation(11-30) are exactly the same as the Received Intrumentation (1-10). Please refer to the previous subsection for the Message Decoding Details.

#### Editing the Configuration

| tru | mentation (       | Configuration |                                |          |
|-----|-------------------|---------------|--------------------------------|----------|
|     | Enabled           | On Module     | Description                    |          |
| 1   | V                 | V             | Configurable CAN Instrument 11 | Details, |
| 2   | V                 | V             | Configurable CAN Instrument 12 | Details. |
| 3   | V                 | V             | Configurable CAN Instrument 13 | Details. |
| 4   | $\mathbf{\nabla}$ | V             | Configurable CAN Instrument 14 | Details. |
| 5   |                   |               | Configurable CAN Instrument 15 | Details. |
| 6   |                   | V             | Configurable CAN Instrument 16 | Details  |
| 7   |                   | V             | Configurable CAN Instrument 17 | Details. |
| 8   | V                 | V             | Configurable CAN Instrument 18 | Details. |
| 9   | V                 | V             | Configurable CAN Instrument 19 | Details. |
| 20  | V                 | V             | Configurable CAN Instrument 20 | Details. |
| 21  | V                 | V             | Configurable CAN Instrument 21 | Details. |
| 22  | $\mathbf{\nabla}$ | V             | Configurable CAN Instrument 22 | Details. |
| 23  |                   | V             | Configurable CAN Instrument 23 | Details. |
| 24  |                   | V             | Configurable CAN Instrument 24 | Details  |
| 25  |                   | V             | Configurable CAN Instrument 25 | Details  |
| 26  | V                 | V             | Configurable CAN Instrument 26 | Details. |
| 27  | V                 | V             | Configurable CAN Instrument 27 | Details. |
| 8   |                   | V             | Configurable CAN Instrument 28 | Details. |
| 9   | V                 | V             | Configurable CAN Instrument 29 | Details. |
| 80  | V                 | V             | Configurable CAN Instrument 30 | Details. |

### 2.12.3 TRANSMITTED INSTRUMENTATION

The DSE61xx MKII module allows transmitting up to five instruments over the CANbus on the ECU port by specifying the source address (message ID) of the selected Instrument.

| strumentation | Configuration                 |         |
|---------------|-------------------------------|---------|
| Enabled       | Source                        |         |
| 1             | Generator Total Power         | Details |
| 2             | Generator Volts (L1-N)        | Details |
| 3             | Generator Current L1          | Details |
| 4             | Generator Frequency           | Details |
| 5 🔍           | Configurable CAN Instrument 1 | Details |

Parameters detailed overleaf...

| Parameter | Description                                                      |
|-----------|------------------------------------------------------------------|
| Enabled   | $\Box$ = The Transmit CAN instrumentation is disabled.           |
|           | $\mathbf{\Sigma}$ = The Transmit CAN instrumentation is enabled. |
| Source    | Select the instrument to be created over the CAN.                |
| Details   | Click on Details to set the Message Encoding CAN options.        |

# 2.12.3.1 MESSAGE IDENTIFICATION

| Message Identific | cation  |             |
|-------------------|---------|-------------|
| Message Type 11   | 1 Bit 🔻 |             |
| Message ID 🏮      | - 0     | (hex) 🗘 OxO |
| Transmit Rate 10  | 00ms    | 0           |

| Parameter     | Description                                                          |
|---------------|----------------------------------------------------------------------|
| Message Type  | Select the required message type to transmit:                        |
|               | 11 Bit message identifier for standard CAN                           |
|               | 29 Bit message identifier for externded CAN                          |
| Message ID    | CAN message ID                                                       |
| Transmit Rate | The rate at which the CAN Instrument is transmitted over the CANbus. |

# 2.12.3.2 DATA STRUCTURE

| Data Structure |              |         |  |
|----------------|--------------|---------|--|
| Byte Order     | Big Endian 🔻 |         |  |
| Offset         | Byte 📮 1     | Bit 🗘 0 |  |
| Length (Bits)  | ÷1           |         |  |
| Signed Value   |              |         |  |

| Parameter     | Description                                                                             |
|---------------|-----------------------------------------------------------------------------------------|
| Byte Order    | Select the Byte Order                                                                   |
|               | Big Endian the bytes on the bus are sent from the Most Significant Byte to the Least    |
|               | Significant Byte.                                                                       |
|               | Little Endian the bytes on the bus are sent from the Least Significant Byte to the Most |
|               | Significant Byte.                                                                       |
| Offset Byte   | Set the start position Byte                                                             |
| Offset Bit    | Set the start position Bit                                                              |
| Length (Bits) | Data length 1-32 bits                                                                   |
| Signed Value  | = Transmit unsigned value                                                               |
|               | ☑ = Transmit signed value                                                               |

Continued Overleaf..

#### 2.12.3.3 MAPPING

| Mapping               |       |             |   |
|-----------------------|-------|-------------|---|
| Smallest Source Value | ÷ 0   | Maps To 🏮 0 | ] |
| Largest Source Value  | ÷ 100 | Maps To 🌻 1 |   |

| Parameter       | Description                                                       |
|-----------------|-------------------------------------------------------------------|
| Smallest Source | The smallest instrument value before being sent over the CAN bus. |
| Value           |                                                                   |
| Maps To         | The transmitted format for the Smallest Source Value.             |
| Largest Source  | The largest instrument value before being sent over the CAN bus.  |
| Value           |                                                                   |
| Maps To         | The transmitted format for the Largest Source Value.              |

#### 2.12.3.4 TEST

| Test         |     |  |
|--------------|-----|--|
| Source Value | ÷ 0 |  |
| Mapped Value | 0   |  |

| Parameter    | Description                                                                                                    |
|--------------|----------------------------------------------------------------------------------------------------|
| Source Value | <b>A</b> NOTE: The Source Value is not transmitted over the CANbus, this is only to check the encoded value.                                                            |
|              | This is a test case to check the representation of the <i>Source Value</i> when they are complicated. <i>Source Value</i> is the instrument value before being encoded. |
| Mapped Value | The Mapped Value represents the transmitted Source value.                                                                                                    |

#### 2.12.4 CONFIGURABLE CAN INSTRUMENTATION EXPORT/IMPORT

This feature is used to import the Configurable CAN Instrumentation settings in another DSE61xx MKII module.

| Parameter | Description                                                                                |  |
|-----------|--------------------------------------------------------------------------------------------|--|
| Export    | This allows the configuration settings of all Configurable CAN Instrumentation (Received & |  |
|           | Transmited) into one XML file.                                                             |  |
| Import    | This allows to import an existing configuration settings of all Configurable CAN           |  |
|           | Instrumentation saved in XML format.                                                       |  |

# 2.13 ALTERNATIVE CONFIGURATION

An Alternative Configuration is provided to allow the system designer to cater for different AC requirements utilising the same generator system. Typically this feature is used by Rental Set Manufacturers where the set is capable of being operated at (for instance) 120V 50Hz and 240V 50Hz using a selector switch.

The Alternative Configuration is selected using either:

- Configuration Suite Software (Selection for 'Default Configuration')
- Module Front Panel Editor
- Via external signal to the module input configured to "Alternative Configuration" select.

Alternative Configurations
<u>Alternative Configuration Options</u>
<u>Configuration Settings</u>

#### 2.13.1 ALTERNATIVE CONFIGURATION OPTIONS

| Alternative Configuration Options        |                                                                             |
|------------------------------------------|-----------------------------------------------------------------------------|
| Alternative Configuration Options        | Select the 'default' configuration that                                     |
| Default Configuration Main Configuration | is used when there is no instruction to use an 'alternative configuration'. |
#### 2.13.2 ALTERNATIVE CONFIGURATION OPTIONS

The Alternative Configurations Editor allows for editing of the parameters that are to be changed when an Alternative Configuration is selected.

| Alternative Configuration |
|---------------------------|
| Configuration Options     |
| Generator                 |
| Engine                    |
|                           |

Alternative configuration options contain a subset of the main configuration. The adjustable parameters are not discussed here as they are identical to the main configuration options :

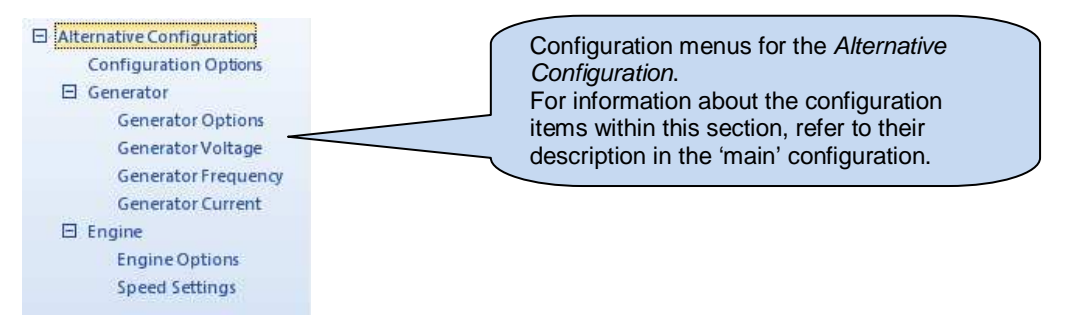

### 2.14 EXPANSION

**NOTE:** A maximum of two (2) expansion units are connected to the DSE6100 MKII series of controllers.

The *Expansion* page is subdivided into smaller sections. Select the required section with the mouse.

Expansion <u>2130 Input Modules</u> <u>2157 Relay Modules</u> <u>2548 Annunciator Modules</u>

See overleaf for description of the different expansion modules.

### 2.14.1 DSE2130 INPUT MODULES

Select the DSENet ID of the input expansion you wish to configure. The ID of the expansion input module is set by rotary decimal switch accessible under the removable cover of the device.

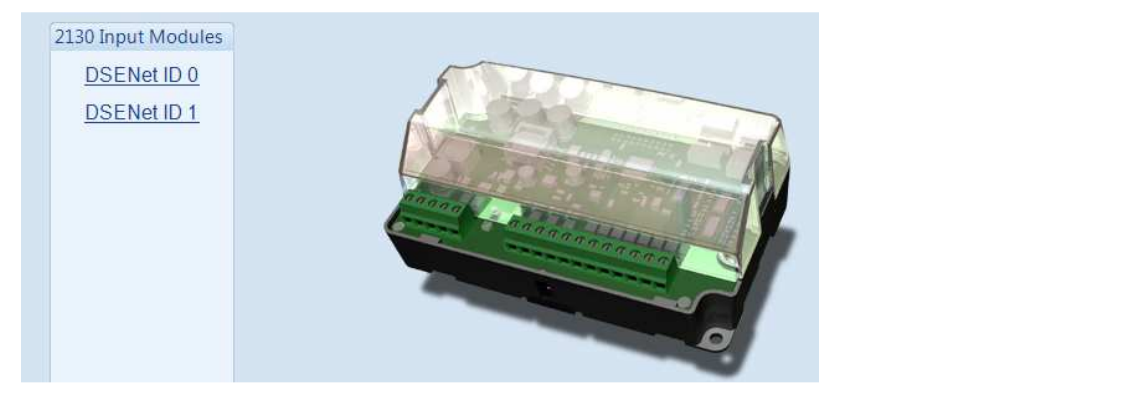

The following is then shown:

| DSENet ID 0                                                                       | Click to enable or disable the option. The relevant values below appears <i>greyed out</i> if the alarm is disabled.                      |
|-----------------------------------------------------------------------------------|----------------------------------------------------------------------------------------------------|
| 2130 Expansion Enable                                                             |                                                                                                    |
| Expansion Enabled V<br>Link Lost Alarm Action Shutdown V<br>2130 Expansion Inputs | Select the alarm type of the <i>link lost alarm</i> . This alarm takes action if the expansion module is not detected by the host module. |
| Analogue Input Configuration                                                      |                                                                                                    |
| Analogue Inputs Digital Inputs                                                    | Select which of the expansion inputs you wish to configure.                                                                               |
|                                                                                   |                                                                                                    |

### 2.14.1.1 DIGITAL INPUTS (A-D)

| Digital Input         | s A - D                                                                                                 | Select the required function<br>of the input and whether it<br>is open or close to activate |
|-----------------------|----------------------------------------------------------------------------------------------------|---------------------------------------------------------------------------------------------|
| Digital Input A       |                                                                                                    | is open of close to activate.                                                               |
| Function<br>Polarity  | User Configured  Close to Activate                                                                      | Select the required alarm type of he input and when it is active.                           |
| Action                | Shutdown 💌                                                                                              |                                                                                             |
| Arming<br>LCD Display | Never                                                                                                   | Type the text that is to appear<br>on the module's display when                             |
| Activation Delay      | 0s                                                                                                    | the alarm is active.                                                                        |
|                       | Gives a delay upon activation of the input to allow the input to be used as a level switch for example. |                                                                                             |

#### 2.14.1.2 ANALOGUE INPUTS (E-H)

#### Configured as an Analogue Input

| Flexible Sensor       | E                    |                                |
|-----------------------|----------------------|--------------------------------|
| Sensor Description    |                      |                                |
| Sensor Type           | Pressure Sensor 🔹    |                                |
| Sensor Name           | Flexible Sensor      |                                |
| Input Type            |                      | Edit the sensor                |
| VDO 10 Bar            | ▼ Edit               | curve in required.             |
| Sensor Alarms         |                      |                                |
| Alarm Arming          | Always 👻             |                                |
| Low Alarm Enable      | V                    |                                |
| Action                | Shutdown 👻           | Click and drag to              |
| Low Alarm             | 1.03 Bar             | change the setting.            |
| Low Pre-alarm Enable  |                      |                                |
| Low Pre-alarm Trip    | 1.17 Bar             |                                |
| Low Pre-alarm Retu    | n 1.24 Bar           | Click to enable or disable the |
| Low Alarm String      | Flexible Sensor Low  | option. The relevant values    |
| 3                     |                      | below appears greyed out if    |
| High Pre-alarm Enable |                      | the alarm is disabled.         |
| High Pre-alarm Retu   | m <u>- 1.40</u> Bar  |                                |
| High Pre-alarm Trip   | 1.50 Bar             |                                |
| High Alarm Enable     |                      | Type the value or click        |
| Action                | Shutdown -           | the up and down arrows         |
| High Alarm            | 1.60 Bar             | to change the settings.        |
| High Alarm String     | Flexible Sensor High |                                |

#### Configured as a Digital Input

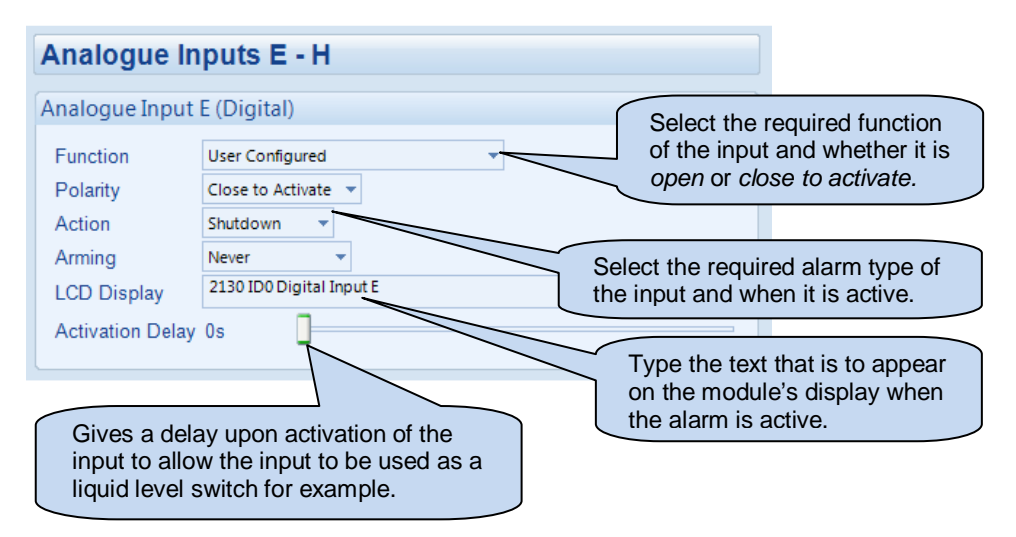

#### 2.14.2 DSE2157 RELAY MODULES

Select the DSENet ID of the relay expansion you wish to configure. The ID of the relay board is set by rotary decimal switch accessible under the removable cover of the device.

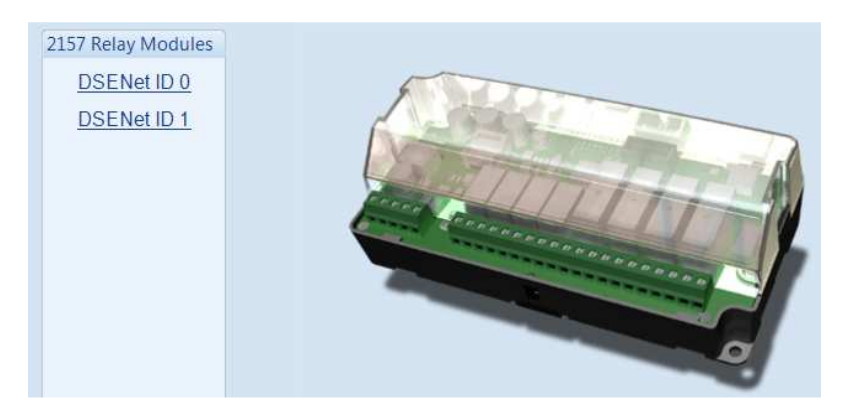

#### The following is then shown:

| DSENet ID 0<br>2157 Enable<br>Expansion Enabled |                     |   | Click to enable or disable the option.<br>The relevant values below appears<br>greyed out if the alarm is disabled. |                                   |                                                                                                    |  |
|-------------------------------------------------|---------------------|---|----------------------------------------------------------------------------------------------------|-----------------------------------|----------------------------------------------------------------------------------------------------|--|
| Link Lost Alarm A                               | nally Open)         |   |                                                                                                    | Sel<br><i>losi</i><br>acti<br>not | ect the alarm type of the <i>link</i><br><i>t alarm</i> . This alarm takes<br>ion if the expansion module is<br>detected by the host module. |  |
|                                                 | Source              |   | Polarity                                                                                                    |                                   |                                                                                                    |  |
| A                                               | Audible Alarm       | - | Energise                                                                                                    | -                                 |                                                                                                    |  |
| В                                               | System In Auto Mode | - | Energise                                                                                                    | 1                                 |                                                                                                    |  |
| С                                               | Not Used            | - | Energise                                                                                                    | -                                 |                                                                                                    |  |
| D                                               | Not Used            | - | Energise                                                                                                    | -                                 |                                                                                                    |  |
|                                                 |                     |   |                                                                                                    |                                   |                                                                                                    |  |
| Relay Outputs (Chan                             | geover)             |   |                                                                                                    |                                   |                                                                                                    |  |
|                                                 | Source              |   | Polarity                                                                                                    |                                   | Select the output source                                                                                                    |  |
| E                                               | Not Used            | - | Energise                                                                                                    | -                                 | For example this output                                                                                                    |  |
| F                                               | Not Used            | - | Energise                                                                                                    | -                                 | energises when the module                                                                                                    |  |
| G                                               | Not Used            | - | Energise                                                                                                    | -                                 | is in the Auto mode.                                                                                                    |  |
| Н                                               | Not Used            | • | Energise                                                                                                    | •                                 |                                                                                                    |  |

#### 2.14.3 DSE2548 LED EXPANSION

Select the DSENet ID of the LED expansion you wish to configure. The ID of the Annunciator is set by rotary decimal switch accessible on the back of the device.

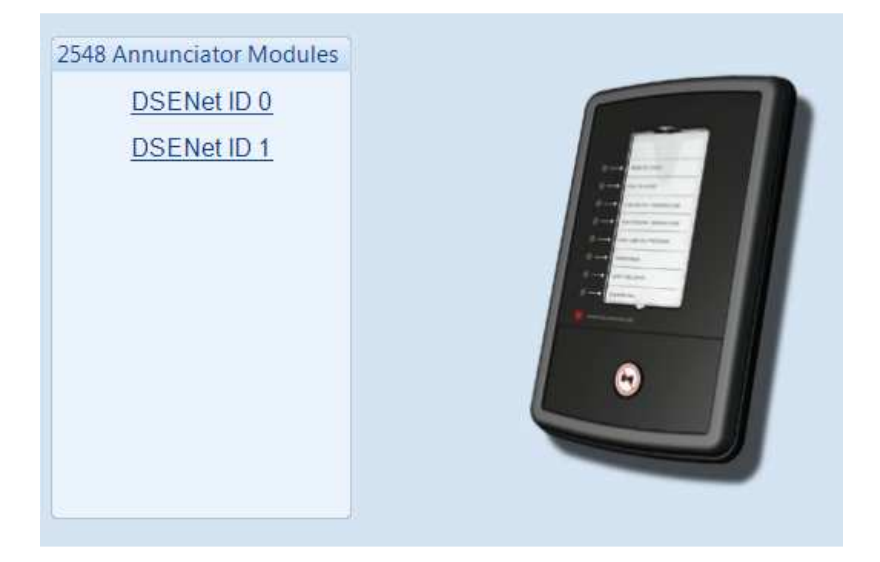

The following is then shown:

| DSE                                | Net ID 0                                                                                                    | Clic            | ck to<br>ow ap | enabl<br>opear | le or disable t<br>s greyed out           | he option. The relevant values if the alarm is disabled.                                                                                                    |
|------------------------------------|----------------------------------------------------------------------------------------------------|-----------------|----------------|----------------|-------------------------------------------|----------------------------------------------------------------------------------------------------|
| 2548 E                             | xpansion Enable                                                                                               | $\geq$          | $\geq$         |                |                                           |                                                                                                    |
| Expai                              | nsion Enabled 🗹<br>nk Lost Alarm Action Shutdown 👻                                                            |                 |                |                | Select the a<br>This alarm<br>module is n | alarm type of the <i>link lost alarm</i> .<br>takes action if the expansion<br>ot detected by the host module.                                                                                                    |
| Sound<br>Follov<br>Sound<br>LED In | ler Configuration<br>w main unit<br>der enabled<br>Enable or disable the<br>module's internal sou<br>Not Used | expan<br>inder. | usion          |                |                                           | <ul> <li>If the Mute / Lamp Test</li> <li>If the Mute / Lamp Test</li> <li>DSE2548 modules configured to</li> <li>Follow Main Unit and the host</li> <li>module also perform Lamp Test /</li> <li>Mute their alarm and vice-versa.</li> <li>If the Mute / Lamp Test</li> <li>If the Mute / Lamp Test</li> <li>DSE2548 modules and the host</li> </ul> |
| в                                  | Not Used                                                                                                    | -               | Lit            | -              | n                                         | nodule does not respond to this.                                                                                                    |
| С                                  | Not Used                                                                                                    | •               | Lit            | -              |                                           |                                                                                                    |
| D                                  | Not Used                                                                                                    | •               | Lit            | -              |                                           | Select the configuration for                                                                                                    |
| E                                  | Not Used                                                                                                    | •               | Lit            | -              |                                           | the LED. For instance this                                                                                                    |
| F                                  | Not Used                                                                                                    | •               | Lit            | -              |                                           | LED is configured to be Unlit                                                                                                    |
| G                                  | Not Used                                                                                                    | •               | Lit            | -              |                                           | when in Auto mode. Hence                                                                                                    |
| н                                  | Not Used                                                                                                    | -               | Lit            | •              |                                           | this is a Not in Auto LED.                                                                                                    |
|                                    | Annunciator Insert (                                                                                          | Card            |                |                |                                           | Ĩ                                                                                                    |

## 3 SCADA

SCADA stands for Supervisory Control And Data Acquisition and is provided both as a service tool and also as a means of monitoring / controlling the generator set.

As a service tool, the SCADA pages are to check the operation of the controller's inputs and outputs as well as checking the generators operating parameters.

|                                    |                                      | Click to open the connection to the module.<br>If no module is connected, the SCADA |
|------------------------------------|--------------------------------------|-------------------------------------------------------------------------------------|
| Scada                              | *                                    | module currently open in the configuration.                                         |
| When connection is made            |                                      | Click to close the                                                                  |
| 6120 (RTH) MKII Scada v1. <u>0</u> | *                                    | connection to the module                                                            |
|                                    | The Module's firm<br>revision number | ware                                                                                |

The SCADA page is subdivided into smaller sections. Select the required section with the mouse.

| 6120 (RTH) MKII SCADA            |  |  |  |  |  |  |  |
|----------------------------------|--|--|--|--|--|--|--|
| Mimic                            |  |  |  |  |  |  |  |
| Languages                        |  |  |  |  |  |  |  |
| Digital Inputs                   |  |  |  |  |  |  |  |
| Digital Outputs                  |  |  |  |  |  |  |  |
| Mains                            |  |  |  |  |  |  |  |
| Generator                        |  |  |  |  |  |  |  |
| Engine                           |  |  |  |  |  |  |  |
| Flexible Sensor                  |  |  |  |  |  |  |  |
| Configurable CAN Instrumentation |  |  |  |  |  |  |  |
| Alarms                           |  |  |  |  |  |  |  |
| Engine Alarms                    |  |  |  |  |  |  |  |
| Status                           |  |  |  |  |  |  |  |
| Event Log                        |  |  |  |  |  |  |  |
| Enhanced CANbus                  |  |  |  |  |  |  |  |
| Maintenance                      |  |  |  |  |  |  |  |
| Data Log                         |  |  |  |  |  |  |  |
| Expansion                        |  |  |  |  |  |  |  |
|                                  |  |  |  |  |  |  |  |

#### 3.1 MIMIC

This screen provides a mimic of the control module and allows the operator to change the control mode of the module.

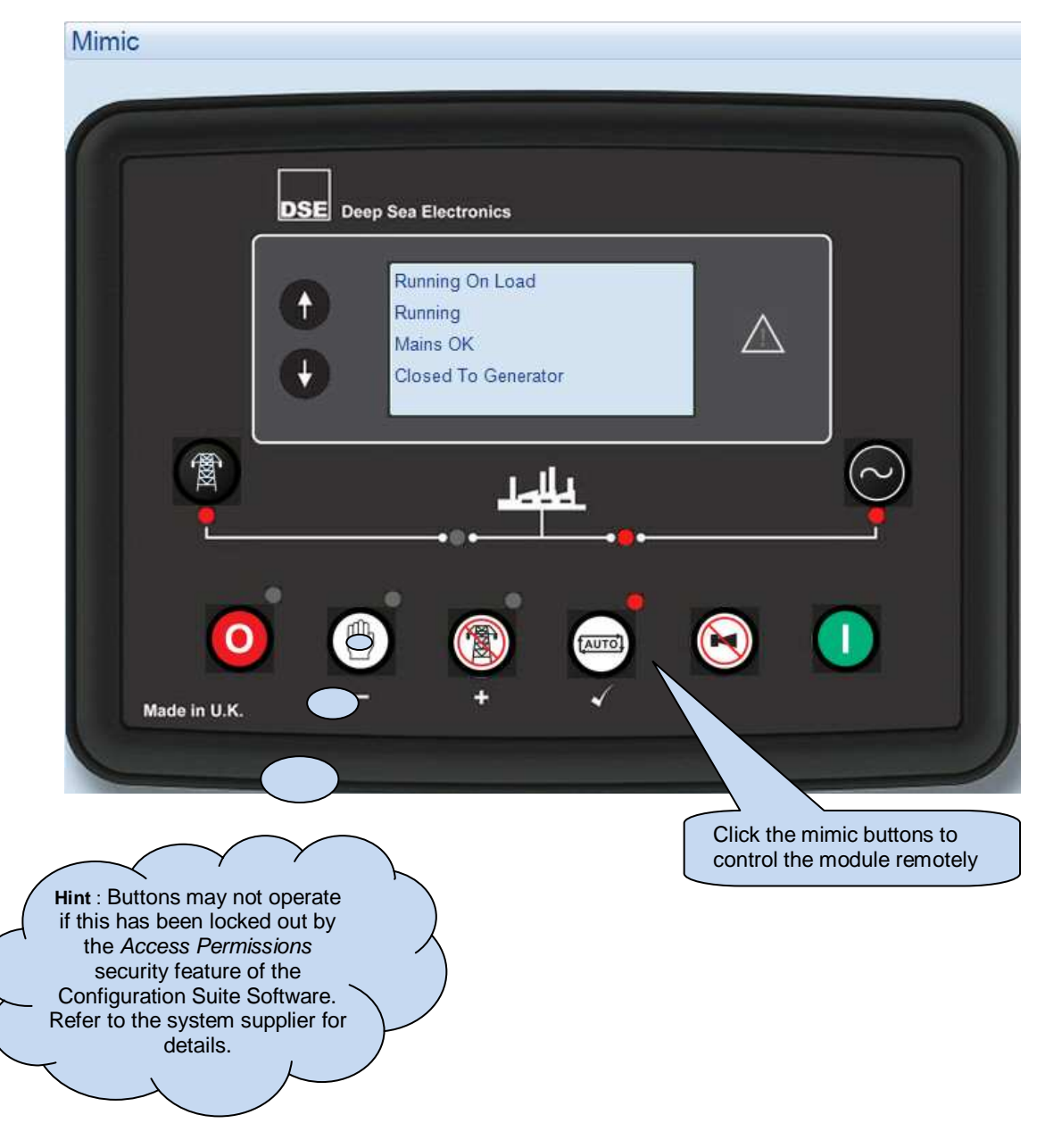

### 3.2 LANGUAGES

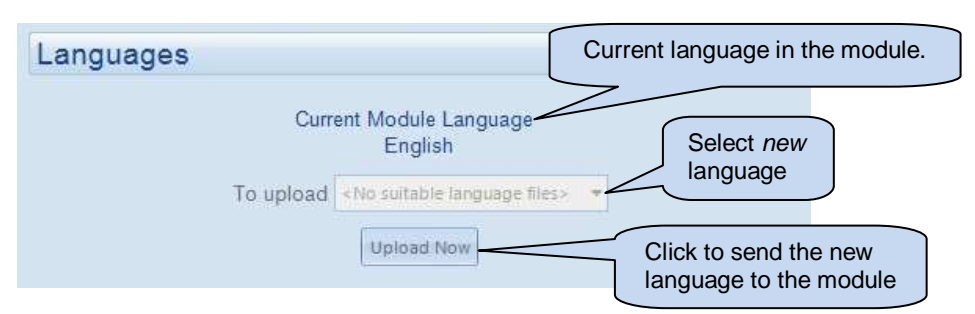

#### 3.3 DIGITAL INPUTS

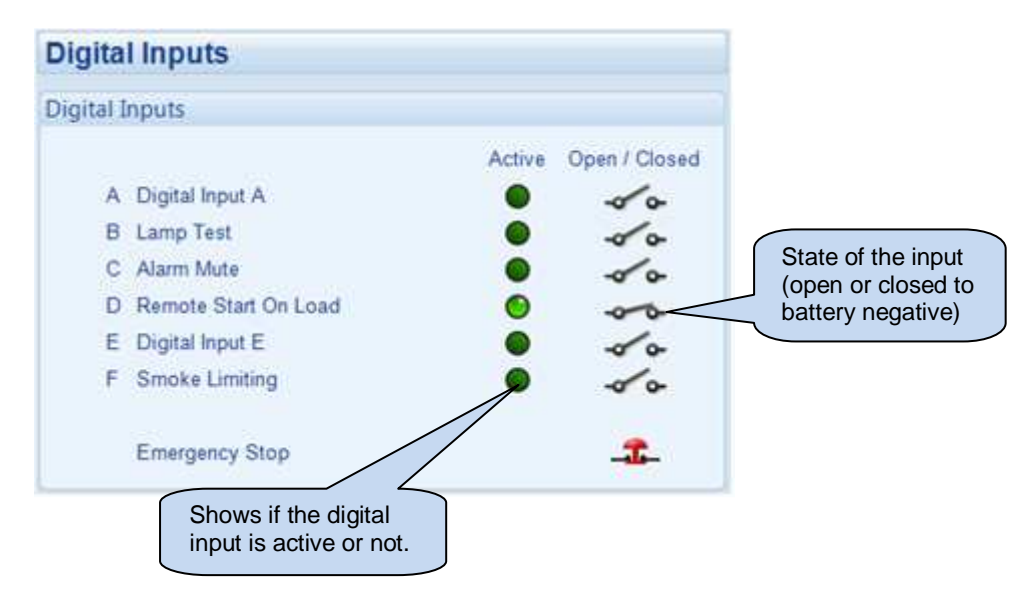

### 3.4 DIGITAL OUTPUTS

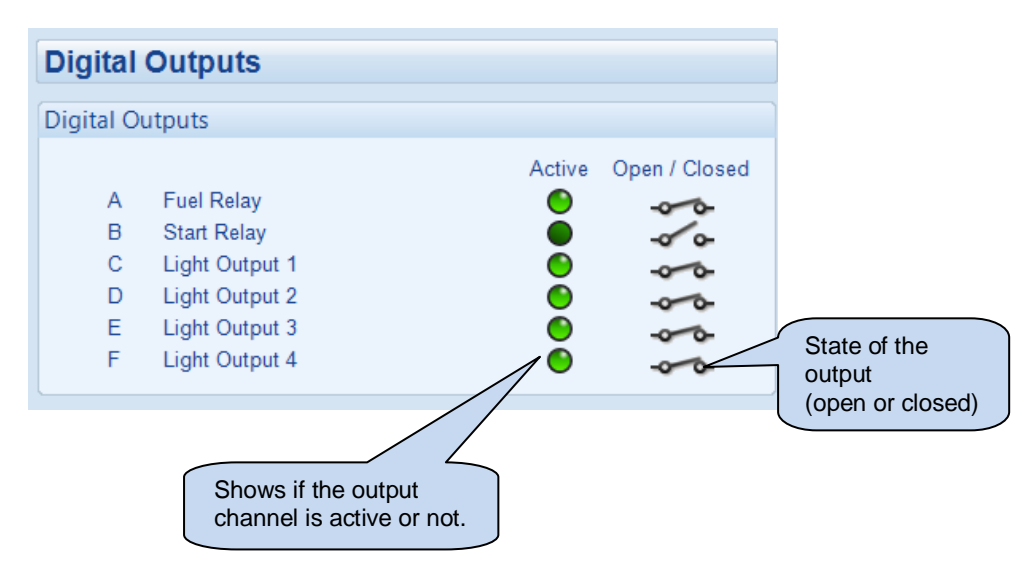

### 3.5 MAINS

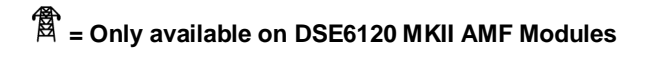

The *Mains* section is subdivided into smaller sections. Select the required section with the mouse.

| Mains                           |
|---------------------------------|
| Frequency, Voltages and Current |
| Power                           |
|                                 |
|                                 |
|                                 |

## 3.5.1 FREQUENCY, VOLTAGES AND CURRENT

Shows the modules measurements of the mains supply (6120 MKII only).

| С |
|---|

### 3.5.2 **POWER**

| Power   |                |                  |                |                    |               |                     |
|---------|----------------|------------------|----------------|--------------------|---------------|---------------------|
| Watts   |                |                  |                |                    |               |                     |
|         | L1<br>3.0 kW   |                  | L2<br>3.0 kW   | :                  | L3<br>3.0 kW  | Total<br>9.0 kW     |
| VA      |                |                  |                |                    |               |                     |
|         | L1<br>10.0 kVA |                  | L2<br>10.0 kVA | 1                  | L3<br>0.0 kVA | Total<br>30.0 kVA   |
| VAr     |                |                  |                |                    |               |                     |
|         | L1<br>8.0 kVAr |                  | L2<br>8.0 kVAr | 8                  | L3<br>.0 kVAr | Total<br>24.0 kVAr  |
| Power f | actor          |                  |                |                    |               |                     |
| Lag     | L1<br>0.32     | Lag              | L2<br>0.32     | Lag                | L3<br>0.31    | Average<br>Lag 0.30 |
| Accumu  | ulated Pov     | ver              |                |                    |               |                     |
|         |                | kWh<br>107.7 kWh |                | kVAh<br>174.2 kVAh | k<br>75.0     | VArh<br>D kVArh     |

Shows the modules measurements of the mains supply power (6020 MKII only).

### 3.6 GENERATOR

The *Generator* section is subdivided into smaller sections. Select the required section with the mouse.

| Generator                       |
|---------------------------------|
| Frequency, Voltages and Current |
| Power                           |

### 3.6.1 FREQUENCY, VOLTAGES AND CURRENT

Shows the modules measurements of the generator supply.

| Generator             |                    |                    |  |  |  |
|-----------------------|--------------------|--------------------|--|--|--|
| Frequency             |                    |                    |  |  |  |
|                       | 49.9 Hz            |                    |  |  |  |
|                       |                    |                    |  |  |  |
| Phase to Neutral Volt | ages               |                    |  |  |  |
| L1 - N<br>229.6 v     | L2 - N<br>229.7 v  | L3 - N<br>229.2 v  |  |  |  |
|                       |                    |                    |  |  |  |
| Phase to Phase Voltag | jes                |                    |  |  |  |
| L1 - L2<br>397.8 v    | L2 - L3<br>396.9 v | L3 - L1<br>398.1 v |  |  |  |
|                       |                    |                    |  |  |  |
| Current               |                    |                    |  |  |  |
| L1<br>180.0 A         | L2<br>181.0 A      | L3<br>182.0 A      |  |  |  |

### 3.6.2 **POWER**

|         | Power             |                 |                   |                 |                     |  |
|---------|-------------------|-----------------|-------------------|-----------------|---------------------|--|
| Watts   |                   |                 |                   |                 |                     |  |
|         | L1<br>33.0 kW     | L:<br>34.0      | 2<br>kW           | L3<br>33.0 kW   | Total<br>100.0 kW   |  |
| VA      |                   |                 |                   |                 |                     |  |
|         | L1<br>41.0 kVA    | L:<br>42.0      | 2<br>kVA          | L3<br>42.0 kVA  | Total<br>125.0 kVA  |  |
| VAr     |                   |                 |                   |                 |                     |  |
|         | L1<br>24.0 kVAr   | L:<br>24.0      | 2<br>kVAr         | L3<br>24.0 kVAr | Total<br>72.0 kVAr  |  |
| Power F | actor             |                 |                   |                 |                     |  |
| Lag     | L1<br>0.80        | L2<br>Lag       | 0.80 Lag          | L3<br>1 0.79    | Average<br>Lag 0.80 |  |
| Accum   | Accumulated Power |                 |                   |                 |                     |  |
|         |                   | kWh<br>15.5 kWh | kVAh<br>19.2 kVAh | k<br>10.        | VArh<br>7 kVArh     |  |

### 3.7 ENGINE

Shows the modules measurements of the engine parameters.

| Engine                   |                  |  |  |  |
|--------------------------|------------------|--|--|--|
| Coolant Temperature      | Plant Battery    |  |  |  |
| 59 °C, 138 °F            | 24.1 v DC        |  |  |  |
|                          |                  |  |  |  |
| Oil Pressure             | Charge Altenator |  |  |  |
| 5.03Bar, 73 PSI, 503 KPa | 22.3 v DC        |  |  |  |
|                          |                  |  |  |  |
| Speed                    | Hours Run        |  |  |  |
| 1497 RPM                 | 00:12            |  |  |  |
|                          |                  |  |  |  |
| Fuel Level               | Number of Starts |  |  |  |
| 52 %                     | 3                |  |  |  |

## 3.8 FLEXIBLE SENSOR

Shows the modules measurements of the flexible sensors parameters.

| page is used when Analogue Inputs are configured as Flexible Sensors |
|----------------------------------------------------------------------|
| ble Sensor A                                                         |
| Not Used                                                             |
| ble Sensor B                                                         |
| Not Used                                                             |
| ble Sensor C                                                         |
| Percentage Sensor                                                    |
| Flexible Sensor                                                      |
| 43 %                                                                 |
| ble Sensor D                                                         |
| Pressure Sensor                                                      |
| Flexible Sensor<br>2.75Bar, 39.9 PSI, 275 kPa                        |
|                                                                      |

### 3.9 CONFIGURABLE CAN INSTRUMENTATION

Shows the module's readings of the configured CAN Instrumentation. This is only available if the module is configured for Configurable CAN Instrumentation, the Enhanced Canbus option is enabled, and the message is available over the relevant configured CAN bus.

| Lont | igurable CAN Instrumentation     |                |
|------|----------------------------------|----------------|
| 1    | Longitude - VP                   | 210.0072902    |
| 2    | Engine Oil Pressure - EFL_P1     | 124 kPa        |
| 3    | Latitude - VP                    | 1.0036625      |
| 4    | Engine Coolant Pressure - EFL_P1 | 234 kPa        |
| 5    | Engine Fuel Pressure - EFL_P1    | 0 kPa          |
| 6    | Engine Hours - HOURS             | 1000.0 hr      |
| 7    | Engine Oil Temperature 1 - ET1   | 84.37042 deg C |
| 8    | Engine Coolant Temperature - ET1 | 55 deg C       |
| 9    | Engine Fuel Rate - LFE           | 10.00 L/h      |
| 10   | Electrical Potencial Plnp - VEP1 | 0.00 V         |

### 3.10 ALARMS

Shows any present alarm conditions.

| hutdown Alarms                                                                                                    | Warning Alarms |
|----------------------------------------------------------------------------------------------------|----------------|
| Emergency Stop                                                                                                    |                |
| Oil Pressure Sensor Open Circuit                                                                                          |                |
| Temperature Sensor Open Circuit                                                                                           |                |
| 1/2                                                                                                    |                |
|                                                                                                    |                |
| AC                                                                                                    |                |
|                                                                                                    |                |
| lectrical Trip Alarms                                                                                                    |                |
| na se na sena na dena de la composición de la composición de la composición de la composición de la composición<br>Ferrar |                |
| 54                                                                                                    |                |
|                                                                                                    |                |
|                                                                                                    |                |
|                                                                                                    |                |

### 3.11 ENGINE ALARMS

The *Engine Alarms* page is subdivided into smaller sections. Select the required section with the mouse.

| Engine Alarms          |  |  |  |  |
|------------------------|--|--|--|--|
| Current Engine Alarms  |  |  |  |  |
| Previous Engine Alarms |  |  |  |  |

#### 3.11.1 CURRENT ENGINE ALARMS

Shows the current engine alarms.

| Current Engine Alarms |  |  |  |  |
|-----------------------|--|--|--|--|
| Current Engine Alarms |  |  |  |  |
|                       |  |  |  |  |
|                       |  |  |  |  |
|                       |  |  |  |  |
|                       |  |  |  |  |
| Wake ECU              |  |  |  |  |

#### 3.11.2 PREVIOUS ENGINE ALARMS

Shows the previous engine alarms.

| Previous Engine Alarms |  |  |  |  |
|------------------------|--|--|--|--|
| Previous Engine Alarms |  |  |  |  |
|                        |  |  |  |  |
|                        |  |  |  |  |
|                        |  |  |  |  |
|                        |  |  |  |  |
| Wake ECU               |  |  |  |  |

## 3.12 STATUS

Shows the module's current status.

| Software Version |  |
|------------------|--|
| 1.0              |  |
| Module ID        |  |
| 218DDA17D        |  |
| Mode             |  |
| (AUTO)           |  |
|                  |  |
|                  |  |
|                  |  |
|                  |  |

## 3.13 EVENT LOG

Shows the contents of the module's event log.

| # | Date       | Time  | Hours Run | Event    | Details                          |
|---|------------|-------|-----------|----------|----------------------------------|
| 1 | 28/03/2013 | 12:01 | 0:00      | Shutdown | Emergency Stop                   |
| 2 | 28/03/2013 | 11:58 | 0:00      | Restart  | Power Up                         |
| 3 | 28/03/2013 | 11:54 | 0:00      | Shutdown | Oil Pressure Sensor Open Circuit |
| 4 | 28/03/2013 | 11:54 | 0:00      | Restart  | Power Up                         |
|   |            |       |           |          |                                  |

### 3.14 ENHANCED CANBUS

Shows the module's readings of enhanced Canbus parameters. This is only available if the module is configured for CAN communication and the *Enhanced Canbus* option is enabled.

| Enhanc                 | ed CANbus                   |  |  |
|------------------------|-----------------------------|--|--|
| Engine Oil Temperature | Inlet Manifold Temperature  |  |  |
| Bad Data               | Temp. 1 Temp. 2<br>Bad Data |  |  |
| Exhaust Temperature    |                             |  |  |
|                        | Coolant Pressure            |  |  |
| Temp. 1 Temp. 2        | Press. 1 Press. 2           |  |  |
| Fuel Pressure          |                             |  |  |
|                        | Turbo Pressure              |  |  |
| Press. 1 Press. 2      | Press. 1 Press. 2           |  |  |
| Total Fuel Used        |                             |  |  |
|                        | Fuel Consumption            |  |  |
|                        |                             |  |  |

### 3.15 MAINTENANCE

The *Maintenance* section is subdivided into smaller sections. Select the required section with the mouse.

| Maintenance                    |
|--------------------------------|
| Recalibrate Transducers        |
| Expansion Calibration          |
| Hours Run and Number of Starts |
| Maintenance Alarm Reset        |
| DPF Regeneration               |
| Module PIN                     |
| Time                           |
| Accumulated Instrumentation    |
| LCD Contrast                   |
|                                |

### 3.15.1 RECALIBRATE TRANSDUCERS

Allows the recalibration of the flexible sensors (when enabled in the module configuration).

| analogue input A |   |
|------------------|---|
| 0                | Ł |
| Analogue Input B |   |
|                  | Ł |
| Analogue Input C |   |
| 000              | Ł |
| Analogue Input D |   |
|                  | £ |
| leset            |   |

#### 3.15.2 EXPANSION CALIBRATION

This section allows the analogue sensor inputs of the DSE2130 input expansion modules to be calibrated to remove inaccuracies caused by the tolerance of the sensor devices. While the engine is running, the instruments are calibrated and reference needs to be made to a third party accurate sensing device to ensure accurate recalibration.

| Expansion Calibration |
|-----------------------|
| 2130 DSENet ID 0      |
| 2130 DSENet ID 1      |

#### 3.15.3 HOURS RUN AND NUMBER OF STARTS

This section allows the Hours Run and Number of Starts to be customised on the controller. Typically, this is used when fitting a new controller to an older generator so that the controller display matches the amount of work previously done by the system.

| Hours Run        | Hours Run:     | 02:01 | ÷ 02:01 | Set - | Type the value of<br>up and down arro<br>change the settin                  |
|------------------|----------------|-------|---------|-------|-----------------------------------------------------------------------------|
| Number of Starts |                |       |         |       |                                                                             |
|                  | No. of Starts: | 62    | ÷ 62    | Set   | adjustment in the mo                                                        |
|                  |                |       |         |       | the module itself. It is<br>included in the PC SC<br>for diagnostic purpose |

#### 3.15.4 MAINTENANCE ALARM RESET

Three maintenance alarms active in the control module. Each is reset individually.

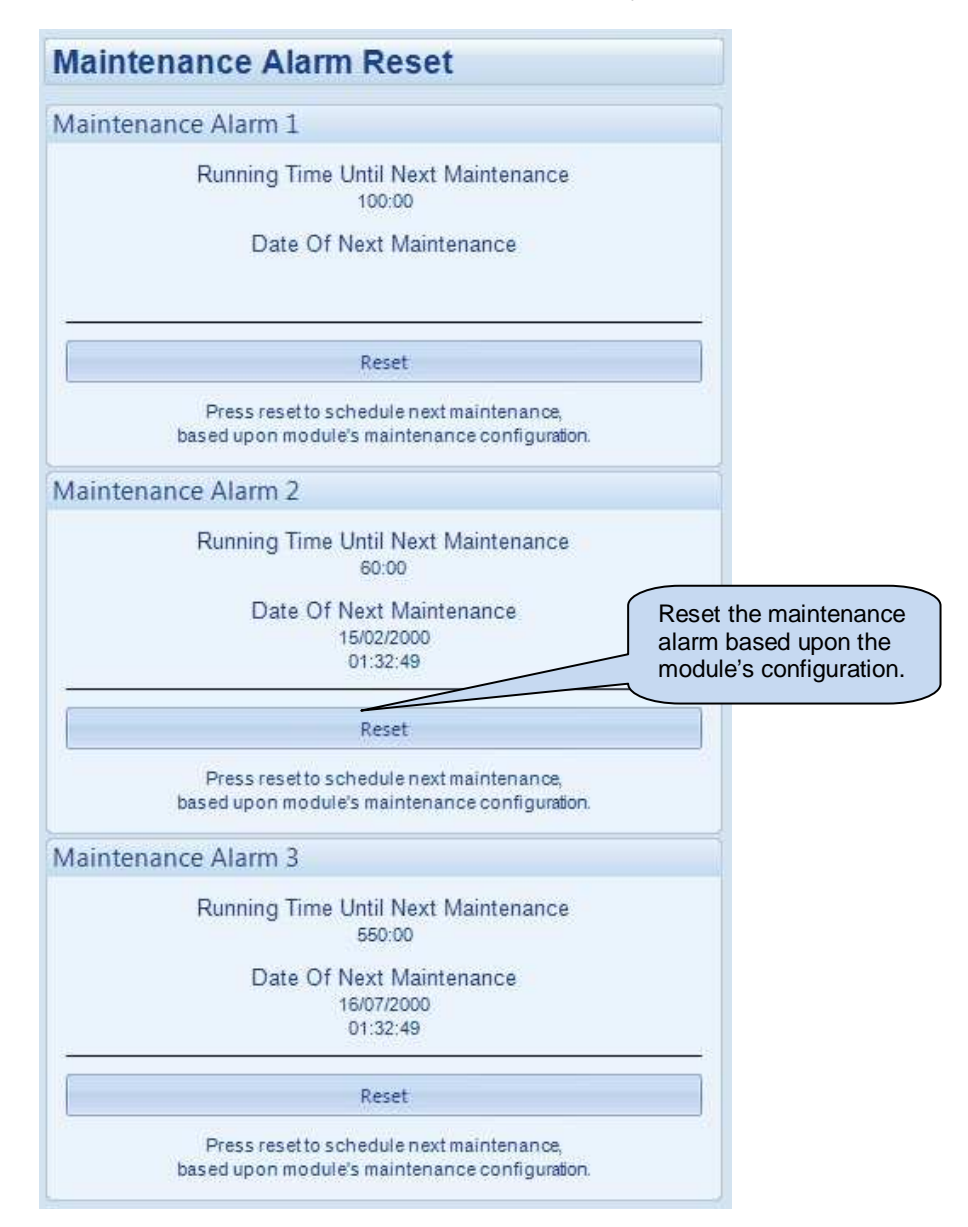

#### 3.15.5 DPF REGENERATION

The DPF Forced Regeneration is controlled when the Electronic Engine supports the Non-mission DPF Regeneration.

| DPF Regeneration        |                        |
|-------------------------|------------------------|
| DPF Regeneration        |                        |
| DPF Auto Regen Inhibit  | Click to start the DPF |
| DPF Forced Regeneration | Regeneration Manually  |
|                         |                        |
|                         |                        |

#### 3.15.6 MODULE PIN

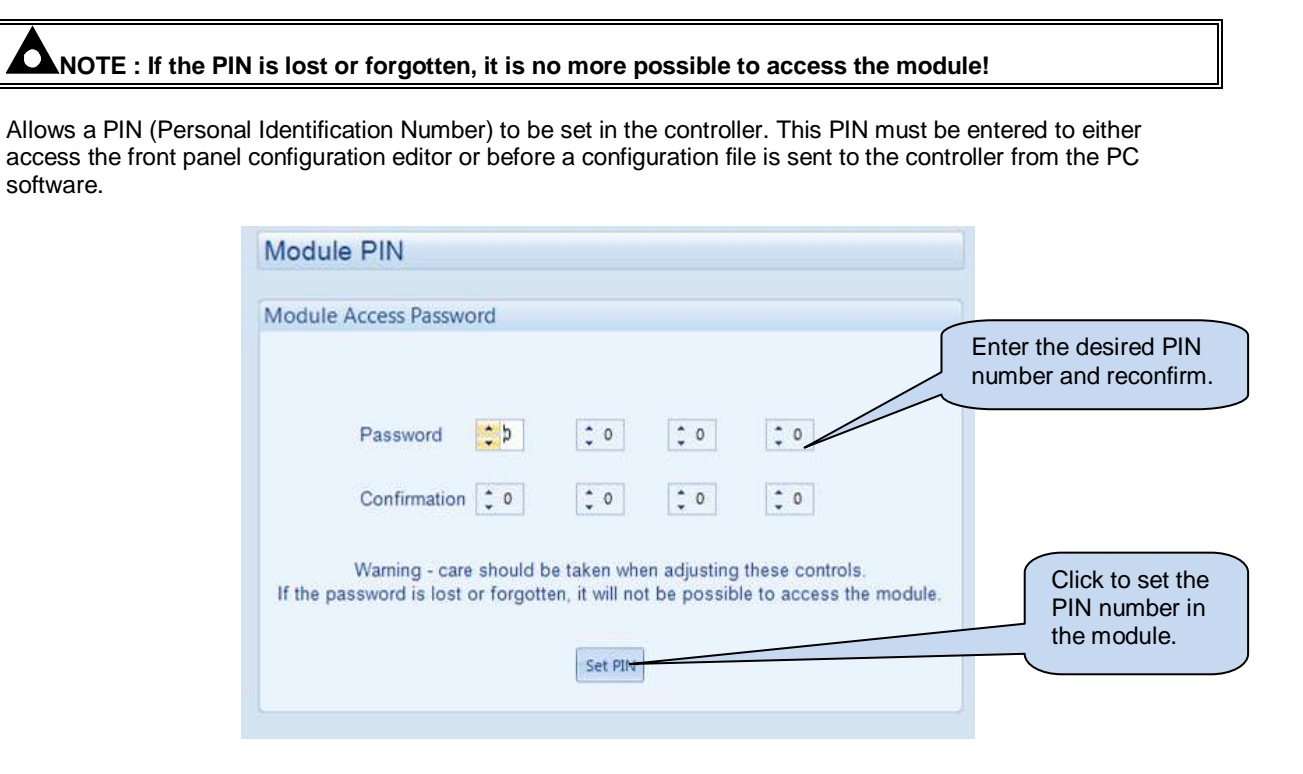

#### 3.15.7 DATE AND TIME

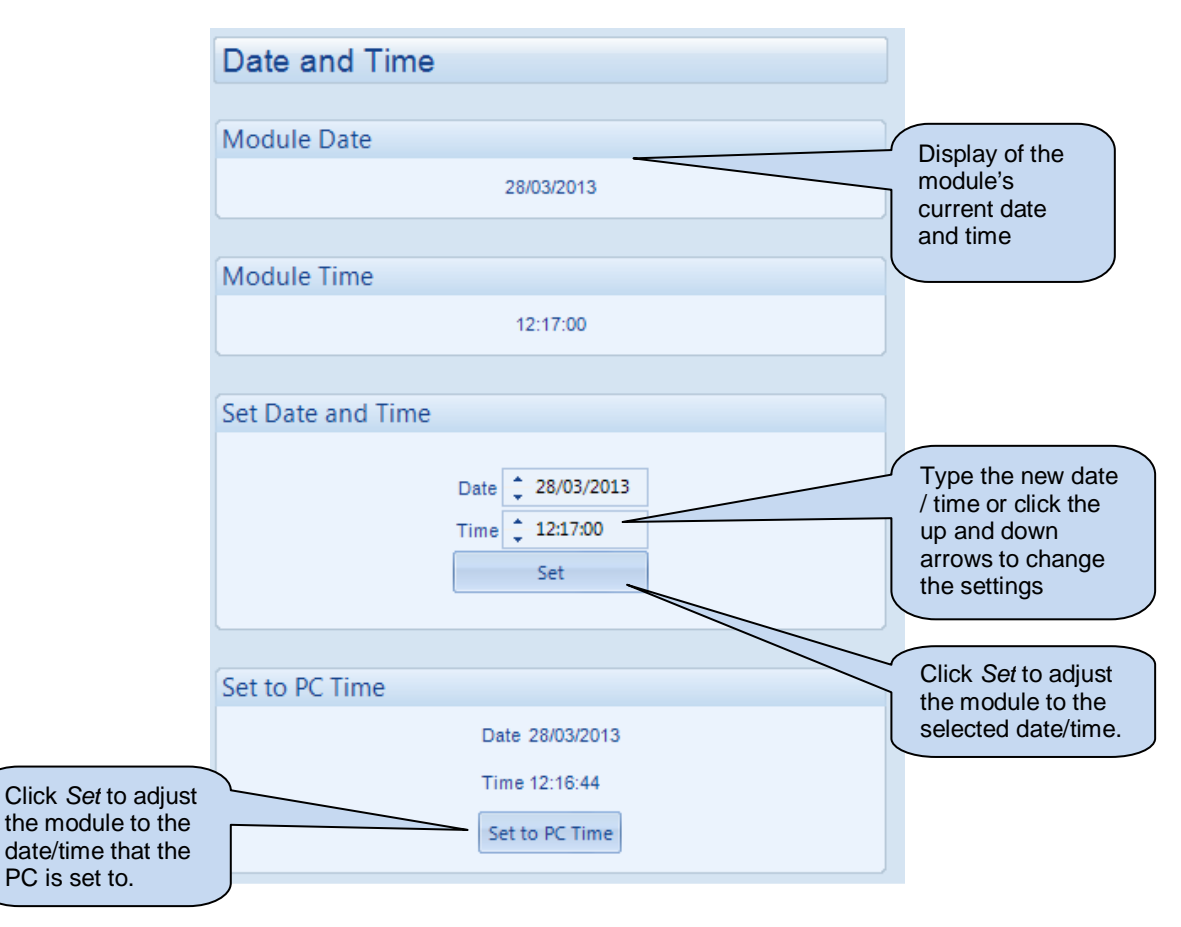

This section allows the day and time to be set and changed on the controller.

#### 3.15.8 ACCUMULATED INSRUMENTATION

Allows the user to view or change the module's accumulated instrumentation.

|                                                                   | Accumulated | Instrumentation          |                                                                               |
|-------------------------------------------------------------------|-------------|--------------------------|-------------------------------------------------------------------------------|
|                                                                   | kWh         |                          |                                                                               |
| Display of the<br>module's current<br>value for the<br>parameter. | kWh:        | 154.0 kWh 154.0 Set      |                                                                               |
|                                                                   | kVAh        |                          | Type the new value<br>or click the up and<br>down arrows to                   |
|                                                                   | kVAh:       | 100.0 kVAh 100.0 Set     | change the settings.                                                          |
|                                                                   | kVArh       |                          | Click Set to adjust<br>the module to the<br>selected value.                   |
|                                                                   | kVArh:      | 85.0 kVArh : 85.0        |                                                                               |
|                                                                   | Reset       | Reset all values to zero | Click to reset all<br>the accumulated<br>instrumentation<br>counters to zero. |

### 3.15.9 LCD CONTRAST

The LCD Contrast section allows the adjustment of the module's display contrast level. This is useful when the contrast is configured through the Front Panel Editor and set to a level where the display is no longer visible.

| LCD Contrast                                 |                                |
|----------------------------------------------|--------------------------------|
| LCD Contrast                                 |                                |
| Set contrast, then click 'Set' to store perr | manently in the module.        |
| LCD Contrast 15                              | 15 Set                         |
|                                              | Move the slider to adjust the  |
|                                              | LCD Contrast for the module    |
|                                              | written to the controller when |
|                                              | the Set button is clicked.     |

#### 3.16 DATA LOG

Allows viewing of the module datalog (if configured).

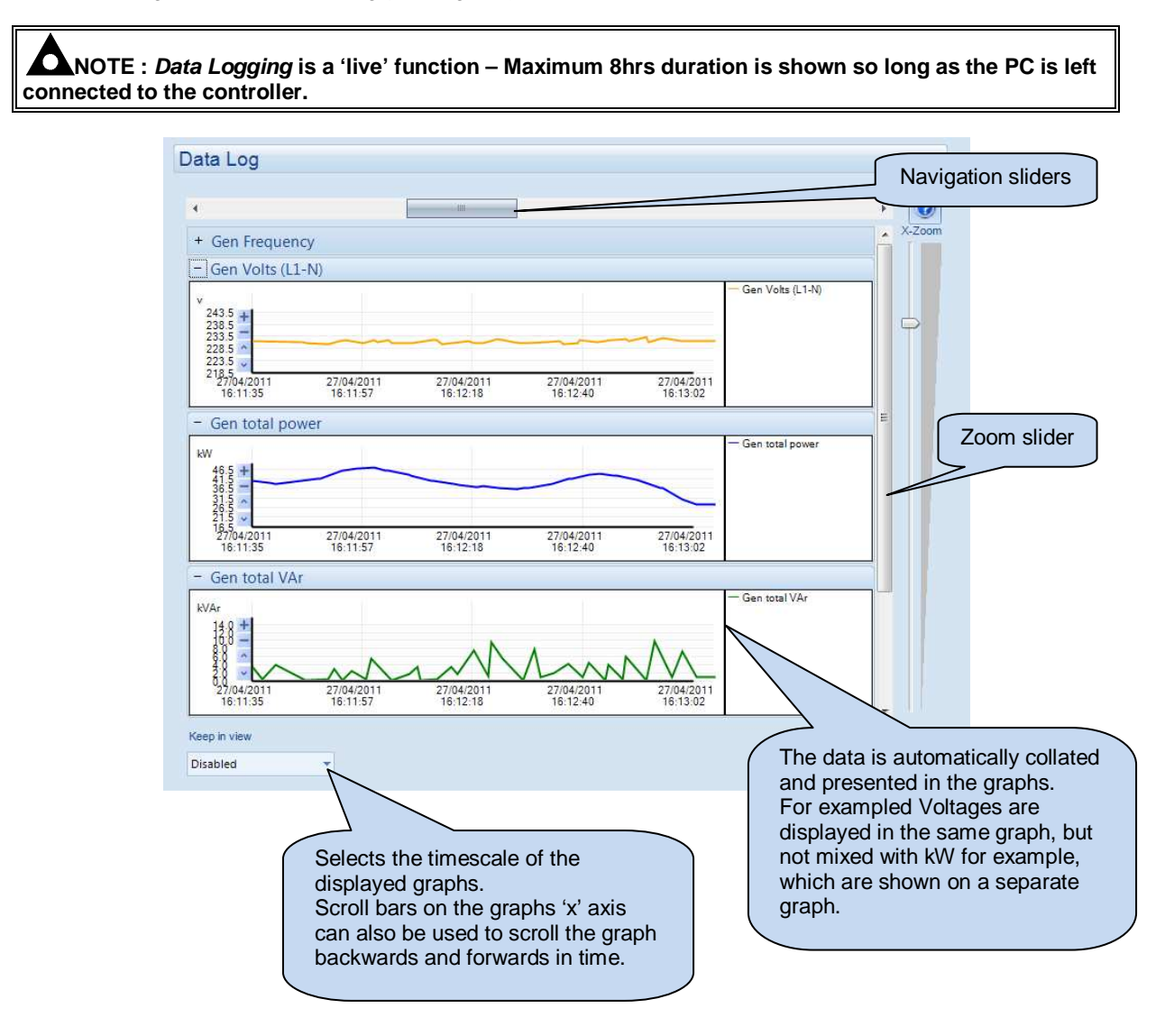

### 3.17 EXPANSION

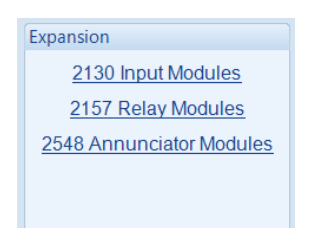

#### Allows monitoring of the controller's expansion modules (if fitted)

#### For example:

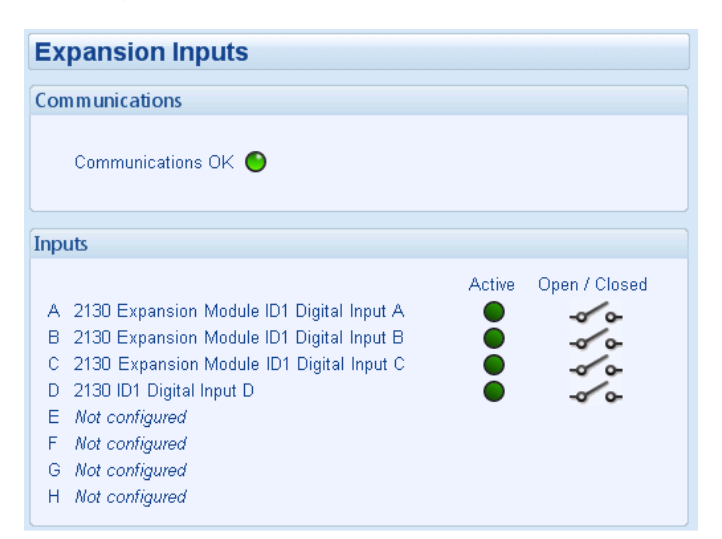

# 4 ALARM TYPES

The protection included with the DSE control modules provides increasing levels of notification, depending upon the severity of the situation:

| Alarm type      | Description                                                                       |
|-----------------|-----------------------------------------------------------------------------------|
| Indication      | No audible alarm or common warning signal occurs.                                 |
|                 | Indication alarms are only used to illuminate indicators or to activate outputs.  |
| Warning         | Audible alarm and common alarm signal is generated. The set continues to          |
|                 | run.                                                                              |
|                 | Warning alarms are used to draw the operator's attention to a minor issue or      |
|                 | to a problem that may escalate to an Electrical Trip or Shutdown Alarm if left    |
|                 | untreated.                                                                        |
| Electrical Trip | Audible alarm and common alarm signal is generated. The set is taken off          |
|                 | load and the cooling timer begins, after which the set is stopped.                |
|                 | Electrical Trip alarms are series issues that require the set to be taken off     |
|                 | load. As the name implies, this is often electrical faults that occur 'after' the |
|                 | load breaker. The set is allowed to cool before stopping.                         |
| Shutdown        | Audible alarm and common alarm signal is generated. The set is taken off          |
|                 | load and immediately stopped.                                                     |
|                 | Shutdown alarms are serious issues that demand immediate stopping of the          |
|                 | generator. For instance Emergency Stop or Overspeed alarms require                |
|                 | immediate shutdown.                                                               |

This Page Intentionally Blank

This Page Intentionally Blank